IBM Cognos PowerPlay Client Version 11.0

Användarhandbok

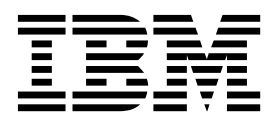

©

### Produktinformation

Dokumentet gäller IBM Cognos Analytics version 11.0.0 och kan även gälla kommande versioner.

### Copyright

Licensed Materials - Property of IBM

© Copyright IBM Corp. 2005, 2017.

US Government Users Restricted Rights – Use, duplication or disclosure restricted by GSA ADP Schedule Contract with IBM Corp.

IBM, IBM-logotypen och ibm.com är varumärken eller registrerade varumärken som tillhör International Business Machines Corp., registrerat i många jurisdiktioner världen över. Andra produkt- och näringskännetecken kan vara varumärken som tillhör IBM eller andra företag. En aktuell lista över IBM-varumärken finns på webben på "Copyright och varumärkesinformation" på www.ibm.com/legal/copytrade.shtml.

Följande termer är varumärken eller registrerade varumärken som tillhör andra företag:

- Adobe, Adobe-logotypen, PostScript-och PostScript-logotypen är antingen registrerade varumärken eller varumärken som tillhör Adobe Systems Incorporated i USA och/eller andra länder.
- Microsoft, Windows, Windows NT och Windows logotypen är varumärken som tillhör Microsoft Corporation i USA och/eller andra länder.
- Intel, Intel-logotypen, Intel Inside, Intel Inside-logotypen, Intel Centrino, Intel Centrino-logotypen, Celeron, Intel Xeon, Intel SpeedStep, Itanium, och Pentium är varumärken eller registrerade varumärken som tillhör Intel Corporation eller dess dotterbolag i USA och andra länder.
- Linux är ett registrerat varumärke som tillhör Linus Torvalds i USA och/eller andra länder.
- UNIX är ett registrerat varumärke som tillhör The Open Group i USA och andra länder.
- Java och alla Java-baserade varumärken och logotyper är varumärken eller registrerade varumärken som tillhör Oracle och/eller dess dotterbolag.

Microsoft-produktskärmbild som används med tillstånd från Microsoft.

# Innehåll

| Introduktion                                                   |                                          |
|----------------------------------------------------------------|------------------------------------------|
| Kapitel 1. Komma igång med PowerPlay Client                    |                                          |
| Öppna en lokal PowerCube                                       |                                          |
| $\ddot{O}$ ppna ett fjärrpaket.                                |                                          |
| $\ddot{O}$ ppna en rapport                                     |                                          |
| Öppna lokala rapporter.                                        |                                          |
| Öppna fjärrapporter                                            |                                          |
| Ersätta kategorier i en rapport                                | 4                                        |
| Lägga till kapslade kategorier i en rapport                    | 5                                        |
| Välja kapslade kategorier                                      | 7                                        |
| Lägga till kombinerade kategorier i en Reporter-rapport        |                                          |
| Arbota med skikt                                               |                                          |
| Duplicera en rapport                                           |                                          |
| Vaniara information mellon representar                         | · · · · · · · · · · · · · · · · · · ·    |
|                                                                |                                          |
|                                                                |                                          |
|                                                                | · · · · · · · · · · · · · · · · · · ·    |
|                                                                | · · · · · · · · · · · · · · · · · · ·    |
| Infoga tomma rader och kolumner                                |                                          |
| Flytta en rad eller en kolumn                                  |                                          |
| Ange egenskaper för prompter och PDF för publicerade rapporter |                                          |
| Undertrycka onödig information                                 |                                          |
| Undertryck nollor                                              |                                          |
| 80/20-filter                                                   |                                          |
| Ta bort oönskad information.                                   |                                          |
| Att tänka på vid förbättring av hjälpmedelsrapporter           |                                          |
|                                                                |                                          |
| Kapitel 2. Underhålla standardrapporter                        |                                          |
| Dela dimensionsraden                                           | 17                                       |
| Skapa en rapportmall                                           | 18                                       |
| Kontrollera när data unndataras                                | 18                                       |
| Delmängdedefinitioner                                          | 10                                       |
| Chang äverendnada delmänadadefinitionen                        |                                          |
| Skapa overordnade deimangdsdennitioner                         |                                          |
| Skapa definitioner av Sok i kub-delmangd                       |                                          |
| Skapa en definition av en avancerad delmangd                   |                                          |
| Skapa en definition av en avancerad delmängd med begränsnir    | ng efter överordnad                      |
| Skapa en definition av en avancerad delmängd med begränsnir    | ng efter namn eller beskrivning (Sök) 23 |
| Skapa en definition av en avancerad delmängd med begränsnir    | ng efter värde                           |
| Oppna en delmängdsdefinition                                   |                                          |
| Ändra en delmängdsdefinition                                   |                                          |
| Ta bort en delmängdsdefinition                                 |                                          |
| Markera delmängder                                             |                                          |
| Delmängdsberäkningar                                           |                                          |
| Bryta upp eller ta bort en delmängd                            |                                          |
| , 11 0                                                         |                                          |
| Kapitel 3. Dimensioner                                         | 29                                       |
| Borra podůt                                                    | 20                                       |
| Borra uppôt                                                    | · · · · · · · · · · · · · · · · · · ·    |
| Dourse nodét och uppét i konslade listerenier                  |                                          |
| borra neuat ocn uppat i kapsiade kategorier                    |                                          |
|                                                                |                                          |
| la bort filter                                                 |                                          |
| Söka etter data                                                |                                          |
| Söka i en rapport                                              |                                          |
| Söka i en kub                                                  |                                          |

| Kapitel 4. Mätvärden                                                                                         | •••        | •••   | •   | •                 | ••• | •                                     | •••• | • | •           | •          | •           | • | •••         | •                                     | <b>. 35</b>                  |
|----------------------------------------------------------------------------------------------------|------------|-------|-----|-------------------|-----|---------------------------------------|------|---|-------------|------------|-------------|---|-------------|---------------------------------------|------------------------------|
| Visa flera mätvärden som rader, kolumner eller skikt                                                         |            |       |     |                   |     |                                       |      |   |             |            |             |   |             |                                       | . 35                         |
| Ändra format på mätvärden                                                                                    |            |       |     |                   |     |                                       |      |   |             |            |             |   |             |                                       | . 36                         |
| Arbeta med valutavärden.                                                                                     |            |       |     |                   |     |                                       |      |   |             |            |             |   |             |                                       | . 36                         |
| Kapitel 5. Borra igenom                                                                                      |            |       |     |                   |     |                                       |      |   |             |            |             |   |             |                                       | . 39                         |
| Borra igenom till PowerPlay                                                                                  |            | •     |     |                   |     |                                       | •    | • | •           |            | •           | • | •           |                                       | . 39                         |
| Kanitel 6 Bangordna och sortera informatio                                                                   | n i ı      | ranı  | oor | tor               |     |                                       |      |   |             |            |             |   |             |                                       | 43                           |
| Pangardna data                                                                                               | /          | ap    | 501 | lei               | • • | •                                     | • •  | • | •           | •          | •           | • | •••         | •                                     | . <b>TU</b>                  |
| Rangordna katogorior med standardinställningarna                                                             | • •        | ·     | •   | • •               | •   | • •                                   | •    | • | •           | • •        | •           | • | •           | • •                                   | . 43                         |
| Rangordna kategorier med annassade inställningar                                                             | • •        | •     | ·   | • •               | •   | • •                                   | ·    | • | •           | •••        | ·           | • | ·           | • •                                   | . 43                         |
| Döli eller ta hort rangordning                                                                               | • •        | •     | ·   | • •               | •   | • •                                   | ·    | • | •           | •••        | ·           | • | ·           | • •                                   | . 11                         |
| Bangardna identiska värden                                                                                   | • •        | •     | ·   | • •               | •   | • •                                   | ·    | • | •           | •••        | ·           | • | ·           | • •                                   | . 11                         |
| Rangordna kanslade data                                                                                      | • •        | ·     | ·   | • •               | ·   | • •                                   | ·    | • | •           | • •        | •           | · | ·           | • •                                   | . 44                         |
| Manuellt ändra rangordning i Reporter-ranporter                                                              | • •        | ·     | •   | • •               | ·   | • •                                   | ·    | • | •           | •••        | ·           | • | ·           | • •                                   | . 11                         |
| Sortera data                                                                                                 | • •        | ·     | •   | • •               | ·   | • •                                   | ·    | • | •           | •••        | ·           | • | ·           | • •                                   | . 45                         |
| Sortera med standardinställningarna                                                                          | • •        | ·     | •   | • •               | ·   | • •                                   | •    | • | •           | •••        | ·           | • | ·           | • •                                   | . 45                         |
| Sortera med anpassade inställningar                                                                          | · · ·      | •     | •   | · ·               | :   | · ·                                   |      | • |             | · ·        | •           | • | :           |                                       | . 46                         |
|                                                                                                    |            |       |     |                   |     |                                       |      |   |             |            |             |   |             |                                       |                              |
| Kapitel 7. Markera undantag                                                                                  |            | •     | •   | •                 |     | •                                     | • •  | • | •           | •          | •           | • |             | •                                     | . 47                         |
| Automatisk markering av undantag                                                                             |            |       | •   |                   | •   |                                       | •    | • | •           |            | •           | • | •           |                                       | . 47                         |
| Använda automatisk markering av undantag                                                                     |            |       |     |                   |     |                                       |      | • |             |            |             |   |             |                                       | . 47                         |
| Åndra automatisk undantagskänslighet för den aktiva                                                          | ı rapp     | porte | n   |                   |     |                                       |      | • |             |            |             |   |             |                                       | . 47                         |
| Ändra de automatiska undantagsformaten                                                                       |            |       | •   |                   | •   |                                       | •    | • |             |            |             | • |             |                                       | . 48                         |
| Definitioner för anpassat undantag                                                                           |            |       |     |                   |     |                                       |      | • |             |            |             | • |             |                                       | . 48                         |
| Skapa en definition för anpassat undantag                                                                    |            |       |     |                   |     |                                       |      | • |             |            |             |   |             |                                       | . 48                         |
| Använda definition för anpassat undantag                                                                     |            |       |     |                   |     |                                       |      | • |             |            |             | • |             |                                       | . 49                         |
| Delade definitioner för anpassat undantag                                                                    |            | •     | •   |                   | •   | • •                                   | •    | • | •           |            | •           | • | •           |                                       | . 50                         |
| Kanitel 8. Beräkningar                                                                                       |            |       |     |                   |     |                                       |      |   |             |            |             |   |             |                                       | 53                           |
| Vice information on herälminger                                                                              | • •        | • •   | •   | •                 | • • | •                                     | • •  | • | •           | •          | •           | • | • •         | •                                     | . 50                         |
| Roräkna procentuell tillväyt                                                                                 | • •        | ·     | ·   | • •               | •   | • •                                   | •    | • | •           | • •        | •           | • | ·           | • •                                   | . 55                         |
| Beräkna procentuell tillvaxt                                                                                 | • •        | ·     | ·   | • •               | •   | • •                                   | •    | • | •           | • •        | •           | • | ·           | • •                                   | . 54                         |
| Beräkna ott modelvärde                                                                                       | • •        | ·     | ·   | • •               | ·   | • •                                   | ·    | • | •           | • •        | •           | · | ·           | • •                                   | . 54                         |
| Beräkna en löpande summa                                                                                     | • •        | •     | ·   | • •               | •   | • •                                   | ·    | • | •           | •••        | ·           | • | ·           | • •                                   | . 55                         |
| Beräkna löpande totalsummor som numeriska värden                                                             |            | ·     | ·   | • •               | ·   | • •                                   | ·    | • | •           | • •        | •           | · | ·           | • •                                   | . 55                         |
| Beräkna löpande totalsumma som procentvärden                                                                 | •••        | •     | ·   | • •               | •   | • •                                   | ·    | • | •           | •••        | ·           | • | ·           | • •                                   | . 55                         |
| Uppräkningsberäkninger                                                                                       | • •        | ·     | •   | • •               | •   | • •                                   | •    | • | •           | •••        | •           | • | •           | • •                                   | . 55                         |
| Utföra heräkningar på kanslade kategorier                                                                    | • •        | ·     | •   | • •               | ·   | • •                                   | ·    | • | •           | •••        | ·           | • | ·           | • •                                   | . 55                         |
| Utföra beräkningar pär du lägger till kategorier                                                             | • •        | ·     | •   | • •               | •   | • •                                   | •    | • | •           | •••        | •           | • | •           | • •                                   | . 50                         |
| Lägga till beräknade kategorier i en rannort                                                                 | • •        | ·     | •   | • •               | •   | • •                                   | ·    | · | •           | •••        | ·           | • | ·           | • •                                   | 58                           |
| Utföra gruppheräkningar                                                                                      | • •        | ·     | •   | • •               | ·   | • •                                   | ·    | • | •           | •••        | •           | • | ·           | • •                                   | . 50<br>59                   |
| Ange heräkningsordning                                                                                       | • •        | ·     | •   | • •               | •   | • •                                   | •    | • | •           | •••        | •           | • | •           | • •                                   | . 59                         |
| Prognosmetoder                                                                                               | • •        | ·     | •   | • •               | •   | • •                                   | •    | • | •           | •••        | •           | • | •           | • •                                   | . 57                         |
| Trend (liniär eller rät linie)                                                                               | • •        | ·     | •   | • •               | •   | • •                                   | ·    | • | •           | •••        | ·           | · | ·           | • •                                   | . 00                         |
| Tillväyt (krökt eller krökt linie)                                                                           | • •        | ·     | •   | • •               | ·   | • •                                   | ·    | • | •           | •••        | •           | · | ·           | • •                                   | . 01                         |
| Autoregression (säsong)                                                                                      | • •        | ·     | •   | • •               | •   | • •                                   | ·    | · | •           | •••        | ·           | • | ·           | • •                                   | . 01                         |
| Skapa en prognos                                                                                             | • •        | ·     | •   | • •               | •   | • •                                   | ·    | • | •           | •••        | ·           | · | ·           | • •                                   | . 01                         |
| Finansiella nyckeltal                                                                                        |            | •     | •   | · ·               |     |                                       |      | • | •           | · ·        | •           | • |             |                                       | . 62                         |
|                                                                                                    |            |       |     |                   |     |                                       |      |   |             |            |             |   |             |                                       |                              |
| Kapitel 9. Grafiska vyer                                                                                     |            | •     | •   | •                 | • • | •                                     | • •  | • | •           | •          | •           | • |             | •                                     | . 65                         |
| Jämföra variabler, visa varians och hålla reda på resultat                                                   |            |       | •   |                   |     |                                       | •    | • | •           | • •        | •           | • | •           |                                       | . 65                         |
| Jämföra två mätvärden                                                                                        |            |       |     |                   |     |                                       |      |   |             |            |             |   |             |                                       | (5                           |
|                                                                                                    |            | •     | ·   | • •               | •   | • •                                   | ·    | · | •           | • •        | •           | · | ·           | • •                                   | . 65                         |
| Visa mix i en cirkelvy eller ett vy med grupperade stapla                                                    | <br>ar     | •     |     | <br>              |     | · ·<br>· ·                            | •    | • |             | · ·<br>· · |             | • | •           | · ·                                   | . 65<br>. 66                 |
| Visa mix i en cirkelvy eller ett vy med grupperade stapla<br>Upptäcka en trend i en vy   .  .  .  .  .  .  . | <br>ar     |       |     | <br><br>          |     | · ·<br>· ·                            |      |   |             | · ·<br>· · | •<br>•<br>• |   | •<br>•<br>• | · ·<br>· ·                            | . 65<br>. 66<br>. 66         |
| Visa mix i en cirkelvy eller ett vy med grupperade stapla<br>Upptäcka en trend i en vy                       | <br>ar<br> |       |     | · ·<br>· ·<br>· · |     | · · · · · · · · · · · · · · · · · · · |      |   | •<br>•<br>• | · ·<br>· · |             |   |             | · · · · · · · · · · · · · · · · · · · | . 65<br>. 66<br>. 66<br>. 67 |

| Visa stora datamängder                         |         |       |      |       |     |      |     |     |   |     |     |   |   |   |   |     |     | . 68        |
|------------------------------------------------|---------|-------|------|-------|-----|------|-----|-----|---|-----|-----|---|---|---|---|-----|-----|-------------|
| Visa värden i en vy                            |         |       |      |       |     |      |     |     |   |     |     |   |   |   |   |     |     | . 68        |
| Visa värden i enkla eller grupperade stapely   | vyer .  |       |      |       |     |      |     |     |   |     |     |   |   |   |   |     |     | . 69        |
| Visa i enkla linjevyer                         |         |       |      |       |     |      |     |     |   |     |     |   |   |   |   |     |     | . 69        |
| Lägga till statistiklinjer i en diagramvy      |         |       |      |       |     |      |     |     |   |     |     |   |   |   |   |     |     | . 69        |
| Formatera grafiska vyer                        |         |       |      |       |     |      |     |     |   |     |     |   |   |   |   |     |     | . 70        |
| Ändra inställningar för färger och mönster .   |         |       |      |       |     |      |     |     |   |     |     |   |   |   |   |     |     | . 70        |
| Använda en bakgrund i en vv                    |         |       |      |       |     |      |     |     |   |     |     |   |   |   |   |     |     | . 71        |
| Ordna vver                                     |         |       |      |       |     |      |     |     |   |     |     |   |   |   |   |     |     | . 71        |
| Ändra vinkel på en vv.                         |         |       |      |       |     |      |     |     |   |     |     |   |   |   |   |     |     | . 71        |
| Rotera en vv                                   |         |       |      |       |     |      |     |     |   |     |     |   |   |   |   |     |     | . 72        |
| Ändra markörer i en vy                         |         |       |      |       |     |      |     |     |   |     |     |   |   |   |   |     |     | . 72        |
| Ändra utseendet på cirkelyver                  |         | •     | • •  | •     | •   |      | •   | • • | • | •   | •   | • |   | • | • |     |     | 73          |
| Markera en linie i en flerlinievy              |         | •     | • •  | •     | •   |      | •   | • • | • | •   | •   | • |   | • | • |     |     | 73          |
| Dölia rutnät i rapporter                       | • •     | •     | •••  | •     | •   | •••  | •   | • • | • | •   | •   | • | • | • | • | ••• | ••• | 73          |
| Skaländra en avel                              | • •     | •     | •••  | •     | •   | •••  | •   | • • | • | •   | •   | • | • | • | • | ••• | ••• | . 70        |
| Göra stanlar genomskinliga i en 3D-stanely     | <br>v   | •     | • •  | ·     | •   | •••  | •   | • • | · | •   | •   | • | • | • | • | • • | ••• | 74          |
| Golu suplui genoniskinigu i en ob superv.      | y       | •     | • •  | ·     | •   | •••  | •   | • • | • | •   | •   | • | • | • | • | • • | ••• | . , 1       |
| Kanital 10 Earmatara rannartar                 |         |       |      |       |     |      |     |     |   |     |     |   |   |   |   |     |     | 75          |
| Kapiter IU. Formatera rapporter                | • •     | • •   | •    | •••   | •   | •    | • • | •   | • | •   | • • | • | • | • | • | •   | •   | . /5        |
| Välja en layout för en korstabellrapport       |         | • .   |      | ·     | •   |      | •   | • • | • | ·   | ·   | · | • | • | · |     | • • | . 75        |
| Visa korta eller långa namn på dimensioner oc  | h kate  | gorie | r.   | ·     | •   |      | •   | • • | • | ·   | ·   | · | • | • | · |     | • • | . 75        |
| Skapa och använda en formatmall för data .     | · • •   | •     | • •  | •     | •   |      | •   | • • | • | ·   | •   | • | • | • | • |     | ••• | . 75        |
| Skapa och ändra format                         |         | •     |      | •     | •   |      | •   | • • | • | •   | •   | • | • | • | • |     |     | . 76        |
| Använda format                                 | · · ·   | •     |      | •     | •   |      | •   | • • | • | •   | •   | • | • | • | • |     |     | . 76        |
| Ta bort format                                 | · · ·   | •     | • •  | •     | •   |      | •   |     | • | •   | •   | • | • | • | • |     |     | . 76        |
| Använda ett bakgrundsmönster och en bakgru     | ndsfär  | g för | en h | el ra | app | ort. | •   |     | • | •   | •   | • | • | • | • |     | • • | . 77        |
| Lägga till titel, sidhuvud eller sidfot        |         |       |      |       | •   |      |     |     |   |     |     | • |   |   |   |     |     | . 77        |
| Formatera etiketter och värden                 |         |       |      |       | •   |      |     |     |   |     |     | • |   |   |   |     |     | . 78        |
| Byta namn på etiketter                         |         | •     |      |       | •   |      |     |     |   |     |     | • |   |   |   |     |     | . 78        |
| Formatera etiketter och värden i korstabelle   | r       | •     |      |       |     |      |     |     |   |     |     |   |   |   |   |     |     | . 78        |
| Formatera etiketter i grafiska vyer            |         | •     |      |       |     |      |     |     |   |     |     |   |   |   |   |     |     | . 79        |
| Ändra summeringsetiketter                      |         |       |      |       |     |      |     |     |   |     |     |   |   |   |   |     |     | . 80        |
| Visa data som relativa värden                  |         |       |      |       |     |      |     |     |   |     |     |   |   |   |   |     |     | . 80        |
| Visa tomma celler för nollvärden och sakna     | de vär  | den   |      |       |     |      |     |     |   |     |     |   |   |   |   |     |     | . 81        |
|                                                |         |       |      |       |     |      |     |     |   |     |     |   |   |   |   |     |     |             |
| Kapitel 11. Distribuera rapporter.             |         |       |      |       |     |      |     |     |   |     |     |   |   |   |   |     |     | . 83        |
| Spara rapporter i PDF-format                   |         |       |      |       |     |      |     |     |   |     |     |   |   |   |   |     |     | . 83        |
| Publicera rapporter till IBM Cognos Analytics- | nortale | en .  | • •  | •     | •   |      | •   | • • | • | •   | •   | • |   | • | • |     |     | 83          |
| Publicera nya rapporter                        | portait |       | • •  | •     | •   | •••  | •   | • • | • | •   | •   | • | • | • | • | • • | ••• | . 00        |
| Arbeta med tidigare publicerade rapporter      | • •     | •     | •••  | •     | •   | •••  | •   | • • | • | •   | •   | • | • | • | • | • • | ••• | . 00        |
| Skriva ut rapporter                            |         | •     | •••  | ·     | •   | • •  | •   | • • | • | ·   | •   | · | • | • | • | • • | ••• | . 01        |
| Bifoga rapporter i e-postmeddelanden           | • •     | •     | • •  | ·     | •   | •••  | •   | • • | • | •   | •   | • | • | • | • | • • | ••• | . 04        |
| Exporters on rapport till ett annat filformat  | • •     | •     | • •  | ·     | •   | •••  | •   | • • | • | •   | •   | • | • | • | • | • • | ••• | . 05        |
| Avgränsade ASCII-textfiler                     | •••     | •     | • •  | •     | •   | •••  | •   | • • | · | •   | ·   | • | • | • | · | • • | ••• | . 05        |
| Avgransade ASCII-textilier                     | •••     | •     | • •  | •     | •   | •••  | •   | • • | · | •   | ·   | • | • | · | · | • • | ••• | . 00        |
| Kanital 10 Annaaa DawarDlav                    |         |       |      |       |     |      |     |     |   |     |     |   |   |   |   |     |     | 07          |
| Kapitel 12. Anpassa PowerPlay                  | • •     | • •   | ·    | • •   | •   | •    | • • | •   | • | •   | • • | • | • | • | • | •   | •   | . 87        |
| Göra inställningar                             |         | •     |      | •     | •   |      | •   | • • | • | •   | •   | • | • | • | • |     |     | . 87        |
| Anpassa menyer                                 |         | •     |      | •     | •   |      | •   |     | • | •   | •   | • | • | • | • |     |     | . 87        |
| Ange ett startmenykommando                     |         | •     |      |       | •   |      | •   |     |   |     |     | • |   | • | • |     |     | . 88        |
| Anpassa verktygsfält och knappar               |         |       |      |       | •   |      |     |     |   |     |     | • |   |   |   |     |     | . 89        |
| Visa eller dölj verktygsfält                   |         |       |      |       | •   |      |     |     |   |     |     |   |   |   |   |     |     | . 89        |
| Skapa ett anpassat verktygsfält                |         |       |      |       |     |      |     |     |   |     |     |   |   |   |   |     |     | . 89        |
| Anpassa verktygsknappar                        |         |       |      |       |     |      |     |     |   |     |     |   |   |   | • |     |     | . 89        |
| Skapa startknappar                             |         |       |      |       |     |      |     |     |   |     |     |   |   |   | • |     |     | . 90        |
| Distribuera anpassade menyer och verktygsfält  | t       |       |      |       |     |      |     |     |   |     |     |   |   |   |   |     |     | . 91        |
| Anpassa dimensionsvisarens verktygslåda        |         |       |      |       |     |      |     |     |   |     |     |   |   |   |   |     |     | . 91        |
|                                                |         |       |      |       |     |      |     |     |   |     |     |   |   |   |   |     |     |             |
| Kapitel 13. Arbeta offline                     |         |       |      |       | -   |      |     | -   |   |     |     |   | - | - |   | -   |     | . 95        |
| Inaktivera uppdatering av delkub               |         |       | -    | •     | •   | -    | - • | -   | - | - ' | -   |   | - | • | • | •   | -   | 95          |
| Spara an delkub                                | • •     | •     | • •  | ·     | •   | • •  | •   | • • | · | ·   | •   | · | • | • | · | • • | ••• | . ,,,<br>05 |
| opula cil acikato                              | · • •   | •     | • •  | ·     | •   |      | ·   | • • | • | •   | ·   | • | · | · | · | • • | • • | . 90        |

| Ange att delkuber ska användas till en rapport                                                                                                    | 96<br>96 |
|----------------------------------------------------------------------------------------------------|----------|
| Kapitel 14. Kommandoradsalternativ.                                                                                                    | . 97     |
| ngen titelskärm                                                                                                    | 97       |
| Explorer-rapport                                                                                                    | 97       |
| Reporter-rapport                                                                                                    | 98       |
| Kubnamn                                                                                                    | 98       |
| Namn på fjärrpaket                                                                                                    | 98       |
| Rapportnamn                                                                                                    | 98       |
| Kapitel 15. Specifikationer                                                                                                    | . 99     |
| Kanitel 16. Prognosformler                                                                                                    | 101      |
| Frandning grange formal                                                                                                    | 101      |
| Fillyäytprognosformal                                                                                                    | 101      |
|                                                                                                    | 102      |
|                                                                                                    | . 102    |
| Kapitel 17. PowerPlay-exempel                                                                                                    | . 103    |
| Bilaga. Felsökning                                                                                                    | . 105    |
| BM CognosScript Editor ingår inte i IBM Cognos PowerPlay Client                                                                                                    | . 105    |
| Cognos Application Firewall-fel vid publicering av en rapport                                                                                                    | . 105    |
| Undvika extra tomma rader i rapportrubriker                                                                                                    | . 105    |
| Hebreisk text visas i diagramelement                                                                                                    | . 105    |
| Beräkning uppdateras inte dynamiskt efter en kubuppdatering.                                                                                                    | . 105    |
| Öppna en exporterad XLS-fil i Microsoft Excel 2007                                                                                                    | 106      |
| ara den första sidan av en flersidig rapport skrivs ut                                                                                                    | 106      |
| Dimensionsvisaren syns inte                                                                                                    | 106      |
| Rapporter ser annorlunda ut när kuben har uppdaterats                                                                                                    | 106      |
| Avancera begrängning av delmängdsvärde är inte tillgänglig                                                                                                    | 106      |
| Vanceraa begransning av dennangasvarde är inte unganging                                                                                                    | 107      |
| Summeringsvärden verkar vara felaktiga                                                                                                    | 107      |
| Baräknada värdan visas i att annat format                                                                                                    | 107      |
| Beräknade värden visas som /0                                                                                                    | 107      |
| Fikattar för haräknada katagariar visas into på rätt sätt                                                                                                    | 108      |
|                                                                                                    | . 100    |
|                                                                                                    | . 100    |
|                                                                                                    | . 108    |
|                                                                                                    | . 109    |
| Varaen Visas som nummertecken ( $\#\#\#$ )                                                                                                    | . 109    |
|                                                                                                    | . 109    |
| nga varden for ett matvarde i nagra dimensioner                                                                                                    | . 109    |
| $\frac{1}{2} = \frac{1}{2} = \frac{1}$ | . 109    |
| Det gar inte att borra igenom till en kub eller rapport.                                                                                                    | . 109    |
| parad rapport ser annorlunda ut                                                                                                    | . 110    |
| Det gar inte att flytta en kolumn eller rad.                                                                                                    | . 110    |
| Det gar inte att oppna dialogrutan for utskriftsformat eller utskrift                                                                                                    | . 110    |
|                                                                                                    | . 110    |
| Det går inte att skriva ut vitt på svart                                                                                                    | . 110    |
|                                                                                                    | . 110    |
|                                                                                                    | . 111    |
| el efter flytt av rapporter eller kuber till en ny plats                                                                                                    | . 111    |
|                                                                                                    | . 111    |
| Det går inte att skicka en rapport med e-post.                                                                                                    | . 112    |
| Det går inte att öppna en fjärrapport                                                                                                    | . 112    |
| Det går inte att spara en rapport                                                                                                    | . 112    |
| Det går inte att lägga till en startknapp för ett makro                                                                                                    | . 112    |
| Det går inte att uppdatera en delkub                                                                                                    | . 112    |

| Anmärkningar | • | • | • | • | • | • | • | • | • | • | • | • | • | • | • | • | • | • | • | • | • | • | • | • | • | • | • | • | • | • | • | • | 11; | 3 |
|--------------|---|---|---|---|---|---|---|---|---|---|---|---|---|---|---|---|---|---|---|---|---|---|---|---|---|---|---|---|---|---|---|---|-----|---|
| Index        |   |   |   |   |   |   |   |   |   |   |   |   |   |   |   |   |   |   |   |   |   |   |   |   |   |   |   |   |   |   |   |   | 11  | 7 |

## Introduktion

Dokumentet är avsett att användas med IBM<sup>®</sup> Cognos PowerPlay Client.

### Målgrupp

Du bör ha kunskap om affärsanalys och företagets krav för att använda dokumentet.

### Söka information

Produktdokumentation och all översatt dokumentation finns på IBM Knowledge Center (http://www.ibm.com/support/knowledgecenter).

### Hjälpmedelsfunktioner

IBM Cognos PowerPlay Client saknar för närvarande hjälpmedelsfunktioner för användare med fysiska funktionshinder som begränsad rörlighet eller syn.

### Framtida utgåvor

I det här dokumentet beskrivs de nuvarande funktionerna i produkten. Hänvisningar till objekt som för närvarande inte är tillgängliga kan ingå. Detta innebär inte att dessa kommer att bli tillgängliga i framtiden. Eventuella sådana hänvisningar ska inte tolkas som åtagande, löfte eller juridisk skyldighet att leverera material, kod eller funktionalitet. Utveckling och utgivning av egenskaper eller funktioner samt tidpunkt för tillhandahållandet av desamma bestäms endast av IBM.

### Ansvarsfriskrivningar för exempel

Företaget Great Outdoors, GO Sales, alla varianter av namnen för Sample Outdoors och Great Outdoors samt Planning Sample avser fiktiva affärsverksamheter med exmepeldata som används för att utveckla exempelprogram för IBM och IBMs kunder. Bland den fiktiva informationen finns exempeldata för säljtransaktioner, produktdistribution, ekonomi och personal. Eventuell överensstämmelse med faktiska namn, adresser, kontaktnummer eller transaktionsvärden är en tillfällighet. Andra exempelfiler kan innehålla fiktiva data som har samlats in manuellt eller maskinellt, fakta som har sammanställts från akademiska eller publika källor eller data som används med tillåtelse av upprättshovsägare, för användning som exempeldata vid framtagning av exempelprogram. Produktnamn som hänvisas till kan vara varumärken som tillhör respektive ägare. Obehörig duplicering är förbjudet.

## Kapitel 1. Komma igång med PowerPlay Client

Med IBM Cognos PowerPlay Client kan du analysera kritiska företagsdata från valfri vinkel och kombination. PowerPlay hjälper dig att snabbt få grepp om affärsproblem, hantera prestanda och bli effektivare i dina åtgärder med hjälp av flerdimensionell analys.

Om du vill skapa en ny rapport kan du ansluta till en datakälla och sedan markera data, vytyp och formatering som uppfyller dina behov.

När du skapar rapporten kan du välja den information som ska visas. Du kan lägga till

- kategorier
- kapslade kategorier
- kombinerade kategorier
- skikt

Du kan duplicera rapporter och välja hur du vill att rapportinformationen ska visas. Du kan dölja kategorier, visa summeringskategorier, undertrycka onödig information och ta bort oönskade data. Om du distribuerar en rapport till andra användare genom att publicera till IBM Cognos Analytics-portalen kan du lägga till prompter så att användarna kan anpassa rapporten innan de öppnar den.

### Explorer- och Reporter-läge

Du kan arbeta i antingen Explorer- eller Reporter-läge. Även om Explorer- och Reporter-rapporter har många gemensamma drag uppvisar de grundläggande skillnader. När du förstår skillnaderna kan du välja lämplig rapporttyp för uppgiften.

I en Explorer-rapport kan rad- och kolumnområden innehålla flera nivåer från en dimension eller, genom kapsling, flera dimensioner. Kategoristrukturen i rapporten matchar strukturen i datakällan.

När du skapar en ny Explorer-rapport, visar den första vyn kategorierna från de två första dimensionerna i dimensionsraden. Som standard innehåller en Explorerrapport summeringar. Du kan välja om du vill dölja summeringsinformationen i Explorer-rapporter.

I en Reporter-rapport har du fullständig kontroll över informationen i en rapport. Du behöver inte använda samma dimensionsstruktur som datakällan. Du kan börja med en tom rapport och sedan lägga till de kategorier du vill ha.

Både läget Explorer och Reporter innehåller flera alternativ för arbete med tillgängliga kategorier och mätvärden. Exempelvis

- Du kan filtrera rapporten genom att ändra dimensionsraden.
- Du kan dra objekt från dimensionsvisaren till rapporten om du vill ändra kategorier eller skapa kapslade kategorier.
- Du kan borra uppåt och nedåt på kategorier i rapporten för att visa olika detaljnivåer.

När du har bekantat dig med IBM Cognos PowerPlay kan du ändra standardinställningarna så att de passar ditt arbetssätt. Du kan t.ex. ändra vytypen från korstabell till enkel stapel, eller välja att arbeta i Reporter-läge i stället för i Explorerläge när du skapar en ny rapport.

## Öppna en lokal PowerCube

Du kan använda ej säkrade eller lösenordsskyddade PowerCube-objekt som finns på en lokal dator eller på en delad nätverksplats som datakälla.

Den här typen av datakälla lämpar sig för att skapa rapporter för egen användning, för distribution till andra IBM Cognos PowerPlay Client-användare och för standardrapporter du vill distribuera i PDF-format. Det går inte att publicera en rapport baserat på en lokal kub till IBM Cognos Analytics-portalen.

### Arbetsordning

- 1. Välj Nytt på menyn Arkiv.
- Välj Lokal, leta upp den PowerCube som du vill använda och klicka sedan på Öppna.
- 3. Ange PowerCube-lösenordet om det krävs.

## Öppna ett fjärrpaket

Om det är tillgängligt i IBM Cognos Analytics-portalen kan du använda ett paket baserat på ett PowerCube-objekt som datakälla. d

Du måste använda den här typen av datakälla om du ska publicera rapporter till IBM Cognos Analytics-portalen eller arbeta med ett PowerCube-objekt som är säkrat med en namnrymd.

Innan du kan använda paketen måste du ange platsen för den IBM Cognos Analytics-gateway som använder förekomsten av IBM Cognos Configuration installerad med PowerPlay. Du startar IBM Cognos Configuration från samma plats; **Start**, **Program**, som PowerPlay.

### Arbetsordning

- 1. Välj Nytt på menyn Arkiv.
- 2. Välj Fjärransluten.

Alla tillgängliga paket visas, även paket som använder en datakälla som inte kan användas, t.ex. en relationsdatakälla. Från PowerPlay Client kan du dock bara välja paket som använder en PowerCube-datakälla.

3. Välj de paket som du vill använda och klicka på OK.

En del paket använder datakälleanslutningar till fler än en PowerCube. När du öppnar den här typen av paket uppmanas du att välja en enda datakälleanslutning att arbeta med.

4. Om du uppmanas till det anger du nödvändig autentiseringsinformation.

### Resultat

Om PowerPlay använder standardstartinställningarna, visas en ny Explorer-rapport som använder de två första objekten från dimensionsraden som raderna och kolumnerna. Om startinställningarna i PowerPlay anger att Reporter-läget ska användas när nya rapporter skapas, visas en tom rapport.

## **Oppna en rapport**

Du kan öppna en befintlig lokalrapport eller fjärrapport om du vill uppdatera data innan du distribuerar en uppdatering till en standardrapport, för att ändra rapporten eller använda rapporten som utgångspunkt för att skapa en ny rapport.

IBM Cognos PowerPlay Client kan öppna fjärrapporter som har skapats i Power-Play Studio. På grund av funktionsskillnader mellan PowerPlay Studio och Power-Play Client, kan en PowerPlay Studio-rapport se annorlunda ut när du öppnar rapporten i PowerPlay Client. En del diagramformatering som tillämpas i PowerPlay Studio, t.ex. mönster och toning, axelplaceringar och rubriker, visas inte i rapporten i PowerPlay Client. Percentilberäkningar och anpassade delmängder är andra exempel på PowerPlay Studio-funktioner som inte visas i rapporten i PowerPlay Client.

När du öppnar en befintlig rapport kan du välja att bli uppmanad att välja en datakälla som skiljer sig från den datakälla som används för att skapa den ursprungliga rapporten. Det här alternativet är användbart om du vet att den ursprungliga datakällan har flyttats eller har namnändrats eller om du vill använda en rapport som mall för en ny rapport baserat på en datakälla med en liknande datastruktur.

## Öppna lokala rapporter

Du kan öppna rapporter som sparats på datorn eller på en delad nätverksplats. Om den datakälla som används för att skapa rapporten inte är tillgänglig, uppmanas du att välja en datakälla.

## Arbetsordning

- 1. Klicka på **Öppna** på menyn **Arkiv**.
- 2. Klicka på knappen Lokal.

Om du vill associera rapporten med en annan lokal datakälla eller fjärrdatakälla, väljer du **Fråga efter datakälla**.

3. Leta upp rapporten och klicka på Öppna.

## Öppna fjärrapporter

Du kan öppna rapporter som finns i IBM Cognos Analytics-portalen.

Förutom att öppna rapporter som ursprungligen skapats i PowerPlay Client kan du också öppna rapporter som har skapats i PowerPlay Studio.

Om du vill använda fjärrapporter måste du konfigurera en anslutning till en IBM Cognos Analytics-gateway samt ha tillräcklig behörighet till rapporter och tillhörande datakällor.

## Arbetsordning

- 1. Klicka på **Öppna** på menyn **Arkiv**.
- 2. Klicka på knappen Fjärr.

Om du vill associera rapporten med en annan lokal datakälla eller fjärrdatakälla, väljer du **Fråga efter datakälla**.

**3**. Navigera till mappen som innehåller rapporten, välj rapporten och klicka sedan på **OK**.

Om den datakälla som används för att skapa rapporten inte är tillgänglig, uppmanas du att välja en datakälla. Om paketet som används för att bygga rapporten använder datakälleanslutningar till fler än ett PowerCube-objekt, uppmanas du att välja den Power-Cube-datakälleanslutning du vill arbeta med.

## Ersätta kategorier i en rapport

I Explorer-läge visas kategorier i nya rapporter från de två första dimensionsmapparna på dimensionsraden i rapportens rader och kolumner. Värdena bygger på det första mätvärdet i kuben.

När du i Explorer-läge ersätter en kategori, visas underordnade kategorier och en summeringsnivå i rapporten. I exempelvis nedanstående Explorer-lägesrapport är År och Produkter de två första dimensionerna på dimensionsraden.

|       | Camping<br>Equipment | Golf Equipment | Mountaineering<br>Equipment | Outdoor<br>Protection | Personal<br>Accessories | Products      |
|-------|----------------------|----------------|-----------------------------|-----------------------|-------------------------|---------------|
| 2004  | 333,298,825          | 153,642,831    | 0                           | 36,163,624            | 391,632,187             | 914,737,467   |
| 2005  | 403,130,191          | 168,280,109    | 107,140,704                 | 25,006,708            | 456,359,025             | 1,159,916,737 |
| 2006  | 500,919,729          | 231,372,689    | 161,046,514                 | 10,359,215            | 594,234,053             | 1,497,932,200 |
| 2007  | 353,381,282          | 175,748,575    | 141,528,413                 | 4,473,391             | 443,812,970             | 1,118,944,631 |
| Years | 1,590,730,027        | 729,044,204    | 409,715,631                 | 76,002,938            | 1,886,038,235           | 4,691,531,035 |

Figur 1. Standardlayout för Explorer-rapporter

Om du drar dimensionsmappen Sales regions från dimensionsvisaren till raderna, ersätter dess underordnade kategorier (Americas, Asia Pacific, Central Europe, Northern Europe och Southern Europe) de aktuella kategorierna (2004, 2005, 2006 och 2007) i raderna. Försäljningsregioner ersätter Years som summeringsrad.

|                | Camping<br>Equipment | Golf Equipment | Mountaineering<br>Equipment | Outdoor<br>Protection | Personal<br>Accessories | Products      |
|----------------|----------------------|----------------|-----------------------------|-----------------------|-------------------------|---------------|
| Americas       | 481,921,344          | 217,892,249    | 123,140,579                 | 23,005,642            | 132,350,158             | 978,309,972   |
| Asia Pacific   | 422,074,311          | 194,682,442    | 107,529,958                 | 19,716,208            | 116,791,606             | 860,794,525   |
| Central Europe | 344,081,792          | 154,184,819    | 88,063,201                  | 17,491,871            | 1,540,757,653           | 2,144,579,336 |
| Northern Europ | 181,045,498          | 84,701,953     | 46,095,152                  | 8,346,107             | 49,869,275              | 370,057,985   |
| Southern Europ | 161,607,082          | 77,582,741     | 44,886,741                  | 7,443,110             | 46,269,543              | 337,789,217   |
| Sales regions  | 1,590,730,027        | 729,044,204    | 409,715,631                 | 76,002,938            | 1,886,038,235           | 4,691,531,035 |

Figur 2. Explorer-rapport med kategorier från dimensionsvisaren

Om du ändrar standardinställningarna för att använda Reporter-läge för nya rapporter, är nya rapporter tomma. När du har öppnat en kub lägger du till information från olika dimensioner eller från olika nivåer i samma dimension.

Du kan lägga till kategorier till rapporter på olika sätt.

- Du väljer en kategori och använder sedan verktygsfältknapparna i dimensionsvisaren.
- Du kan dra kategorier till en rapport från dimensionsvisaren eller dimensionsraden.

- Om du vill lägga till nästa nivå av den valda kategorin i en Reporter-rapport, klickar du på knappen **Följande underordnade nivå** i verktygsfältet och drar sedan kategorin till en insättningsplats i rapporten.
- Om du vill lägga till den lägsta nivån av den valda kategorin i en Reporter-rapport, klickar du på knappen Lägsta underordnade nivå och drar sedan kategorin till en insättningsplats i rapporten. Det går snabbare än att borra nedåt till den lägsta nivån och lägga till alla kategorierna på den nivån.
- Om du vill ersätta befintliga kategorier i en Explorer-rapport drar du en kategori från dimensionsraden eller dimensionsvisaren till en rad- eller kolumnetikett.

Du kan växla mellan långa och korta versioner av kategorinamnen som har ställts in av administratören.

### Arbetsordning

- 1. På menyn Visa klickar du på Dimensionsvisare.
- Markera den kategori i dimensionsvisaren som du vill lägga till i rapporten. I en Explorer-rapport markerar du den direkt överordnade kategorin för kategorierna som du vill lägga till.
- **3**. Gör något av följande:
  - För Explorer-rapporter, i verktygsfältet för dimensionsvisare, klickar du på knappen **Ersätt rader** eller **Ersätt kolumner**.
  - I Reporter-rapporter går du till verktygsfältet för dimensionsvisaren och klickar på knappen Lägg till som rader eller Lägg till som kolumner.
    Om du vill ta bort en kategori eller nivå högerklickar du på en kategori och tar sedan bort kategorin eller nivån.

## Lägga till kapslade kategorier i en rapport

Du kan lägga till kapslade kategorier i en rapport för att visa en annan nivå av information om verksamheten.

I en Explorer- eller Reporter-rapport kan du kapsla följande:

- flera nivåer från en dimension
- nivåer från olika dimensioner
- nivåer från en dimension som är kapslad med flera mätvärden

I Explorer-rapporter kan du kapsla nivåer från samma dimension så att underordnade kategorier visas direkt under överordnade kategorier. När du drar en underordnad kategori på en kapslad kategori, ersätter den underordnade kategorin den kapslade kategorin och dess sidoobjekt.

När du i Reporter-läge drar en kategori till en kapslad kategori, lägger du till kategorin i rapporten. Du kan även kapsla nivåer från alternativa sökvägar i samma dimension.

Om du vill kapsla kategorier kan du dra dem från

- dimensionsvisaren
- dimensionsraden
- rapportens rader, kolumner eller skikt
- en annan rapport

En lång och en kort insättningsplats styr hur kategorier kapslas.

Långa insättningsplatser finns för både Explorer- och Reporter-rapporter. Du kan använda dessa insättningsplatser för att lägga till kategorier i rader och kolumner, som en högre eller lägre nivå.

En Explorer-rapport t.ex. visar Sales regions i kolumnerna och Years i raderna. Om du vill lägga till underordnade till Years som kapslade kategorier i alla raderna i rapporten, drar du dimensionen Years till en lång insättningsplats.

|       | Americas      | Asia Pacific | Central Europe | Northern Europe | Southern<br>Europe | Sales regions |
|-------|---------------|--------------|----------------|-----------------|--------------------|---------------|
| 2004  | 192,342,219   | 166,861,815  | 428,893,362    | 70,278,517      | 56,361,554         | 914,737,467   |
| 2005  | 239,401,452   | 212,448,438  | 539,441,359    | 90,294,795      | 78,330,693         | 1,159,916,737 |
| 2006  | 312,565,726   | 276,319,000  | 676,044,507    | 117,379,677     | 115,623,290        | 1,497,932,200 |
| 2007  | Ĥ 234,000,575 | 205,165,272  | 500,200,108    | 92,104,996      | 87,473,680         | 1,118,944,631 |
| Years | 978,309,972   | 860,794,525  | 2,144,579,336  | 370,057,985     | 337,789,217        | 4,691,531,035 |

Figur 3. Insättningsplats för kapslade kategorier i en Explorer-rapport

I den resulterande rapporten kapslas kvartal, de underordnade till årsdimensionen, i alla rader.

| 34<br>17 |          | Americas    | Asia Pacific | Central Europe | Northern Europe | Southern<br>Europe | Sales regions |
|----------|----------|-------------|--------------|----------------|-----------------|--------------------|---------------|
| 2004     | 2004 Q 1 | 47,382,290  | 41,557,166   | 101,797,806    | 17,178,597      | 13,795,154         | 221,711,013   |
|          | 2004 Q 2 | 46,467,354  | 39,703,988   | 105,181,738    | 17,126,720      | 13,736,715         | 222,216,515   |
|          | 2004 Q 3 | 50,170,797  | 43,923,316   | 109,611,564    | 17,876,518      | 14,306,631         | 235,888,826   |
|          | 2004 Q 4 | 48,321,778  | 41,677,345   | 112,302,254    | 18,096,682      | 14,523,054         | 234,921,113   |
|          | 2004     | 192,342,219 | 166,861,815  | 428,893,362    | 70,278,517      | 56,361,554         | 914,737,467   |
| 2005     | 2005 Q 1 | 61,778,256  | 56,410,748   | 134,175,555    | 22,012,314      | 19,138,688         | 293,515,561   |
|          | 2005 Q 2 | 56,958,263  | 49,322,517   | 129,802,856    | 22,703,576      | 19,602,227         | 278,389,439   |
|          | 2005 Q 3 | 57,208,620  | 49,225,948   | 132,683,612    | 22,487,253      | 19,541,345         | 281,146,778   |
|          | 2005 Q 4 | 63,456,313  | 57,489,225   | 142,779,336    | 23,091,652      | 20,048,433         | 306,864,959   |
|          | 2005     | 239,401,452 | 212,448,438  | 539,441,359    | 90,294,795      | 78,330,693         | 1,159,916,737 |

Figur 4. Explorer-rapport med kategorier kapslade i rader

Korta insättningsplatser finns bara för Reporter-rapporter. Du kan använda korta insättningsplatser för att lägga till kategorier i enstaka rader och kolumner som lägre nivåer.

En Reporter-rapport t.ex. visar Sales regions i kolumnerna och Years i raderna. Med den korta insättningsplatsen kapslar du Direct Marketing i kolumnen Americas för att snabbt filtrera data på en viss återförsäljartyp.

|       | Americas    | Asia Pacific | Central Europe | Northern Europe | Southern<br>Europe | Sales regions |
|-------|-------------|--------------|----------------|-----------------|--------------------|---------------|
| 2004  | 192,342,    | 166,861,815  | 428,893,362    | 70,278,517      | 56,361,554         | 914,737,467   |
| 2005  | 239,401,452 | 212,448,438  | 539,441,359    | 90,294,795      | 78,330,693         | 1,159,916,737 |
| 2006  | 312,565,726 | 276,319,000  | 676,044,507    | 117,379,677     | 115,623,290        | 1,497,932,200 |
| 2007  | 234,000,575 | 205,165,272  | 500,200,108    | 92,104,996      | 87,473,680         | 1,118,944,631 |
| Years | 978,309,972 | 860,794,525  | 2,144,579,336  | 370,057,985     | 337,789,217        | 4,691,531,035 |

Figur 5. Insättningsplats för kapslade kategorier i en Reporter-rapport

När du har kapslat kategorin, filtreras data i kolumnen Americas efter Direct Marketing.

| 4     | Americas         | Asia Pacific | Central Europe | Northern Europe | Southern<br>Europe | Sales regions |
|-------|------------------|--------------|----------------|-----------------|--------------------|---------------|
|       | Direct Marketing |              |                |                 |                    |               |
| 2004  | 4,521,893        | 166,861,815  | 428,893,362    | 70,278,517      | 56,361,554         | 914,737,467   |
| 2005  | 4,958,487        | 212,448,438  | 539,441,359    | 90,294,795      | 78,330,693         | 1,159,916,737 |
| 2006  | 3,980,685        | 276,319,000  | 676,044,507    | 117,379,677     | 115,623,290        | 1,497,932,200 |
| 2007  | 2,271,014        | 205,165,272  | 500,200,108    | 92,104,996      | 87,473,680         | 1,118,944,631 |
| Years | 15,732,079       | 860,794,525  | 2,144,579,336  | 370,057,985     | 337,789,217        | 4,691,531,035 |

Figur 6. Reporter-rapport med kategorier kapslade i kolumner

### Arbetsordning

1. Markera den kategori i dimensionsvisaren som du vill lägga till.

I en Explorer-rapport markerar du den direkt överordnade kategorin för kategorierna som du vill lägga till.

2. Dra kategorin till lämplig insättningsplats i rapporten.

### Resultat

**Tips!** I en Reporter-rapport kan du kapsla en överordnad/underordnad relation i samma rad eller kolumn. Markera kategorierna, klicka på knappen **Skapa kaps**-

**lingsnivåer** boch använd sedan verktygsfältet för dimensionsvisaren för att lägga till kategorierna som en rad eller kolumn. Om du vill ta bort en kategori eller nivå högerklickar du på en kategori och tar sedan bort kategorin eller nivån.

## Välja kapslade kategorier

Lägger du till en kapslad kategori i alla rader eller kolumner på en nivå med en lång insättningsplats, kommer alla ändringar att gälla för alla förekomster av den kategorin.

I nedanstående rapport t.ex. är försäljningsregioner kapslade under produkter. När du väljer en säljregion markerar IBM Cognos PowerPlay alla förekomster av kategorin.

|                          |                 | 2004        | 2005        | 2006        | 2007        |
|--------------------------|-----------------|-------------|-------------|-------------|-------------|
| Camping Equipment        | Americas        | 104,350,317 | 122,537,142 | 150,000,876 | 105,033,009 |
| -68 199 198 198          | Asia Pacific    | 87,851,472  | 107,499,821 | 135,836,236 | 90,886,782  |
|                          | Central Europe  | 71,690,887  | 89,503,966  | 105,496,254 | 77,390,685  |
|                          | Northern Europe | 39,224,688  | 45,810,361  | 54,037,662  | 41,972,787  |
|                          | Southern Europe | 30,181,461  | 37,778,901  | 55,548,701  | 38,098,019  |
| Golf Equipment           | Americas        | 48,288,489  | 49,259,629  | 69,022,414  | 51,321,717  |
|                          | Asia Pacific    | 42,407,234  | 44,704,380  | 61,746,963  | 45,823,865  |
|                          | Central Europe  | 32,318,598  | 36,612,013  | 47,542,699  | 37,711,509  |
|                          | Northern Europe | 16,497,530  | 19,711,020  | 27,615,904  | 20,877,499  |
|                          | Southern Europe | 14,130,980  | 17,993,067  | 25,444,709  | 20,013,985  |
| Mountaineering Equipment | Americas        | 0           | 32,065,568  | 49,159,859  | 41,915,152  |
|                          | Asia Pacific    | 0           | 29,890,443  | 40,738,359  | 36,901,156  |
|                          | Central Europe  | 0           | 22,616,016  | 34,684,149  | 30,763,036  |
|                          | Northern Europe | 0           | 11,879,335  | 18,223,935  | 15,991,882  |
|                          | Southern Europe | 0           | 10,689,342  | 18,240,212  | 15,957,187  |

Figur 7. Rapport med kapslad kategori markerad

Eftersom alla förekomster av kategorin markeras kommer alla åtgärder du utför på en av förekomsterna t.ex. flytta, ta bort, formatera, att gälla för alla förekomster av den kategorin.

Om du använder korta insättningsplatser för att lägga till fler än en förekomst av en kategori, måste du välja varje förekomst separat för att tillämpa en ändring.

## Lägga till kombinerade kategorier i en Reporter-rapport

I Reporter-rapport kan du lägga till nya kombinerade kategorer.

Dessa visas som en enda sammanslagen kategori i stället för att vara uppdelade i komponentkategorier.

Genom att kombinera kategorier med mätvärden eller med tidsrelaterade kategorier kan du skapa kombinerade kategorier som visar viktig information om verksamheten.

### Arbetsordning

- 1. På menyn Visa klickar du på Dimensionsvisare.
- 2. Håll ner Ctrl och klicka i dimensionsvisaren för att markera två eller flera kategorier som ska kombineras.

Kategorierna måste komma från olika dimensioner. Om du väljer kategorier från samma dimension lägger IBM Cognos PowerPlay till dem som enskilda kategorier.

3. Klicka på knappen Kombination.

4. Klicka på knappen Lägg till som rader 🛅 eller Lägg till som kolumner 🛄

## Arbeta med skikt

Du kan använda skikt för att visa data för varje kategori på en separat sida.

En rapport visar t.e.x hur många produkter som såldes varje kvartal. Genom att lägga till dimensionen Locations som ett skikt kan du se hur många produkter som såldes i Americas, i Europe och i Far East.

När du lägger till skikt i en Explorer-rapport läggs ett summeringsskikt och dess underordnade kategorier till som skikt. I en Reporter-rapport läggs endast den markerade kategorin till som ett skikt. Du kan borra nedåt i det här skiktet för att lägga till lägre kategorinivåer.

Du kan ändra etikettnamnet för ett skikt , borra nedåt ett skikt eller borra uppåt ett skikt.

### Arbetsordning

- 1. Om du vill lägga till ett nytt skikt drar du en dimensionsmapp eller en mapp från dimensionsvisaren till skiktets insättningsplats på dimensionsraden.
- Om du vill ändra det befintliga lagret använder du lämplig åtgärd för rapporttypen:
  - I Explorer-rapporter drar du en annan dimensionsmapp till skiktmålet.
  - I Reporter-rapporter tar du bort skiktet och drar en annan dimensionsmapp till skiktmålet.
- 3. Om du vill flytta mellan skikt gör du något av följande:
  - klicka på en av pilarna i skiktet Laver 1 of 4
  - högerklicka på skiktetiketten och klicka på **Gå till skikt**. Markera det skikt som du vill flytta och klicka sedan på **OK**.
- 4. Om du vill ta bort skikt måste du välja om du vill ta bort ett skikt från en Reporter-rapport eller alla skikt från en Reporter- eller Explorer-rapport:
  - Om du vill ta bort ett skikt från en Reporter-rapport, markerar du ett skikt och klickar sedan på **Ta bort aktuellt skikt**.
  - Om du vill ta bort alla skikt från en rapport högerklickar du på ett skikt och klickar sedan på **Ta bort alla skikt**.

## Duplicera en rapport

Om du vill behålla en kopia av en rapport eller använda funktioner som bara finns tillgängliga i den ena rapporttypen och ändå behålla den aktuella rapporttypen, kan du duplicera rapporten. Du kan även kopiera information mellan rapporter som använder samma datakälla.

Som standard har duplicerade rapporter samma dimensionsrad. Du kan inaktivera denna funktion.

Om en Explorer-rapport visar värden som procent av en summa eller delsumma och du duplicerar rapporten som en Reporter-rapport, återställs inställningen **Visa värden som** till standardinställningen **Värde**.

### Arbetsordning

Gå till menyn **Arkiv**, klicka på **Duplicera som** och välj den alternativa rapporttypen.

## Kopiera information mellan rapporter

Om du vill behålla en kopia av en rapport eller använda funktioner som bara finns tillgängliga i den ena rapporttypen och ändå behålla den aktuella rapporttypen, kan du kopiera information mellan rapporter som använder samma datakälla.

När du kopierar kategorier mellan rapporter överförs inte formateringar som använts för kategorin i den ena rapporten till den andra rapporten.

#### Arbetsordning

- 1. Öppna de rapporter du vill kopiera information mellan.
- 2. På menyn Fönster klickar du på ett av kommandona Stapla.
- 3. Markera kategorierna du vill kopiera.
- 4. Dra kategorierna från den ena rapporten till den andra.

## Dölja kategorier

Du kan dölja kategorier för att bättre framhäva viktig information. Du kan välja att dölja markerade eller omarkerade kategorier. Du kan dölja kategorier i både Explorer- och Reporter -rapporter. I Reporter-rapporter kan du dölja rangordningskategorin och ta bort dolda kategorier.

Data döljs tillfälligt. Om du t.ex. ser på försäljningen under 2008 för Europe, Americas och Far East , kan du dölja Americas. När du borrar nedåt visas inte data för Americas. Om du borrar uppåt till toppen visas data för Europe, Americas och Far East igen.

Om du vill dölja kategorier helt, använder du den dolda formatmallen eller tar bort kategorierna om en Reporter-rapport är aktiv.

Om den aktuella vyn inkluderar rangordningskategorin, kan du dölja denna kategori. Det här alternativet finns inte om **Kapslade diagram** har valts på menyn **Utforska**. Som standard döljs rangordnade kategorier i spridningsdiagram.

Du kan inte dölja skikt utan måste ta bort dem från rapporten.

När du tar fram kategorier förblir följande kategorier dolda:

- Kategorier som dolts genom att en definition för anpassat undantag använts.
- Kategorier som döljs på grund av rangordning. Om du exempelvis rangordnar rapporten så att de tio mest sålda produkterna visas för den senaste månaden, visas inte andra produkter när du använder kommandot Ta fram.
- Kategorier som döljs på grund av undertryckta värden. Om du exempelvis anger att saknade värden inte ska visas går det inte att visa dem genom att använda kommandot Ta fram.

- 1. Markera en eller flera kategorier i rapporten.
- 2. Välj om du vill dölja markerade eller ej markerade kategorier:

- Om du vill dölja markerade kategorier, går du till menyn **Format** och klickar på **Dölj, Dölj markerade kategorier**.
- Om du vill dölja ej markerade kategorier, går du till menyn **Format** och klickar på **Dölj, Dölj omarkerade kategorier**.

#### Resultat

Klicka på Ta fram på menyn Format om du vill ta fram alla dolda kategorier.

**Tips!** Om du snabbt vill dölja en kategori i Explorer-korstabeller ändrar du storlek på kategorin tills dess bredd (kolumner) eller höjd (rader) är noll.

## Visa summeringskategorier

I Explorer-rapporter kan du dölja eller visa summeringskategorierna.

### Arbetsordning

1. Se sammanfattande kategorier för hela rapporten:

- Välj Visningsalternativ på menyn Format.
- Gå till fliken Allmänt och rutan Alternativ för summering, välj ett av sammanfattningsalternativen och klicka på OK.
- 2. Om du vill se sammanfattningskategorin för en viss nivå i rapporten högerklickar du på en rad- eller kolumnkategori i en korstabell och klickar på **Visa sammanfattningar på denna nivå**.

## Växla rader, kolumner och skikt

Du kan växla rader och kolumner, rader och skikt eller kolumner och skikt för att analysera informationen på olika sätt.

Om raderna exempelvis innehåller kvartal av räkenskapsåret och kolumnerna innehåller produkter kan du växla så att raderna innehåller produkterna och kolumnerna kvartalen. På så sätt kan du upptäcka trender under en tidsperiod enklare, speciellt om du använder diagram med en linje eller diagram med flera linjer.

En rapport t.ex. med produkter i raderna, kvartal i kolumnerna och platser i skikten jämför resultatet efter region. Om du växlar rader och skikt kan du se hur bra de olika produkterna har sålt. Om du växlar kolumner och skikt i stället kan du jämföra försäljningssiffrorna för kvartalen.

### Arbetsordning

Klicka på Växla på menyn Utforska och klicka på Rader och kolumner, Rader och skikt eller Kolumner och skikt.

Vilka komponenter som du kan ändra med kommandot Växla beror på vilken typ av vy som är markerad. I ett cirkeldiagram t.ex. kallas kommandot **Rader och kolumner** för **Vyer och sektorer** och kommandot **Rader och skikt** kallas för **Vyer och skikt**.

### Resultat

**Tips!** Om du vill växla rader och kolumner i Explorer-rapporter kan du också dra dem. Om du exempelvis vill växla en rad och en kolumn markerar du en radkategori och drar den till kolumnområdet.

### Infoga tomma rader och kolumner

Du kan lägga till tomma rader eller kolumner i en Reporter-korstabell.

Detta är användbart för att särskilja grupper av information. Exempel: Du förberedde en IBM Cognos PowerPlay-rapport som ger en översikt över de typer av aktiefonder som företaget säljer. Du vill särskilja de enskilda aktiefonderna från summeringen av aktiefonderna och det gör du genom att lägga till en tom rad och kolumn före summeringarna.

Du kan formatera och ändra storlek på en rad eller kolumn. Om du t.ex. vill lägga till ett bakgrundsmönster i en tom rad eller kolumn markerar du tomrummet och klickar på **Kategorier** på menyn **Format** och sedan på **Etiketter och värden**.

Du kan inte ha en tom rad eller kolumn i början av en nivå. Du kan inte ha tomma skikt. Om du byter rader eller kolumner med skikt eller ändrar till en grafisk vy, visas inte tomrummen.

#### Arbetsordning

- 1. I en Reporter-rapport klickar du på raden ovanför eller kolumnen till vänster om den plats där du vill att tomrummet ska vara.
- 2. Klicka på menyn Infoga och sedan på Tom.

## Flytta en rad eller en kolumn

I Reporter-rapporter kan du flytta rader eller kolumner för att ändra deras inbördes ordning.

Om du i en Explorer-rapport drar en rad till kolumnområdet eller drar en kolumn till radområdet, växlar du alla rader och kolumner.

#### Arbetsordning

- 1. Markera rad- eller kolumnetiketten som du vill flytta.
- 2. Dra rad- eller kolumnetiketten till den nya platsen.
  - Om du vill behålla den ursprungliga ordningen i kategorin eller kategorigruppen i en kapslad korstabellvy trycker du på Ctrl-tangenten när du släpper dem.
  - Om du vill att radetiketterna ska placeras i mitten av rapporten släpper du kolumnerna till vänster om radetiketterna.

Pekaren ändras och en bred svart linje visar vart du kan dra raden eller kolumnen.

### Ange egenskaper för prompter och PDF för publicerade rapporter

Som rapportförfattare kan du välja de objekt du vill att rapportanvändarna ska få prompter till när de öppnar rapporten i PDF-format från IBM Cognos Analyticsportalen. Du kan även begränsa hur mycket information som ska visas i rapporten.

Rapporter publiceras som standard utan prompter. Du kan ändra standardinställningarna för prompter för att publicera eller återpublicera en rapport till IBM Cognos Analytics.

## Arbetsordning

- Öppna den rapport du vill publicera till IBM Cognos Analytics. Rapporten måste vara baserat på ett fjärrpaket, inte en lokal kub.
- 2. Klicka på Körningsalternativ på menyn Arkiv.
- På fliken Prompter i rutan Fråga rapportkonsumenten om anger du de promptalternativ som är tillgängliga för användaren när den publicerade rapporten öppnas.
- 4. På fliken **PDF-alternativ**, i fältet **Spara** anger du den del av rapporten du vill att användaren ska se när den publicerade rapporten öppnas.
- 5. I fältet **Markerade alternativ för sparning av vy** anger du de rapportegenskaper du vill spara med den publicerade rapporten.

Beroende på vilket alternativ du har valt i rutan **Spara** är vissa objekt inte tillgängliga.

6. Klicka på OK.

## Undertrycka onödig information

Du kan undertrycka onödig information som nollor, saknade värden som visas som 'na' eller nollor, och resultatet av division med noll. Om en rad exempelvis bara innehåller nollor vill du kanske undertrycka den.

Rangordningskategorin påverkar inte värdeundertryckning när du rangordnar data. Anta att du lägger till en rangordningskategori och vill undertrycka nollvärden. En rad innehåller bara nollor, förutom den sista cellen som innehåller värdet från rangordningskategorin. IBM Cognos PowerPlay ignorerar rangordningskategorin och undertrycker rader med nollor.

## **Undertryck nollor**

Du kan kontrollera hur nollor undertrycks i rapporter.

För bästa resultat undertrycker du nollvärden, men inte beräknade nollor (sammanslagningar eller beräkningar där resultatet är noll).

Du kan ändra inställningarna för undertryckningsvärden för att bestämma vilka värden som ska undertryckas som standard i nya rapporter.

I Explorer-rapporter används nollundertryckning på synliga data. PowerPlay tar ingen hänsyn till dolda kategorier när nollundertryckning används.

När du använder undertryckning av nollor i ett diagram som hanterar flera mätvärden, används undertryckningen bara på det första mätvärdet. Det går inte att använda undertryckning på ett andra mätvärde t.ex. linjen i ett korrelationsdiagram eller villkor när båda mätvärdena är noll.

- 1. Välj Inställningar på menyn Arkiv.
- 2. Gå till fliken **Undertryck** och rutan **Undertryckningsalternativ** och gör följande:
  - Undertryck en rad eller kolumn med enbart nollvärden genom att välja Nollvärden.
  - Undertryck en rad eller kolumn där alla celler innehåller värden som är resultat av division med noll genom att välja **Division med noll**.

- Undertryck en rad eller kolumn där alla celler saknar värden genom att välja Saknade värden.
- Undertryck en rad eller kolumn där alla celler innehåller värden som är större än mätvärdets typ tillåter genom att välja Överskottsvärden.
- 3. Klicka på Undertryck nollor på menyn Utforska och klicka på Rader och kolumner, Endast rader eller Endast kolumner.

### 80/20-filter

Med 80/20-undertryckning kan du ta bort rader och kolumner med värden som inte har betydelse för Explorer-rapporten.

Värdena ordnas från högsta till lägsta. De värden som bidrar till minst 80 % av totalsumman anses betydelsefulla och visas i rapporten. De återstående värden som inte behövs för att uppnå 80 % av totalsumman undertrycks, och dessa kategorier grupperas till den gemensamma kategorin "Annat". Etiketten för kategorin "Annat" är kursiverad.

I kapslade rapporter betraktas varje värde enskilt i jämförelse med totalsumman. Det kan resultera i flera "Annat"-kategorier på olika nivåer.

Om du växlar rader och kolumner när du har tillämpat 80/20-undertryckning, kvarstår undertryckningen för det valda alternativet. Anta att du har en korstabell med Produkter som kolumner och År som rader. Du använder 80/20-undertryckning på kolumnerna, och sedan byter du plats på rader och kolumner. 80/20-undertryckningen kvarstår på kolumnerna.

Alla kategorier för "Annat" längs en axel (det vill säga längs rader, kolumner eller skikt) delar egenskaper för formatering, namn och status för dölja. Exempelvis har en rapport två kapslingsnivåer i rader, och tre "Annat"-kategorier visas längs raderna. Ändrar du teckenfärgen till röd för en av "Annat"-kategorierna, blir alla "Annat"-kategorier i raderna röda.

Det går inte att namnändra, rangordna eller utföra beräkningar på kategorin "Annat".

Du kan använda borrmarkören när du borrar nedåt i kategorin "Annat" när en av de två kategorierna i snittet går att borra i. Du kan dock inte borra nedåt i kategorin "Annat" från kontextmenyn. Det beror på att det inte går att borra i dessa kategorityper

Om du väljer 80/20-undertryckning och sedan växlar till Reporter-läge, tillämpas 80/20-undertryckning inte längre. Om du sedan sparar Reporter-lägesrapporten, sparas inte 80/20-undertryckning tillsammans med rapporten.

### Innan du börjar

80/20-undertryckning finns endast om rader, kolumner eller skikt bara innehåller ett mätvärde.

### Arbetsordning

Klicka på **Undertryck enligt 80/20-regeln** på menyn **Utforska** och klicka på **Rader och kolumner**. **Endast rader** eller **Endast kolumner**.

### Resultat

För att visa kategorierna som har grupperats i kategorin "Annat" öppnar du dialogrutan **Beskrivning**.

## Ta bort oönskad information

I Reporter-rapporter kan du ta bort oönskad information genom att radera den.

I en korstabell kan du när som helst ta bort en nivå utan att dess underordnade nivåer tas bort. Anta att du har en korstabell med tre kapslingsnivåer, baserade på År, Kvartal och Månader. Du kan ta bort nivån för kvartal och rapporten kommer att visa två kapslingsnivåer: År och Månader. Tar du bort mellannivån (Kvartal) försvinner inte den lägsta nivån (Månader).

Du kan även ta bort information genom att tillfälligt dölja en kategori.

Om du döljer kategorier genom att rangordna de högsta eller lägsta kategorierna, genom att använda ett anpassat undantag eller genom att undertrycka nollor, kan du ta bort de dolda kategorierna så att prestanda för IBM Cognos PowerPlay förbättras. Dolda kategorier ingår i rapporterna, trots att de inte syns, och tar upp minne. När du tar bort dolda kategorier fungerar PowerPlay snabbare.

Du kan inte ta bort dolda kategorier när det finns skikt i rapporten, efter som förutsättningarna för rangordning och undertryckning för ett skikt kanske inte gäller för ett annat.

Förutom rangordnade eller beräknade kategorier kan du inte ta bort en kategori från en Explorer-rapport. Du kan bara dölja information.

#### Arbetsordning

1. Så här tar du bort en kategori eller nivå i en Reporter-rapport:

- Markera den kategori du vill ta bort.
- På menyn Redigera klickar du på Ta bort, och sedan på Kategori eller Nivå.
- 2. Så här tar du bort dolda kategorier i en Reporter-rapport:
  - På menyn Redigera klickar du på Ta bort, Dolda kategorier.
  - I dialogrutan **Ta bort dolda kategorier** markerar du en eller flera kryssrutor som motsvarar de dolda kategorier du vill ta bort och klicka på **OK**.

### Att tänka på vid förbättring av hjälpmedelsrapporter

Genom att skapa hjälpmedelsrapporter kan du låta alla användare få tillgång till informationen, oavsett förutsättningar.

Personer med nedsatt syn kan till exempel använda skärmläsarteknik för att få tillgång till informationen i en rapport.

Här följer några faktorer som du bör tänka på när du skapar hjälpmedelsrapporter:

- Undvik att förmedla viktig information med hjälp av grafiska signaler, till exempel text i fetstil eller färger.
- Undvik bilder och OLE-objekt i PDF-dokument, eftersom sådana element kodas som artefakter och ignoreras av skärmläsaren.
- Undvik att förmedla viktig information med hjälp av villkorsstyrd formatering.

- Se till att det finns en tabell som motsvarar diagramtyper som återges som bilder eftersom skärmläsaren ignorerar denna information.
- Se till att rapporten har en rubrik.
- Skaffa dig kunskaper om skärmläsarteknik.
- Undvik stavfel och grammatiska fel, eftersom de gör att skärmläsarprogramvaran misstolkar informationen.
- Undvik funktioner som kalenderrutor och upp- och nedval på tidskontroller. Använd i stället kryssrutor, alternativknappar, kombinationsrutor och flervalsrutor.
- Se till att målprogrammet kan nås när du använder inbäddade webbprogram eller genomborrningssökvägar.
- Undvik omfattande, komplexa listor och korstabellsrapporter.

Om du visar informationen i flera enkla listor eller korstabellsrapporter blir den mer lätthanterlig för hjälpmedelsanvändare.

## Kapitel 2. Underhålla standardrapporter

Det är viktigt att underhålla standardrapporterna eftersom datakällorna ändras kontinuerligt. På så sätt sparar du tid och ökar din rapportkapacitet.

#### Du kan

- dela dimensionsraden mellan två rapporter.
- skapa och använda rapporter som mallar.
- uppdatera information automatiskt

Varje gång du öppnar en befintlig rapport, eller borrar uppåt eller nedåt, uppdateras informationen enligt de mest aktuella uppgifterna.

uppdatera information manuellt

Om du arbetar med en stor datakälla kan uppdateringar vara mycket tidsödande. Om du uppdaterar manuellt, kan du, när det passar dig bäst, formatera rader, kolumner och skikt, borra nedåt till de informationsnivåer du vill ha och ta med de mest aktuella uppgifterna tillbaka.

 använd dynamiska delmängder som uppdateras varje gång det sker en förändring i datakällan som påverkar kategorierna i delmängden.

## Dela dimensionsraden

En delad dimensionsrad kan användas till samtidig undersökning av relaterad information i fler än en rapport. När flera rapporter är öppna och de delar en dimensionsrad, visas alla ändringar i dimensionerna i en rapport automatiskt i den andra rapporten.

Anta t.ex. att du skapar två rapporter baserat på samma datakälla för att analysera försäljningen av din produktlinje. En rapport visar trender i produkter för 2005 och 2006 och den andra visar intäkter för varje kundtyp per plats. När du borrar nedåt i 2006 för att visa intäkter per kvartal, filtreras den andra rapporten och visar data för samma tidsperiod.

Du kan använda olika mätvärden i varje rapport. Om du ändrar mätvärdet i en rapport, påverkas inte den andra rapporten.

Alla rapporter som har skapats från samma datakälla delar som standard dimensionsraden. Om du vill borra nedåt och filtrera i en rapport utan att påverka andra öppna rapporter, ändrar du standardinställningen för delning av en dimensionsrad.

- 1. Öppna de rapporter du vill arbeta med.
- Välj ett alternativ för att ordna sida vid sida så att alla rapporter visas, på menyn Fönster.
- 3. Gå till menyn Arkiv och kontrollera att Delade dimensioner har valts.
- 4. Använd undersökningsalternativ som nedåtborrning eller filtrering i en rapport.

### Resultat

Det undersökningsalternativ du väljer för en rapport används automatiskt på andra öppna rapporter.

### Skapa en rapportmall

Med mallar kan rapportförfattare snabbare skapa nya rapporter och presentera data på ett konsekvent sätt.

Anta t.ex. att du är personalchef för ett rikstäckande företag som säljer campingutrustning. Du har tre kärnproduktgrupper som var och en fungerar som strategiska affärsenheter - Environmental Line, GO Sports Line och Outdoor Products. Varje enhet har sin egen kub för analys. Du skapar en rapportmall så att chefen för varje enhet visar data på samma sätt.

Du kan använda en mall med en annan datakälla om datakällan har samma dimensioner på den översta nivån. Din administratör kan ge dig mer information om tillgängliga datakällor och skapa mallar som kan användas med flera datakällor.

#### Arbetsordning

- 1. Ange den information som ska visas i rapporten. Lägg exempelvis till kategorier, borra nedåt eller filtrera.
- 2. Formatera rapporten. Lägg exempelvis till en titel, ändra storlek på rader och kolumner och ändra teckensnitt och formatmall för etiketter och värden.
- 3. Spara rapporten.

#### Resultat

Andra rapportförfattare kan nu använda rapporten som en mall för att skapa nya rapporter. Du bör skrivskydda mallen så att inte övriga användare skriver över den när de sparar sina nya rapporter.

## Kontrollera när data uppdateras

När du öppnar eller ändrar en rapport uppdaterar IBM Cognos PowerPlay som standard automatiskt data så att du kan se aktuella värden för kategorierna i rapporten.

I vissa fall kan du föredra att uppdatera dina rapporter manuellt. Ett exempel är när du arbetar med stora kuber. I detta fallet, om det tar väldigt lång tid att uppdatera data när du skapar en ny rapport eller navigerar till en viss plats i en rapport, kan du uppdatera data manuellt och visa de data du behöver.

När automatisk uppdatering har inaktiverats, visas ett frågetecken (?) i rapportens celler tills du manuellt uppdaterar rapporten.

- 1. Ändra standardinställningarna till att inaktivera automatisk uppdatering av data:
  - Om du vill inaktivera automatisk uppdatering för alla rapporter, går du till menyn Arkiv och klickar på Inställningar. Gå till fliken Alternativ och avmarkera kryssrutan Hämta data automatiskt.

- Om du vill inaktivera automatisk uppdatering för en specifik rapport, går du till menyn **Utforska** och avmarkerar **Hämta data**, **Automatiskt**.
- 2. För att uppdatera uppgifterna när automatisk uppdatering av data är inaktiverad, väljer du Hämta data, Nu från menyn Utforska.

## Delmängdsdefinitioner

En delmängdsdefinition är en fråga som definierar en ny mängd kategorier som baseras på angivna kriterier.

Delmängdsdefinitioner är mest användbara i rapporter i Reporter-läge. Du kan t.ex. skapa en delmängdsdefinition som visar alla säljare i en viss region i din rapport. När regionen anställer en ny säljare, kommer ändringen att visas i rapporten när du uppdaterar data. Om rapporten i Reporter-läge inte innehåller denna delmängd, visas inte den nya säljaren i rapporten när du har uppdaterat data.

I rapporter i Explore-läge återspeglas kategoriändringar i rapporten när du uppdaterar data.

Du kan skapa tre typer av delmängdsdefinitioner:

- Överordnad delmängd
- Delmängden Sök i kuben
- Avancerad delmängd

När du har skapat en delmängdsdefinition, visas den i delmängdsvisaren i rapporten.

## Skapa överordnade delmängdsdefinitioner

Du kan skapa en delmängdsdefinition baserat på en eller flera nivåer i en dimension.

Anta t.ex. att du är regionchef i ett företag som säljer campingutrustning över hela världen. Varje år presenterar du en rapport som innehåller de två senaste årens intäkter för alla säljare i Americas. Säljare är underordnade på lägsta nivån i Americas. Om du vill skapa rapporten, skapar du en överordnad delmängdsdefinition som innehåller underordnade på lägsta nivå för Americas.

- 1. Med hjälp av dimensionsvisaren i en Reporter-rapport klickar du på den dimensionsmapp du vill använda för att skapa definitionen.
- 2. Klicka på knappen Skapa överordnad delmängdsdefinition i verktygsfältet
- 3. Gör något av följande i rutan Kvalificerare:
  - Vill du använda den valda nivåns underordnade klickar du på Följande underordnade nivå.
  - Vill du förutom den valda nivåns underordnade också använda underordnade för dessa kategorier klickar du på Följande två underordnade nivåer.
  - Vill du använda dimensionens underordnade på den lägsta nivån klickar du på Lägsta underordnade nivå.
- 4. Klicka på Spara delmängd och sedan på Stäng.

## Resultat

IBM Cognos PowerPlay visar delmängdsdefinitionen i delmängdsvisningsprogrammet.

## Skapa definitioner av Sök i kub-delmängd

Du kan skapa en delmängdsdefinition baserat på alla kategorier i kuben som uppfyller de angivna kriterierna.

### Arbetsordning

1. I en rapports verktygslåda för dimensionsvisare klickar du på knappen för

skapa definitioner av sök i kub-delmängd 🏼 🕅

- 2. Gör sökinställningar.
- 3. Klicka på knappen Sök alla.
- 4. Klicka på Spara delmängd och sedan på Stäng.

### Resultat

Delmängdsdefinitionen visas i delmängdsvisaren.

#### Jokertecken

Du kan använda jokertecken i en hitta-i-kuben-delmängdsdefinition eller när du söker efter data.

Tabell 1. Jokertecken

| Tecken | Beskrivning                                                                    |
|--------|--------------------------------------------------------------------------------|
| ^      | Början på en sträng.                                                           |
|        | Exempelvis: "^inter" hittar "interim" och "internationell", men inte "vinter"  |
| \$     | Slutet på en sträng.                                                           |
|        | Exempelvis: "in\$" hittar "in" och "svin" men inte "inget".                    |
| ?      | Alla enstaka tecken (utom radbrytning).                                        |
|        | Exempel: "va?" hittar "var" och "vad", men inte "va"                           |
| ~      | Noll eller en förekomst av det föregående tecknet (eller deluttrycket).        |
|        | Exempelvis: "fila~" hittar "fil" och "fila", men inte "film"                   |
| *      | Noll eller fler förekomster av ett tecken (utom radbrytning).                  |
|        | Exempelvis: "kan*" hittar "kan" och "Kanada"                                   |
| #      | Noll eller flera förekomster av det föregående tecknet (eller deluttrycket)    |
|        | Exempelvis: "filex#" hittar "file" och "filexxx".                              |
| a      | -<br>En eller flera förekomster av det föregående tecknet (eller deluttrycket) |
|        | Exempelvis: "filx@" hittar "filx" och "filxxx", men inte "fil"                 |

Tabell 1. Jokertecken (forts)

| Tecken | Beskrivning                                                                                                    |
|--------|----------------------------------------------------------------------------------------------------|
| 1      | Antingen det föregående tecknet (eller deluttrycket) eller det följande.                                                                                                    |
|        | Exempelvis: "timma   e" hittar "timma" eller "timme"                                                                                                    |
| []     | Alla tecken inom hakparentesen. Flera tecken kan anges med ett bindestreck<br>(ett bindestreck i början matchar sig självt). Ett utropstecken i början gör att<br>tecknen omvänds. Exempelvis: [!a-m] matchar allt utom a till m. |
|        | Exempelvis: p[au]ck" hittar "pack" och "puck"                                                                                                    |
| ()     | Deluttryck, så att upprepade tecken och alternativa jokertecken kan användas mer allmänt.                                                                                                    |
|        | Exempelvis: "ab(cd)#e" hittar "ab" följt av noll eller flera "cd"-kombinationer, följt av "e"                                                                                                    |
| \      | Gör att jokertecken tolkas som normala tecken.                                                                                                    |
|        | Exempel: "vad\?" hittar "vad?"                                                                                                    |

## Skapa en definition av en avancerad delmängd

Du kan definiera en delmängd som matchar angivna kriterier. Du kan t.ex. definiera en delmängd som endast innehåller sportprodukter som säljs i Canada och U.S. Dessa avancerade delmängder (som för alla delmängder) sparas med rapporten så att du kan använda dem igen även om kuben ändras.

Du skapar en definition av en avancerad delmängd genom att först avgöra vilken dimension du vill använda. Om du t.ex. vill att delmängden ska inriktas på bästa säljområden efter intäkt, väljer du dimensionen Platser eftersom säljområden finns inom dimensionen Platser. Vill du också ta med lands- eller regionnivån i definitionen kan du välja att visa mer än en nivå. Du kan behöva välja en alternativ sökväg för nedåtborrning om de önskade nivåerna inte finns i den primära sökvägen för nedåtborrning.

Du kan begränsa definitionen ytterligare genom att ta med eller utesluta begränsningar efter överordnad kategori, efter namn eller beskrivning med hjälp av en sök i kub-definition, samt efter värde. En delmängdsdefinition kan omfatta en eller alla av dessa begränsningar.

Låt säga att du är ekonomiansvarig på ett företag som säljer campingutrustning. Varje månad presenterar du en rapport som visar intäkterna för en av företagets kanaler. Du behöver bara visa de produkter som har sålts i Canada och U.S och som ingår i linjen Sports Line, så du skapar en avancerad delmängdsdefinition som endast innehåller dessa kategorier.

När du sorterar kategorier i en avancerad delmängd, sorteras kategorier med saknade värden mot slutet av listan oberoende av sorteringsordning.

Du kan inte skapa en avancerad delmängdsdefinition som innehåller nivåer eller kategorier från fler än en dimension. Definitioner av avancerade delmängder är alltid dimensionsspecifika eftersom du inriktar dig på en typ av objekt åt gången. Du kan använda filter från andra dimensioner för att begränsa de data som returneras. Du skapar t.ex. en delmängdsdefinition för produktdimensionen och tillämpar ett filter för att bara returnera data för produkter som har sålts i Europa.

Det går bara att använda Mätvärden som dimension om det markerade mätvärdet innehåller mer än en nivå. Skapar du en avancerad delmängd med Mätvärde som dimension kan du inte skapa en definition av en avancerad delmängd med begränsningar efter värde.

Tar du med en nivå i delmängdsdefinitionen som sedan tas bort ur kuben kan resultaten bli felaktiga.

### Arbetsordning

1. I en Reporter-rapport klickar du på knappen för skapa definition av avancerad delmängd [ 🚱 🛛

2. Gör inställningar för delmängd.

Finns det inga alternativa sökvägar för nedåtborrning kan du bara välja Primär. Om du väljer fler än en nivå visas delmängden som kapslade nivåer.

Vill du se en lista över några av de kategorier som ingick på en nivå i rutan Nivå, högerklickar du på nivåetiketten och klickar sedan på Exempelkategorier.

3. Klicka på Spara delmängd och sedan på Stäng.

#### Resultat

Delmängdsdefinitionen visas i delmängdsvisaren.

## Skapa en definition av en avancerad delmängd med begränsning efter överordnad

Du kan ta med eller utesluta särskilda nivåer i delmängden genom att begränsa en avancerad delmängd efter överordnad.

En kategori måste normalt uppfylla alla begränsningar för att den ska returneras med resultatet av en definition av en avancerad delmängd. Om du inkluderar två begränsningar från samma överordnade nivå, behöver resultatet bara uppfylla en av dessa begränsningar. Om du exempelvis inkluderar både Canada och United States från dimensionen Americas kan resultatkategorierna gälla antingen Canada eller United States.

Vill du ta med merparten av kategorierna i delmängden är det enklare att utesluta de få kategorier du inte vill ha med.

Anta t.ex. att du är regionchef i ett företag som säljer campingutrustning över hela världen. Varje år presenterar du en rapport som innehåller de senaste två årens intäkter för alla säljare i Canada och United States, men Canada, United States och Mexico ingår alla i kategorin Americas. Du skapar en definition av en avancerad delmängd med begränsningar för överordnad kategori som endast innehåller de underordnade på lägsta nivå för Canada och United States och utesluter de underordnade på lägsta nivå för Mexico.

### Arbetsordning

1. I en Reporter-rapporter klickar du på knappen för skapa definition av avancerad delmängd.

2. Gör inställningar för namn, dimension och kategorier.

Finns det inga alternativa sökvägar för nedåtborrning kan du bara välja Primär.

Om du väljer fler än en nivå visas delmängden som kapslade nivåer.

Vill du se en lista över några av de kategorier som ingick på en nivå i rutan Nivå, högerklickar du på nivåetiketten och klickar sedan på **Exempelkategorier**.

**3**. Gå till fliken **Överordnad** och klicka på den sökväg för nedåtborrning som innehåller önskade begränsningar.

Du kan kvalificera en delmängdsdefinition med hjälp av begränsningar från både primära och alternativa sökvägar för nedåtborrning. Finns det inga alternativa sökvägar för nedåtborrning kan du bara välja **Primär**.

- 4. Lägg till kategorier i rutan Markerade begränsningar.
  - Vill du ta med en kategori markerar du den och klickar sedan på Inkludera.
  - Vill du utesluta en kategori, markerar du den och klickar sedan på Exkludera.
- 5. Klicka på Spara delmängd och sedan på Stäng.

### Resultat

IBM Cognos PowerPlay visar delmängdsdefinitionen i delmängdsvisningsprogrammet.

## Skapa en definition av en avancerad delmängd med begränsning efter namn eller beskrivning (Sök)

Du kan ta med kategorier i den delmängd som innehåller en särskild textsträng om du begränsar definitionen av den avancerade delmängden efter namn eller beskrivning.

Du har t.ex. hand om marknadsföringen i ett företag som säljer flera olika campingprodukter. Du presenterar en rapport varje månad som innehåller alla produkter som använder ordet GO. Du skapar en delmängdsdefinition som returnerar alla produktlinjekategorier som innehållet det ordet.

#### Arbetsordning

- 1. I en Reporter-rapporter klickar du på knappen för skapa definition av avancerad delmängd.
- 2. Gör inställningar för namn, dimension och kategorier.

Finns det inga alternativa sökvägar för nedåtborrning kan du bara välja **Primär**. Om du väljer fler än en nivå visas delmängden som kapslade nivåer.

Vill du se en lista över några av de kategorier som ingick på en nivå i rutan Nivå, högerklickar du på nivåetiketten och klickar sedan på **Exempelkatego**rier.

3. Klicka på fliken Sök och sedan på Nytt.

Rutan **Begränsa med sökdefinition** innehåller bara definitioner som redan har definierats för den dimension som markerats i rutan **Dimension**.

- 4. Gör sökinställningar.
- 5. Klicka på Spara delmängd och sedan på Stäng.
- Klicka på Spara delmängd i dialogrutan Avancerad delmängd och sedan på Stäng.

### Resultat

Delmängdsdefinitionen visas i delmängdsvisaren.

## Skapa en definition av en avancerad delmängd med begränsning efter värde

Begränsar du en definition av en avancerad delmängd efter värde kan du ta med kategorier i delmängden som motsvarar de största eller minsta värdena eller värden som är större än, mindre än eller ligger mellan särskilda värden på en nivå.

Låt säga att du är ekonomiansvarig på ett företag som säljer campingutrustning. Varje månad presenterar du en rapport som visar de tio bäst säljande produkterna för en av företagets kanaler. Du behöver bara visa de produkter som har sålts via kanalen för campingkedjan, så du skapar en avancerad delmängdsdefinition som endast innehåller dessa kategorier.

Väljer du Mätvärden som dimension kan du inte skapa en definition av en avancerad delmängd med begränsning efter värde.

### Arbetsordning

- 1. I en Reporter-rapporter klickar du på knappen för skapa definition av avancerad delmängd.
- 2. Gör inställningar för namn, dimension och kategorier.

Finns det inga alternativa sökvägar för nedåtborrning kan du bara välja **Primär**. Om du väljer fler än en nivå visas delmängden som kapslade nivåer.

Vill du se en lista över några av de kategorier som ingick på en nivå i rutan Nivå, högerklickar du på nivåetiketten och klickar sedan på **Exempelkatego**rier.

3. Klicka på fliken Värde och sedan på Nytt.

Du kan också välja en befintlig värdebegränsning för delmängsdsdefinitioner från rutan **Begränsa efter värde**.

- 4. Välj mätvärde.
- 5. Ange värdebegränsningar.

Om du använder värden från ett mätvärde som bygger på en procentsats måste du använda decimalformat när du anger värdet. Om du exempelvis begränsar en avancerad delmängd efter en vinstmarginal som är större än 20 procent anger du 0,20.

6. Vill du ange en kategori för en dimension annan än rapportens standarddimensioner, väljer du en dimension i rutan **Baserat på dimensionsinställning** och klickar på knappen **Redigera**. Markera en kategori och klicka på **OK**.

Om du ändrar en kategori för en dimension gäller det endast för delmängden och påverkar inte dimensionsradens inställningar för resten av rapporten. Du kan endast ändra kategorier för dimensioner som inte redan har ställts in. De dimensioner som valdes i tidigare steg är t.ex. inte tillgängliga i rutan **Baserat på dimensionsinställning**.

- 7. Klicka på OK i rutan Begränsa efter värde.
- 8. Klicka på **Spara delmängd** i dialogrutan **Avancerad delmängd** och sedan på **Stäng**.

### Resultat

Delmängdsdefinitionen visas i delmängdsvisaren.

## Öppna en delmängdsdefinition

Du kan visa resultaten av en delmängdsdefinition genom att öppna den i en delmängdsvisare.

## Arbetsordning

Klicka på knappen Expandera bredvid delmängdsdefinitionen i delmängdsvisaren.

### Resultat

Objekten i delmängden visas under namnet på delmängdsdefinitionen. Om delmängdsdefinitionen inte hämtar några resulterande kategorier, försvinner expanderingsknappen.

## Ändra en delmängdsdefinition

Du kan redigera de delmängdsdefinitioner som visas i delmängdsvisaren. När du redigerar en delmängdsdefinition som redan har lagts till i en rapport, uppdateras kategorierna i delmängden för att överensstämma med de nya resultaten av definitionen.

### Arbetsordning

- 1. Högerklicka på den delmängdsdefinition du vill ändra i delmängdsvisaren och klicka sedan på **Redigera**.
- 2. Gör ändringar i definitionen och klicka sedan på OK.

#### Resultat

**Tips!** Vill du se detaljerad information om en delmängdsdefinition högerklickar du på den och klickar sedan på **Beskrivning**. Vill du byta namn på en delmängdsdefinition högerklickar du på den och klickar sedan på **Byt namn**.

## Ta bort en delmängdsdefinition

När du inte längre behöver en delmängdsdefinition, kan du ta bort den från listan över delmängdsdefinitioner.

### Arbetsordning

Högerklicka på delmängden och klicka på Ta bort.

### Resultat

Om delmängden användes i rapporten frågar IBM Cognos PowerPlay om du vill ta bort kategorierna från rapporten eller om de ska vara kvar medan kopplingen till delmängden tas bort. Om du väljer att låta kategorierna vara kvar i rapporten, kommer kategorierna som lagts till med delmängden inte att uppdateras, nästa gång data uppdateras.

### Markera delmängder

Om du vill se kategorierna som tillhör en delmängd i en rapport kan du lägga till ett bakgrundsmönster i en korstabellvy.

Du kan ändra standardvyinställningarna i **Inställningar** så att delmängder markeras automatiskt i alla rapporter och ändra standardmönstret som används för att markera delmängder.

### Arbetsordning

- 1. Välj Visningsalternativ på menyn Format när du är i en korstabell.
- 2. Markera Markera delmängder på fliken Allmänt.
- **3.** Om du vill ändra bakgrundsmönstret klickar du på **Delmängd och mönster**, väljer ett annat mönster och klickar sedan på **OK**.
- 4. Klicka på **OK**.

#### Resultat

Du kan även markera delmängder som använder standardmönstret genom att klicka på Markera delmängder på menyn Visa.

### Delmängdsberäkningar

Du kan bara markera en hel delmängd för att kunna utföra en delmängdsberäkning. Om du försöker utföra en beräkning på objekt från en delmängd och andra objekt i rapporten, visas ett meddelande om att du försöker bryta upp delmängden.

Du kan utföra följande icke-gruppberäkningar för en delmängd:

- addera
- multiplicera
- maximum
- minimum
- medelvärde
- uppräkning

En delmängdsberäkning visas alltid omedelbart efter delmängden i rapporten. Även om en delmängdsberäkning inte är markerad tillsammans med resten av delmängden, räknas den om när delmängden ändras.

Du kan även utföra beräkningar på enskilda kategorier i en delmängd, men de nya beräkningarna ingår inte i delmängden och uppdateras inte om delmängden ändras.

I Reporter-läge ska du inte använda menyn **Markera delmängd** för att skapa en beräkning medan alternativet för undertryckning av nollor är aktiverat. Skapa i stället delmängdsberäkningen för utan nollundertryckning och tillämpa därefter nollundertryckning.

## Bryta upp eller ta bort en delmängd

Du kan bryta upp en delmängd om du inte längre vill att delmängdskategorierna ska uppdateras. Förbereder du t.ex. en rapport som ska presenteras mot slutet av kvartalet vill du inte uppdatera den när kvartalet har gått.

Förutom stegen i denna procedur ingår även dessa händelser som bryter upp en delmängd:

- om en enstaka kategori i delmängden tas bort
- om en eller flera kategorier läggs till mellan två kategorier i delmängden
- om du har lagt till en kapslad kategori till den enda kategorin i en delmängd (med korta insättningsplatser)
- om du borrar nedåt på en kategori i en delmängd
- om du rangordnar eller sorterar en rapport som resulterar i att kategorier tas bort ur eller infogas mellan kategorierna i en delmängd

När du bryter upp en delmängd på ett av dessa sätt får du ett varningsmeddelande där du får bekräfta att du vill bryta upp delmängden. Du kan välja att visa meddelande varje gång en delmängd bryts upp eller stänga av meddelandet.

När du sparar en rapport där en delmängd har brutits upp visas en lista över uppbrutna delmängder. Sparar du en rapport med uppbrutna delmängder uppdateras inte kategorierna från den uppbrutna delmängden, men delmängdsdefinitionen behålls i delmängdsvisaren.

## Arbetsordning

Välj om du vill bryta upp eller ta bort delmängden:

- Högerklicka på delmängden och klicka på Bryt upp delmängd.
- Högerklicka på en kategori i delmängden, klicka på **Ta bort** och sedan på **Delmängd**.

# Kapitel 3. Dimensioner

Administratören som skapar kuberna som används som datakällor i IBM Cognos PowerPlay ordnar olika aspekter av verksamheten i dimensioner. Varje dimension har en egen mapp på dimensionsraden t.ex. År, Platser, Produkter och Kanaler.

I PowerPlay kan du undersöka dimensionerna genom att vrida och vända på dem. Du kan

- borra uppåt och nedåt
- filtrera information
- söka efter information
- ändra information i rader, kolumner och skikt

För att möjliggöra specialiserade rapporteringar kan den som skapar en kub i Transformer lägga till scenariodimensioner till en kub. I dimensionsvisaren skiljer man mellan en scenariodimension och andra dimensioner med hjälp av scenariodi-

mensionsikonen . Scenariodimensioner används ofta i budget- och prognosarbete och för planeringsrelaterade program. Till skillnad från vanliga dimensioner samlas inte scenariodimensioner in till en enskild rotkatalog eftersom det värdet inte skulle vara användbart.

Kontakta Transformer-modellutvecklaren för att få mer information om hur du använder befintliga scenariodimensioner eller för att avgöra om nya scenariodimensioner skulle vara användbara för dig.

## Borra nedåt

Du kan borra nedåt i en överordnad kategori för att se dess underordnade kategorier. När du borrar nedåt får du olika resultat i Explorer- och Reporter-rapporter.

När du borrar nedåt i Explorer-läget ersätter du överordnade kategorier med underordnade av det objekt du borrade nedåt i. Om du t.ex. arbetar i en rapport där Locations är summeringsnivån och Americas underordnad till Locations. När du borrar nedåt i Americas, visas de underordnade kategorierna Brazil, Canada, Mexico och United States i rapporten. Americas ersätter Locations som summeringsnivå. Den associerade dimensionsradmappen öppnas och visar Americas för att indikera den aktuella summeringsnivån för den dimensionen.

| Froducts Americas Retailers Margin range Revenue |                      |                |                             |                       |                         |             |
|--------------------------------------------------|----------------------|----------------|-----------------------------|-----------------------|-------------------------|-------------|
|                                                  | Camping<br>Equipment | Golf Equipment | Mountaineering<br>Equipment | Outdoor<br>Protection | Personal<br>Accessories | Products    |
| Brazil                                           | 44,907,532           | 20,133,231     | 11,326,238                  | 2,109,669             | 12,227,087              | 90,703,757  |
| Canada                                           | 104,282,760          | 46,591,976     | 26,866,811                  | 4,991,536             | 29,112,973              | 211,846,056 |
| Mexico                                           | 69,213,653           | 31,421,099     | 19,205,330                  | 3,031,686             | 18,430,580              | 141,302,348 |
| United States                                    | 263,517,399          | 119,745,943    | 65,742,200                  | 12,872,751            | 72,579,518              | 534,457,811 |
| Americas                                         | 481,921,344          | 217,892,249    | 123,140,579                 | 23,005,642            | 132,350,158             | 978,309,972 |

Figur 8. Explorer-rapport över nedåtborrningsresultat

Nedanstående bör du tänka på när du borrar nedåt i Explorer-rapporter.

- När du borrar nedåt på en kapslad nivå, bevaras antalet nivåer tills du kommer längst ned i strukturen. I det här läget tas den överordnade nivån tillfälligt bort, tills du borrar uppåt igen.
- Du kan borra nedåt i ett intervall eller i en beräkning.
- Det går inte att borra nedåt i en "Other"-kategori (80/20-undertryckning).
- Om du dubbelklickar på summeringskategorin innebär det att du borrar uppåt till en högre kategorinivå, inte nedåt.

När du borrar nedåt i Reporter-läge lägger du till underkategorierna till rapporten. De ursprungliga överordnade kategorierna ligger kvar i rapporten. Den associerade dimensionsmappen visas inte öppen och dess namn visar den övre nivån i dimensionen. I nedanstående rapport visas resultatet när du borrar nedåt i Americas i Reporter-läge.

| Froducts        | Sales regions        | Retailers   Margin ra | ange Revenue                |                       |                         |               |
|-----------------|----------------------|-----------------------|-----------------------------|-----------------------|-------------------------|---------------|
|                 | Camping<br>Equipment | Golf Equipment        | Mountaineering<br>Equipment | Outdoor<br>Protection | Personal<br>Accessories | Products      |
| Americas        | 481,921,344          | 217,892,249           | 123,140,579                 | 23,005,642            | 132,350,158             | 978,309,972   |
| Brazil          | 44,907,532           | 20,133,231            | 11,326,238                  | 2,109,669             | 12,227,087              | 90,703,757    |
| Canada          | 104,282,760          | 46,591,976            | 26,866,811                  | 4,991,536             | 29,112,973              | 211,846,056   |
| Mexico          | 69,213,653           | 31,421,099            | 19,205,330                  | 3,031,686             | 18,430,580              | 141,302,348   |
| United States   | 263,517,399          | 119,745,943           | 65,742,200                  | 12,872,751            | 72,579,518              | 534,457,811   |
| Asia Pacific    | 422,074,311          | 194,682,442           | 107,529,958                 | 19,716,208            | 116,791,606             | 860,794,525   |
| Central Europe  | 344,081,792          | 154,184,819           | 88,063,201                  | 17,491,871            | 1,540,757,653           | 2,144,579,336 |
| Northern Europe | 181,045,498          | 84,701,953            | 46,095,152                  | 8,346,107             | 49,869,275              | 370,057,985   |
| Southern Europe | 161,607,082          | 77,582,741            | 44,886,741                  | 7,443,110             | 46,269,543              | 337,789,217   |
| Sales regions   | 1,590,730,027        | 729,044,204           | 409,715,631                 | 76,002,938            | 1,886,038,235           | 4,691,531,035 |

Figur 9. Reporter-rapport över nedåtborrningsresultat

Du kan använda alternativa borrningssökvägar i både Explorer- och Reporter-rapporter om IBM Cognos Transformer-modellutvecklaren har definierat dem. En alternativ sökväg är en annan sökväg, inom samma dimension, som leder till samma kategorier. Två sökvägar är t.ex. tillgängliga i dimensionen Kanaler: den primära sökvägen är efter kanaltyp och den alternativa sökvägen är efter område. Om du borrar nedåt längs den primära sökvägen går du från kanaltyp till kund. Om du borrar nedåt längs den alternativa sökvägen går du från område till kund.

Alternativa vägar och specialkategorier visas med kursiv stil i dimensionsmenyn (dimensionsraden ). Alternativa sökvägar och specialkategorier visas som en mapp med utåtgående pilar i dimensionsvisaren **\widehat{F}**.

#### Arbetsordning

Där pekaren visas som ett plustecken 🗘 dubbelklickar du på något av följande:

- en etikett om du vill borra nedåt i rader, kolumnen eller bara skiktet.
- ett värde om du vill borra nedåt både i raden och kolumnen

**Tips!** Om du vill borra uppåt eller nedåt i nivåer i en dimension kan du även använda dimensionsraden. Klicka på en dimensionsradsmapp för en dimension som visas i rapporten och klicka sedan på en kategori.

#### Resultat

Du kan återställa alla dimensioner. Från menyn **Utforska** klickar du på Återställ dimensioner. I Explorer-rapporter återställer IBM Cognos PowerPlay dimensionsraden till den översta nivån för aktuella kategorierna sam tar bort filtren. Power-Play tar inte bort kapslade kategorier. I Reporter-rapporter återställer PowerPlay dimensionsraden till den översta nivån för aktuella kategorier och ta bort filter. Rapporten innehåller fortfarande alla kategorier som du har lagt till.

## Borra uppåt

Du kan borra uppåt i alla strukturer där du har borrat nedåt. Du kan t.ex. borra uppåt till platser från den underordnade kategori Americas. Att borra uppåt ger dig ett bredare perspektiv över din dimension.

Du kan borra uppåt i summeringskategorin i en Explorer-rapport.

När du borrar nedåt i en kolumn i en Reporter-rapport lägger IBM Cognos Power-Play till de underordnade kategorierna till höger. Om du dubbelklickar på kolumnen på nytt, innebär det att du borrar uppåt och de direkt underordnade kategorierna försvinner. Om du däremot flyttar kolumnen efter att ha borrat nedåt, kan du inte längre borra uppåt genom att dubbelklicka. Detsamma gäller när du borrar nedåt på en rad.

Du kan borra uppåt i alternativa sökvägar. Om du borrar uppåt med hjälp av kontextmenyn kan du borra uppåt i den sökväg du borrade nedåt i. Klicka på pilen och markera en alternativ överordnad om du vill borra uppåt längs en alternativ sökväg.

#### Arbetsordning

Du kan dubbelklicka på en kategori, etikett eller ett värde när pekaren visas som

ett plustecken med cirkumflex eller uppåtpil 🍄 .

Om du dubbelklickar på en etikett, innebär det att du endast borrar uppåt i raden eller kolumnen. Om du dubbelklickar på ett värde, innebär det att du borrar uppåt både i raden och kolumnen.

### Resultat

När du når den översta hierarkinivån i en rapport ändras markörens form till ett **plustecken (+).** 

Du kan återställa alla dimensioner till den översta nivån. Från menyn **Utforska** klickar du på **Återställ dimensioner**. I Explorer-rapporter återställer PowerPlay dimensionsraden, tar bort filter och ändrar kategorierna i rapporten till kategorier på den översta nivån i de aktuella dimensionerna. PowerPlay tar inte bort kapslade kategorier. I Reporter-rapporter återställer PowerPlay dimensionsraden till den översta nivån för aktuella kategorier och ta bort filter. Rapporten innehåller fortfarande alla kategorier som du har lagt till.

### Borra nedåt och uppåt i kapslade kategorier

Samma regler som gäller för nedåtborrning och uppåtborrning i vanliga korstabeller, gäller för kapslade korstabeller. När du borrar nedåt i en kategori i en kapslad Explorer-rapport ersätts den kategorinivå du borrar i med de underordnade kategorierna. När du borrar nedåt i en kategori i en kapslad Reporter-rapport läggs de underordnade nivåerna för den kategorin till som nya kategorier på samma nivå.

## Filtrera data

Du kan använda dimensionsmenyn till att snabbt utforska och filtrera data.

När du klickar på en dimensionsmapp, visas dimensionsmenyn.

| Americas) Direc<br>Sales regions 🗣 |
|------------------------------------|
| Americas                           |
| Brazil                             |
| Canada                             |
| Mexico                             |
| United States                      |

Figur 10. Dimensionsmeny

Den aktuella filtreringskategorin visas i fetstil och är skild från sina direkta överoch underordnade kategorier av horisontella linjer. En nedåtpil betecknar den direkt överordnade kategorin för den aktuella filtreringskategorin. När du för pekaren över pilen för en överordnad kategori, visas dess besläktade kategorier. Om en dimension innehåller fler än tio kategorier, visas rullningslister i dimensionsmenyn.

Du kan filtrera en kategori som inte finns i rapporten men som ingår i kuben. Om du filtrerar en kategori som finns i en Explorer-rapport, blir resultatet detsamma som om du hade borrat nedåt i den kategorin.

När du filtrerar, ändras dimensionsraden och visar filtreringskategorierna.

När du filtrerar kan hela rader, kolumner eller skikt ändras till nollvärden därför att du har filtrerat bort informationen för dessa kategorier. Du kan undertrycka nollor i rapporten.

### Arbetsordning

- 1. Klicka på dimensionsmappen för den dimension du vill filtrera.
- 2. Klicka på den kategori du vill filtrera.

### Resultat

#### Tips!

- Om du vill se sidoobjekt i den kategori du har valt flyttar du pekaren över dimensionsmappen.
- Använd dimensionsvisaren snarare än dimensionsraden om du vill filtrera djupare än en nivå i taget. Om du vill filtrera när du väljer kategorier i dimensionsvisaren, markerar du den kategori som du vill använda för filtrering och klickar sedan på Filter-knappen.

# Ta bort filter

Du kan ta bort alla filter i en rapport eller bara ett filter. När du tar bort ett filter, ändras dimensionsraden

## Arbetsordning

Välj hur du vill ta bort filter:

- Om du vill ta bort alla filter klickar du på Återställ dimensioner på menyn Utforska.
- Om du vill ändra ett filter markerar du, i dimensionsvyn, en annan kategori i den dimension som filterkategorin tillhör och klickar på filterknappen.

Har du t.ex. filtrerat för att visa information som bara gäller 2008, väljer du årsdimensionen eftersom 2008 tillhör Years.

 Om du vill ta bort filter en nivå i taget klickar du på den dimensionsmapp i dimensionsraden som filterkategorin hör till och väljer sedan närmaste högre kategori i förhållande till den aktuella filterkategorin.

## Söka efter data

Du kan söka efter data i antingen rapporten eller kuben som används av rapporten.

#### Närliggande begrepp:

"Jokertecken" på sidan 20 Du kan använda jokertecken i en hitta-i-kuben-delmängdsdefinition eller när du söker efter data.

# Söka i en rapport

När du söker efter data i rapporten söker IBM Cognos PowerPlay efter etiketterna som de visas i rapporten. Om rapportförfattaren har ändrat namn på någon eller några av etiketterna från kuben, visar sökresultatet bara de etiketter som ändrat namn, inte de ursprungliga etiketterna.

### Arbetsordning

På menyn Redigera klickar du på Redigera.

# Söka i en kub

När du söker efter data i kuben kan du spara sökresultatet som en sök i kub-delmängd. Om du sparar sökresultatet som en delmängd, är resultatet detsamma som om du skapade delmängden i dimensionsvisarens verktygslåda.

### Arbetsordning

- 1. På menyn Redigera klickar du på Redigera.
- 2. Gör sökinställningar inklusive dimensions- och namninställningar på fliken **Kub**.
- 3. Klicka på Sök alla.
- 4. Om du vill spara resultatet som en sök i kub-delmängdsdefinition, klickar du på **Spara delmängd**.

Den nya delmängden visas i listan över delmängdsdefinitioner i dimensionsvisaren.

5. Klicka på Stäng.

# Kapitel 4. Mätvärden

Ett mätvärde bestämmer hur väl en verksamhet fungerar. Exempel på mätvärden är:

- en enkel summering av tillgänglig information som t.ex. antal levererade enheter, intäkt, kostnader, lagernivåer eller kvoter.
- ett beräknat värde t.ex. budgeterad intäkt minus verklig intäkt

IBM Cognos Transformer-modellutvecklaren definierar ordningen för mätvärden när kuben skapas. I en ny PowerPlay-rapport används det första mätvärdet i listan över mätvärden. Du kan välja ett annat mätvärde från dimensionsraden eller dimensionsvisaren.

De flesta mätvärden gäller för alla dimensioner. Beroende på hur Transformer-modellutvecklaren har skapat kuben kanske en del mätvärden inte gäller för de kategorier du valde för en rapport. En kub kan exempelvis innehålla mätvärden för intäkter, lager och antal anställda. Intäkter och lager gäller för alla dimensioner, medan mätvärdet antal anställda endast gäller för år och platser.

Om du försöker använda ett mätvärde på en plats där det inte är giltigt, står det *et* i rapporten. Presentationen av nollor eller konstanter kan återspegla på vilket sätt ett mätvärde tilldelades när Transformer-modellutvecklaren skapade kuben. Modellutvecklaren kan ha definierat att saknade värden ska visas som nollor.

# Ändra mätvärdet

I en rapport används som standard det första mätvärdet i listan över mätvärden. Du kan ändra mätvärden så att data jämförs med olika kvantitativa värden. Du lägger till ett mätvärde till rapporten på samma sätt som du lägger till kategorier.

### Arbetsordning

På dimensionsraden klickar du på knappen **Mätvärden** och väljer ett mätvärde i listan.

## Visa flera mätvärden som rader, kolumner eller skikt

Du kan visa flera mätvärden som rader, kolumner eller skikt.

Du kan t.ex. kapsla mätvärden i en rapport när du behöver visa flera mätvärden för en dimension; enligt rapporten nedan.

|                   |               | 2004        | 2005        | 2006        | 2007        | Years         |
|-------------------|---------------|-------------|-------------|-------------|-------------|---------------|
| Camping Equipment | Product cost  | 215,826,298 | 254,861,935 | 311,436,026 | 220,319,251 | 1,002,443,510 |
| nun gent nuns tim | Quantity Sold | 5895053     | 6903764     | 8399156     | 6103176     | 27301149      |
|                   | Revenue       | 333,298,825 | 403,130,191 | 500,919,729 | 353,381,282 | 1,590,730,027 |
| Golf Equipment    | Product cost  | 82,785,669  | 89,185,347  | 114,448,867 | 88,270,146  | 374,690,029   |
|                   | Quantity Sold | 1092982     | 1297793     | 1536772     | 1186154     | 5113701       |
|                   | Revenue       | 153,642,831 | 168,280,109 | 231,372,689 | 175,748,575 | 729,044,204   |

Figur 11. Rapport med kapslade mätvärden

### Arbetsordning

Lägg till ytterligare mätvärden till raden, kolumnen eller skiktet i rapporten.

- Om du vill lägga till ett enstaka mätvärde drar du det från dimensionsvisaren i rapporten.
- Om du vill lägga till alla mätvärden drar du mätvärdesmappen från dimensionsraden eller dimensionsvisaren i rapporten.

Mappen **Mätvärden** läggs till rapporten, bredvid eller nedanför befintliga kategorier i Reporter-rapporter. Borra nedåt om du vill se alla mätvärden.

#### Närliggande uppgifter:

"Lägga till kapslade kategorier i en rapport" på sidan 5 Du kan lägga till kapslade kategorier i en rapport för att visa en annan nivå av information om verksamheten.

"Formatera etiketter och värden i korstabeller" på sidan 78 Du kan formatera etiketter och värden i en korstabellvy så att det blir enklare att förstå dem.

# Ändra format på mätvärden

Du kan välja formatet som används för att visa värden för mätvären.

Du kan ange ett standardformat för dina mätvärden med inställningarna för **Format** i **Inställningar**. Om IBM Cognos Transformer-modellutvecklaren har definierat ett specifikt format för värden gäller det före egna inställningar.

### Arbetsordning

- 1. Välj mätvärdet i dimensionsvisaren.
- 2. Klicka på knappen Formatera mätvärde.
- 3. På fliken Format väljer du formatet och klickar sedan på OK.

## Arbeta med valutavärden

De vanligaste mätvärdena representerar valutavärden t.ex. intäkter, produktkostnader och bruttovinst. IBM Cognos PowerPlay innehåller alternativ som du kan använda till att visa valutavärden på lämpligaste sätt. Du kan

• räkna om värden till olika valutor.

När du skapar rapporter som ska användas i en annan region eller annat land, kan du omvandla värden så att de visas i den valuta som är lämpligast för rapportanvändaren.

• formatera värden

Du kan ändra formatet för värden till en annan redovisningsstandard, eller för att underlätta för rapportanvändare att förstå informationen. Du kan t.ex. välja att visa valutasymbolen så att rapportanvändare på rätt sätt kan jämföra data i olika rapporter som kanske inte visar samma valuta.

Nedanstående information underlättar för dig att förstå hur PowerPlay bestämmer vilken valutasymbol som ska användas. Både de kubinställningar som definierats av Transformer-modellutvecklaren och det språk som angetts i de nationella inställningarna i Microsoft Windows i den dator där PowerPlay är installerat, kan påverka vilken valutasymbol som används som standard.

Om flera valutasymboler har definierats för ett land eller en region, bestäms valutasymbolen av det språk som angetts i de nationella inställningarna i operativsystemet Microsoft Windows i den dator där PowerPlay är installerat.

När det språk som angetts i användarens system inte är associerat till det land eller den region som anges i kuben, används den valutasymbol som kommer först för det aktuella landet eller regionen.

Om en speciell valuta inte är angiven i kuben och du formaterar informationen som pengar i PowerPlay-rapporten, kommer den valutasymbol som används att vara den som är angiven i de nationella inställningarna i Microsoft Windows. Detta kan leda till missvisande resultat om värdena i kuben är baserade på en annan valuta. Försäkra dig om att rapporten visar korrekt valuta genom att be IBM Cognos Transformer-modellutvecklaren att definiera valuta för kuben eller kontrollera att de nationella inställningarna för varje PowerPlay-användare stämmer med data som lagras i kuben.

**Anm.** Alla mätvärden representerar inte valutavärden. Du kan inte välja en alternativ valuta eller tillämpa valutaformatering på ett mätvärde som inte är ett valutavärde.

#### Innan du börjar

Transformer-modellutvecklaren definierar de alternativa valutorna när kuben skapas. Om du behöver ytterligare valutor, kontaktar du Transformer-modellutvecklaren.

#### Arbetsordning

- 1. Klicka på Omräkna valuta på menyn Utforska.
- 2. I fältet Mätvärden markerar du de mätvärden du vill räkna om.
- 3. Välj en alternativ valuta i rutan Valuta.
- 4. Klicka på Använd.
- 5. Klicka på knappen **Format** för att formatera valutan.
- 6. Gå till dialogrutan Talformat, ange formatet och klicka på OK.

Om du valde flera mätvärden som för tillfället använder olika valutor, är formatering inaktiverat.

7. I dialogrutan Valutaomräkning klickar du på OK.

**Tips!** Om du vill återställa ett mätvärde till dess ursprungliga valutainställning, markerar du mätvärdet i rutan **Mätvärden**, klickar på **Standard** och sedan på **Använd**.

# Kapitel 5. Borra igenom

Du kan borra igenom från en IBM Cognos PowerPlay-rapport till andra rapporter, kuber och arbetsfiler. Vi tar ett exempel: en kub innehåller information om intäkter från alla produkter i Amerika, medan en annan innehåller information om alla produkter i Europa. I egenskap av produktchef för Europakontoret använder du oftast Europa-kuben. Ibland behöver du dock jämföra intäkterna för Amerika med Europa och det är i sådana fall du kan gå från en kub till en annan och borra igenom.

Modellutvecklaren definierar genomborrningsåtkomst för PowerCube-objekt i IBM Cognos Transformer. Det är även modellutvecklaren som identifierar annat innehåll t.ex. PowerPlay-rapporter och kuber som du kan borra igenom.

# Borra igenom till PowerPlay

När du vill titta på information i en annan kub, kan du antingen borra igenom till en annan Explorer- eller Reporter-rapport, i en annan kub, eller borra igenom till en annan kub än den du använder för din rapport.

En kub innehåller t.ex. den sammanlagda försäljningsinformationen för alla regioner. Du är försäljningschef och arbetar med att analysera och undersöka den toppnivåinformation som finns i kuben. Andra kuber innehåller detaljerad information om varje region. Regioncheferna arbetar i dessa kuber. Du kan borra igenom efter hur det går i en viss region från den sammanlagda försäljningsinformationen, kanske för att se om en ny chef har haft en positiv effekt.

Borra igenom till en annan IBM Cognos PowerPlay-rapport när

- den andra rapporten innehåller information från en annan kub, som du behöver analysera och jämföra med informationen i den rapport du har öppen
- du vill länka rapporterna i den aktuella PowerPlay-sessionen så att du kan undersöka informationen i en rapport och se effekterna i den andra

När du ändrar dimensionsraden i en rapport, ändras dimensionsraden och data i den genomborrade rapporten när du klickar på knappen för genomborrning.

- du behöver veta hur informationen är strukturerad i den andra kuben Eftersom administratören har ställt in rapporten för dig behöver du inte starta från frsta början med obekanta data.
- administratören har utfört beräkningar

Borra igenom till en kub när

- du vill undersöka informationen i den andra kuben utan en av systemadministratören förinställd vy
- systemadministratören inte har skapat några rapporter som du kan borra igenom till utan endast kuber.

Om du visar detaljer till PowerPlay men dimensionerna inte filtreras i målkuben eller rapporten, kanske dimensionerna i rapporten eller kuben som du visade detaljer för inte är kompatibla med dimensionerna i rapporten som du visade detaljer från. Kontakta systemadministratören om du vill ha mer information om skillnaderna mellan de olika dimensionerna och kategorierna. Om du öppnar en rapport och senare visar detaljer ned till denna rapport från en annan rapport, öppnas två kopior av samma rapport. Det är dock bara den kopian som du visade detaljer för som är länkad.

Du öppnar en rapport som heter Försäljning K 4 och en rapport som heter Försäljning 2007. Från Försäljning 2007 visar du detaljer ur Försäljning K 4. Du har nu två kopior av rapporten Försäljning K 4 öppna. Endast den kopia som öppnades i och med att du visade detaljer för den från rapporten Försäljning 2007 är länkad till Försäljning 2007. När du ändrar dimensionsraden i 2007-försäljning och klickar på knappen Borra igenom uppdateras endast den kopia av K 4-försäljning som öppnades när du visade detaljer, såvida inte funktionen delade dimensioner är aktiv.

Om du visar detaljer för en tidsbaserad partitionerad kub som innehåller data som är kategoriserade på ett annat sätt bland PowerCube-filer som utgör den tidsbaserade partitionerade kuben, kan du få data som verkar vara inkonsekvent.

Du visar detaljer för en tidsbaserad, partitionerad kub som innehåller data om de tio bästa säljarna i San Francisco under 2008. Dave Mustaine, en säljare i San Francisco, har en total försäljning under 2008 på 360 000 kr. När du borrar vidare för att isolera Dave Mustaine utan regional kontext ser du den totala försäljningen 430 000 kr för 2008, ett värde som är inkonsekvent med det tidigare försäljningsvärdet. Eftersom Dave Mustaine arbetade på försäljningskontoret i Denver under två månader 2008, returnerades inte hans totala försäljning på 72 000 kr under dessa två månader i den ursprungliga vyn, vilken endast visade Dave Mustaine i San Francisco. Genom att isolera Dave Mustaine utan kontexten San Francisco eller Denver returneras data för båda regionerna för 2008.

#### Arbetsordning

1. Om du vill borra ned till en rapport eller kub som är associerad till ett mätvärde, bör du se till att det gemensamma mätvärdet visas i rapporten.

Om du vill lägga till mätvärdet som rad, kolumn eller ett skikt, måste du välja en kontext som inkluderar det mätvärde du vill använda till genomborrningen. Namnen på de kombinerade kategorierna visas i den nedre vänstra delen av PowerPlay-fönstret för den aktuella kontexten. Om den markerade kontexten inte använder det gemensamma mätvärdet, använder PowerPlay det mätvärde som visas i mätvärdesmappen.

2. Markera den cell eller kategorietikett du vill borra från.

I PowerPlay används den markerade cellen eller etiketten som grund för den rapport eller kub som du visar detaljer ur. Om din rapport exempelvis visar 2006, 2007 och 2008 i raderna och den markerade cellen är 2008, filtrerar Power-Play rapporten som du visar detaljer för så att endast information för 2008 visas.

- 3. Välj Borra igenom på menyn Utforska.
- 4. Om dialogrutan **Borra igenom** visas, dubbelklickar du på genomborrningsmålet som du vill se.

Om rapporten eller kuben du behöver inte visas i dialogrutan **Borra igenom** ser du till att det gemensamma mätvärdet visas i rapporten. Om det gemensamma mätvärdet finns i rapporten, kan namnet på eller platsen för genomborrningsmålet ha ändrats. Kontakta administratören om du behöver lösa problem med genomborrning. Du kan behöva ändra standardplatsen för rapporter på fliken **Fråga** i **Inställningar**.

## Resultat

Om du har valt en rapport öppnar PowerPlay den filtrerade målrapporten så att den i så hög grad som möjligt överensstämmer med kontexten och dimensionsraden i den första rapporten. Om du valde en kub skapar PowerPlay en ny Explorerrapport, filtrerad så att den i så hög grad som möjligt överensstämmer med den första rapportens kontext och dimensionsrad. I båda fallen gäller att om inga kategorier stämmer överens, visar målrapporten kategorier i de två första dimensionerna och använder sig av det första mätvärdet i kuben.

När du har visat detaljer ned till en annan rapport eller kub, kan du gå tillbaka till den ursprungliga rapporten, göra ändringar och sedan klicka på genomborrningsknappen för att uppdatera målrapporten. Om du vill borra igenom till ett annat mål från den ursprungliga rapporten, använder du alternativet **Borra igenom** på menyn **Utforska** om du vill välja ett annat mål.

# Kapitel 6. Rangordna och sortera information i rapporter

Rangordning hjälper dig att jämföra kategorier. Du kan rangordna kategorier efter deras värden i en särskild rad eller kolumn. Anta att t.ex. en rapport visar intäkten för alla produkter. När du rangordnar rappoten lägger IBM Cognos PowerPlay till en rangordningskategori som identifierar vilken plats varje produkt hamnar i, efter intäkt.

När du sorterar ordnas kategorierna i stigande eller fallande ordning. En rapport t.ex. visar alla säljare. Du sorterar denna rapport så att säljarna visas i alfabetisk ordning.

## Rangordna data

Du kan rangordna kategorierna i raderna eller kolumnerna i en rapport. När du rangordnar raderna eller kolumnerna i en rapport tilldelas varje rad- eller kolumnvärde ett ordningstal som visar hur det förhåller sig till andra rader eller kolumner.

Ordningstalen visas i en ny rad eller kolumn. I Explorer-rapporter kursiveras etiketten och rangordningskategorins värden. Kursiveringen tas bort när du växlar till en Reporter-rapport.

Du kan välja om det högsta eller det lägsta värdet i en kategori ska få ordningstalet 1 och hur många av värdena från toppen eller botten som ska visas. Du kan sortera eller dölja rangordningskategorin. Som standard döljs rangordnade kategorier i spridningsdiagram.

Du kan ändra standardinställningarna för rangordning i Inställningar.

Som standard genereras rangordningskategorierna automatiskt om, när rapportinformation ändras. Om du avmarkerar inställningen **Ordna om automatiskt** för automatisk rangordning när du definierar en rangordning, kan du manuellt göra om rangordningen när som helst efter att du har ändrat rapporten. Genom att göra om rangordningen manuellt, kan du spara tid när du arbetar med en stor datakälla eftersom rangordningen inte uppdateras med varje ändring som görs i rapporten.

Nedanstående begränsningar för rangordning kan gälla för din rapport.

- Kategorier som döljs, rangordnas inte.
- Om du kapslar kategorier visas inte rangordnade kategorier i diagramvyn.
- Du kan inte rangordna kategorin "Other" när du använder 80/20-undertryckning.
- Summeringsvärden får inte rangordningstal i Explorer-rapporter.

# Rangordna kategorier med standardinställningarna

Rangordningsinställningarna i **Inställningar** anger hur kategorin ska rangordnas när du använder rangordningsknappen.

## Arbetsordning

1. Välj en rad eller kolumn som du vill rangordna efter och klicka på rangord-

ningsknappen 🍱

2. Om kategorierna i en rapport ändras, högerklickar du på rangordningskategorin och klickar sedan på **Ordna om** 

## Rangordna kategorier med anpassade inställningar

Du kan ange anpassade rangordningsinställningar istället för att använda standardinställningarna.

#### Arbetsordning

- 1. Välj Rangordna på menyn Utforska.
- 2. Gör rangordningsinställningar.
- 3. Välj Ordna om automatiskt om du vill uppdatera rangordningen när rapporten ändras. Om du inte väljer Ordna om automatiskt uppdaterar du en rapport genom att högerklicka på rangordningskategorin och sedan klicka på Ordna om.
- 4. Klicka på **OK**.

## Dölj eller ta bort rangordning

Du kan dölja en rangordningskategori eller ta bort den från rapporten.

### Arbetsordning

Välj om du tillfälligt vill dölja rangordningskategorin eller permanent ta bort den från rapporten:

 Om du vill dölja rangordningen högerklickar du på rangordningskolumnen eller -raden och klickar på Dölj.

IBM Cognos PowerPlay döljer rangordningskolumnen eller raden. Klicka på **Ta fram** på menyn **Format** för att visa alla dolda kategorier.

 Om du vill ta bort rangordningen högerklickar du på rangordningskategorin och klickar på Ta bort rangordning.

## Rangordna identiska värden

Kategorier med samma värde får samma ordningstal. Om t.ex. två kategorier har samma värde och värdet är det näst högsta värdet i den rangordnade gruppen, får båda kategorierna ordningstalet 2. I det här fallet får det tredje högsta värdet ordningstalet 4.

### Rangordna kapslade data

Du kan rangordna de lägsta kategorinivåerna i kapslade rapporter. Om du lägger till en kapslad kategori på en lägre kategorinivå i raderna eller kolumnerna där en rangordnad kategori visas, tas rangordningskategorin bort.

I nedanstående rapport t.ex. är kolumner rangordnade efter den kapslade kategorin Camping Equipment

| 1        |                          | 2004        | 2005        | 2006        | 2007        |
|----------|--------------------------|-------------|-------------|-------------|-------------|
| Products | Camping Equipment        | 333,298,825 | 403,130,191 | 500,919,729 | 353,381,282 |
|          | Rank (Camping Equipment) | 4           | 2           | 1           | 3           |
|          | Golf Equipment           | 153,642,831 | 168,280,109 | 231,372,689 | 175,748,575 |
|          | Mountaineering Equipment | 0           | 107,140,704 | 161,046,514 | 141,528,413 |

Figur 12. Rapport med kolumner efter en kapslad kategori

# Manuellt ändra rangordning i Reporter-rapporter

Förutom att förbättra prestanda vid arbete med en större mängd data, kanske du manuellt vill ändra rangordning för att behålla de ursprungliga ordningstalen efter att ha ändrat kategorierna i en rapport. Detta gör att värdena från en annan nivå inte inkluderas i rangordningen.

I nedanstående Reporter-rapport t.ex. rangordnade du År och avmarkerade alternativet **Ordna om automatiskt** i dialogrutan **Rangordna**. När du borrar nedåt på Camping Equipment inkluderas inte de underordnade i rangordningen. Om du inte avmarkerade alternativet **Ordna om automatiskt** när du lägger till rangordningen, skulle de underordnade rangordnas på samma nivå som produktkategorierna, vilket inte skulle vara en korrekt återgivning av data.

|                          | 2006        | 2007        | Years         | Rank (Years) |
|--------------------------|-------------|-------------|---------------|--------------|
| Camping Equipment        | 500,919,729 | 353,381,282 | 1,590,730,027 | 2            |
| Cooking Gear             | 83,918,812  | 58,317,366  | 272,983,428   | na           |
| Lanterns                 | 40,438,446  | 28,043,199  | 126,938,954   | na           |
| Packs                    | 111,130,289 | 83,219,058  | 352,187,273   | na           |
| Sleeping Bags            | 98,320,445  | 68,868,594  | 309,493,951   | na           |
| Tents                    | 167,111,737 | 114,933,065 | 529,126,421   | na           |
| Golf Equipment           | 231,372,689 | 175,748,575 | 729,044,204   | 3            |
| Mountaineering Equipment | 161,046,514 | 141,528,413 | 409,715,631   | 4            |
| Outdoor Protection       | 10,359,215  | 4,473,391   | 76,002,938    | 5            |
| Personal Accessories     | 594,234,053 | 443,812,970 | 1,886,038,235 | 1            |

Figur 13. Rapport som visar resultatet av nedåtborrning i rangordning

## Sortera data

När du sorterar data ordnas raderna eller kolumnerna i stigande eller fallande ordning. Du kan sortera

- rader, kolumner eller skikt i alfabetisk ordning
- rader eller kolumner i numerisk ordning

Om rapporten inkluderar kapslade kategorier kan du inte sortera efter värde. I nedanstående rapport t.ex. sorteras den kapslade kategorin Retailers, alfabetiskt. Du kan inte sortera raderna i denna rapport per värde.

|           |                        | 2006        | 2007        | Years         |
|-----------|------------------------|-------------|-------------|---------------|
| Camping   | Department Store       | 117,101,542 | 66,277,440  | 376,807,581   |
| Equipment | Direct Marketing       | 18,269,410  | 9,356,595   | 62,782,920    |
|           | Equipment Rental Store | 6,626,775   | 7,376,995   | 28,409,222    |
|           | Eyewear Store          | 0           | 305,117     | 305,117       |
|           | Golf Shop              | 25,671      | 0           | 25,671        |
|           | Outdoors Shop          | 154,219,314 | 124,868,213 | 465,900,219   |
|           | Sports Store           | 141,939,418 | 110,610,447 | 435,884,621   |
|           | Warehouse Store        | 62,737,599  | 34,586,475  | 220,614,676   |
|           | Retailers              | 500,919,729 | 353,381,282 | 1,590,730,027 |

Figur 14. Rapport i alfabetisk ordning

Som standard genereras sorteringskategorier automatiskt om, när rapportinformation ändras. Om du avmarkerar inställningen för automatisk sortering när du definierar en sortering, kan du manuellt sortera om när som helst efter att du har ändrat rapporten. Genom att sortera om manuellt , kan du spara tid när du arbetar med en stor datakälla eftersom sorteringen inte uppdateras med varje ändring som görs i rapporten.

Dolda kategorier sorteras inte.

## Sortera med standardinställningarna

Sorteringsinställningarna i **Inställningar** anger hur kategorin ska sorteras när du använder sorteringsknappen.

#### Arbetsordning

1. Välj en rad eller kolumn som du vill sortera och klicka på knappen Sortera i

verktygsfältet 😫

2. Om kategorierna i en rapport ändras, klickar du, från menyn **Utforska** på **Sortera om**.

### Sortera med anpassade inställningar

Du kan ange anpassade sorteringsinställningar istället för att använda standardinställningarna.

#### Arbetsordning

- 1. Klicka på Sortera på menyn Utforska.
- 2. Gör sorteringsinställningar. Om du inte väljer **Sortera om automatiskt** och vill sortera om rapporten efter ändringar väljer du **Sortera om** på menyn **Utforska**.
- 3.
- 4. Klicka på OK.

# Kapitel 7. Markera undantag

Du kan använda två typer av undantagsmarkeringar för att identifiera information som kan kräva ytterligare undersökning.

- Med automatisk undantagsmarkering visas snabbt ovanligt höga och låga värden i Explorer-rapporter.
- Anpassad undantagsmarkering visar ett specifikt intervall av data. Du kan skapa en eller flera definitioner för anpassade undantag som du kan använda i rapporter eller distribuera till andra användare. Du kan också använda makron för att tillämpa definitioner för anpassade undantag.

Information om hur du skapar ett makro för att markera undantag finns i IBM Cognos PowerPlay*Macro Reference Guide*.

# Automatisk markering av undantag

Du kan markera undantag automatiskt i Explorer-rapporter. När du aktiverar denna funktion visas ovanligt låga värden i röd, fet stil och ovanligt höga värden i grön, fet stil. Du kan använda dig av undantagsvärdena som utgångspunkt för vidare analyser.

Du kan justera känsligheten för automatisk undantagsmarkering. Ju känsligare markeringen är, desto fler data markeras. Du kan även ändra de format som används för att markera höga och låga automatiska undantag.

Du kan ändra standardkänsligheten för automatiska undantag med inställningarna under **Alternativ**.

Automatisk undantagsmarkering är inte tillgänglig om du arbetar i en Reporterrapport.

Om du använder automatisk undantagsmarkering ofta, kanske du vill lägga till knappen Automatiska undantag i verktygsfältet.

#### Närliggande begrepp:

"Anpassa verktygsfält och knappar" på sidan 89 Man kan visa, dölja, skapa, ta bort och ändra verktygsfält. Du kan t.ex. skapa ett verktygsfält som bara innehåller knappar som du använder.

## Använda automatisk markering av undantag

Den automatiska undantagsmarkeringsinställningen i **Inställningar**, **Alternativ** bestämmer standardkänsligheten för identifiering av undantagsdata.

#### Arbetsordning

I en Explorer-rapport klickar du på **Automatiska undantag** och **Markera** på menyn **Utforska**.

# Ändra automatisk undantagskänslighet för den aktiva rapporten

Du kan åsidosätta standardundantagskänsligheten för den aktiva rapporten.

### Arbetsordning

- 1. I en Explorer-rapport klickar du på Automatiska undantag och Ange känslighet på menyn Utforska.
- 2. Dra reglaget för att ange hur exceptionellt ett värde måste vara för att IBM Cognos PowerPlay ska markera det.
- 3. Klicka på OK.

# Ändra de automatiska undantagsformaten

Du kan ändra de automatiska undantagsformaten. Formatändringar påverkar alla rapporter.

#### Arbetsordning

- 1. Klicka på menyn Format och sedan på Formatmallar.
- 2. Markera Höga automatiska undantag eller Låga automatiska undantag.
- 3. Klicka på Ändra och ändra formatdefinitionen.
- 4. Klicka på OK.

# Definitioner för anpassat undantag

En definition för anpassat undantag markerar data som faller inom det värdeintervall du anger. När du har skapat definitionen, måste du tillämpa den för att markera undantagsdata. Om en rapport använder en definition för anpassat undantag, uppdateras undantagsmarkeringen när du öppnar rapporten efter att en kub har uppdaterats.

Du kan spara definitionen för anpassat undantag och dela den med andra rapporter eller andra användare.

När du skapar en delad definition för anpassat undantag, sparas undantagsdefinitionen i filen Ppexcept.ini file och formaten sparas i filen Ppstyles.ini. Dessa filer sparas i mappen *installationsplats*/configuration/powerplay.

## Skapa en definition för anpassat undantag

Du kan definiera upp till fem värdeområden i en definition för anpassat undantag och formatera varje område för sig. IBM Cognos PowerPlay tillämpar motsvarande formateringsformat på alla data som ligger inom definierade intervall.

#### Arbetsordning

- 1. Välj Markera undantag på menyn Utforska.
- Gör inställningar för undantag. Om du vill ändra en befintlig definition för anpassat undantag markerar du den i rutan Undantagsnamn, gör ändringarna och klickar sedan på Lägg till.
- 3. Om du vill spara definitionen för anpassat undantag och använda den i andra rapporter eller dela den med andra användare, markerar du kryssrutan **Delad**.
- 4. Klicka på knappen Lägg till och sedan på Stäng.

#### Ta bort en definition för anpassat undantag

Du kan ta bort definitioner för anpassat undantag.

#### Arbetsordning

- 1. Markera en rapport.
- 2. Välj Markera undantag på menyn Utforska.

- 3. Välj en definition för anpassat undantag i rutan Undantagsnamn.
- 4. Klicka på Ja och sedan på Ta bort.
- 5. Klicka på Stäng.

## Använda definition för anpassat undantag

Du kan använda en definition för anpassat undantag om du vill markera

• avvikande värden i en rapport

IBM Cognos PowerPlay jämför varje värde i rapporten med värdeintervallen i definitionen för anpassat undantag. Om ett värde i en rapport ligger inom det angivna området markeras det.

• hela rader eller kolumner som innehåller avvikande värden

PowerPlay jämför värdena i en jämförelsekategori med värdeområdet som angetts i definitionen för anpassat undantag. Om ett värde i jämförelsekategorin ligger inom det angivna området markeras hela den rad eller kolumn där värdet står.

Om du har skapat en definition för anpassat undantag i en Reporter-rapport, baserat på en viss kategori som inte gäller i Explorer-rapporten, visas inte den kategorin i Explorer-rapportens definition för anpassat undantag. Om du exempelvis baserar en definition för anpassat undantag på Alla år och sedan växlar till en Explorer-rapport, finns inte den överordnade kategorin Alla år i definitionen för anpassat undantag.

• bara värden i raderna och kolumnerna du valde

PowerPlay jämför värdena i de markerade raderna och kolumnerna med värdeområdet i definitionen för anpassat undantag. Om ett värde i de markerade raderna eller kolumnerna ligger inom området markeras det.

Du skapar t.ex. en intäktsrapport med produkter i rader och månader i kolumner. Du kan markera alla negativa värden i rött så att du kan se vilka produkter som gått med förlust under vilka månader. Eftersom mars är en kritisk månad för försäljningen av ryggsäckar, markerar du kolumnen Mars som jämförelsekategori. Om en produkt gick med förlust under mars, markeras hela produktraden i rött.

När du borrar nedåt i data när en definition för anpassat undantag har tillämpats, markeras de data som faller inom de angivna intervallet, allteftersom du borrar nedåt och uppåt.

När du använder ett anpassat undantag på hela rapporter, alla rader eller alla kolumner markerar PowerPlay alla nya data som läggs till när kuben uppdateras. Detta är särskilt användbart för att identifiera delmängder och nya kategorier som läggs till kuben när data uppdateras.

Definitioner för anpassat undantag bygger på det mätvärde som används. Om du tillämpade markering av anpassat undantag och sedan ändrar mätvärdet, kommer den markeringen inte att synas. Om du däremot ändrar tillbaka till det mätvärde som användes tillsammans med de anpassade definitionerna blir undantagsmarkeringarna synliga igen.

Bara en definition för anpassat undantag kan användas i taget. Den aktiva undantagsdefinitionen är den som användes senast i rapporten.

#### Innan du börjar

Du måste skapa en anpassad definition innan du kan använda den.

## Arbetsordning

1. Markera rapporten, de rader, kolumner eller den information som du vill använda definitionen för anpassat undantag på.

Om du klickar på ett värde kan du välja både rad och kolumn. Om du klickar på en etikett kan du välja antingen en rad eller en kolumn.

- 2. Välj Markera undantag på menyn Utforska.
- 3. Välj en definition för anpassat undantag i rutan Undantagsnamn.
- 4. Välj var du vill använda definitionen.
  - Om du vill använda definitionen på alla värden i rapporten, klickar du på Alla.
  - Om du vill använda definitionen på rader eller kolumner, klickar du på Alla rader eller Alla kolumner.

Om du väljer **Alla rader** eller **Alla kolumner**, kan du välja en jämförelsekategori i rutan **Baserad på kategori**. Om du använder definitionen för anpassat undantag på rader blir jämförelsekategorin en kolumn och om du använder den på kolumner blir jämförelsekategorin en rad.

- Om du vill använda definitionen på markerad information klickar du på Markering.
- 5. Klicka på Använd och välj sedan Stäng.

#### Resultat

Data som uppfyller de kriterier angivna i definitionen för anpassat undantag markeras. Om inga data markeras innebär det att inga data uppfyller den angivna kriterierna.

#### Radera data från en definition för anpassat undantag

Du kan radera dataframhävning relaterad till en definition av anpassat undantag utan att ta bort definitionden.

#### Arbetsordning

- 1. Välj Markera undantag på menyn Utforska.
- 2. Välj en definition för anpassat undantag i rutan Undantagsnamn.
- 3. Klicka på Radera och välj sedan Stäng.

### Delade definitioner för anpassat undantag

Säkerställ att alla IBM Cognos PowerPlay-användare markerar undantag på samma sätt genom att distribuera en definition för anpassat undantag till användarna.

Du kan t.ex. skapa en definition för anpassat undantag med namnet Årsslut som visar förluster i rött och vinster i grönt. Din chef ber dig dela definitionen med alla andra på avdelningen. Dessa definitioner lagras i filen Ppexcept.ini och formatmallarna i filen Ppstyles.ini. Dina kollegor kan antingen använda dina kopior av filerna, eller klippa och klistra in de aktuella strängarna i sina egna kopior av filerna om de redan har skapat andra formatmallar och undantag som de vill spara.

#### Distribuera definitioner för anpassat undantag

IBM Cognos PowerPlay lägger till information om anpassade undantag i filerna Ppexcept.ini och Ppstyles.ini. Dela filerna med andra användare för att distribuera definitioner för anpassat undantag.

### Arbetsordning

- Om det behövs skapar du nya definitioner för anpassat undantag. Kontrollera att kryssrutan **Delad** är markerad när du skapar definitioner för anpassat undantag.
- 2. Leta upp filerna Ppexcept.ini och Ppstyles.ini på datorn.
- **3**. Skicka filerna till andra användare eller placera filerna på en delad nätverksplats.

### Resultat

Om du skapar nya delade definitioner för anpassat undantag efter att du distribuerat filerna Ppexcept.ini och Ppstyles.ini måste du skicka användarna de uppdaterade filerna.

### Använd delade definitioner för anpassat undantag

När du får filer som innehåller delade definitioner för anpassat undantag kan du välja att använda alla delade definitioner eller bara vissa delade definitioner.

#### Arbetsordning

Välj något av alternativen nedan för att använda den delade definitionen för anpassat undantag.

- Om du vill ta bort befintliga definitioner och använda alla definitioner i den delade filen, byter du ut de befintliga filerna Ppexcept.ini och Ppstyles.ini mot de delade filerna.
- Om du vill lägga till enskilda definitioner från de delade filerna till de befintliga filerna Ppexcept.ini och Ppstyles.ini, kopierar du definitions- och formatinformation från de delade .ini-filerna till dina .ini-filer.

Nedan ser du ett exempel på en definition för anpassat undantag i en ppexcept.inifil.

Exception3=Year End, 0, 3, 0, 0,\, Exception3Range1=Bad News,0.,Minimum Exception3Range2=Good News,Maximum,20000. Exception3Range3=,0.,0. Exception3Range4=,0.,0. Exception3Range5=,0.,0.

Nedan ser du ett exempel på en formatmallsdefinition i en ppstyles.ini-fil.

```
[Style -Good News]
numformat=9,0
numformattext=$1,000,000
font=Arial, 700, 1, 10, 0, 0, 0, 0, 0, 0, 0, 0, 0, 128,
0
pattern=0, 0, 0, 0, 255, 255, 255
alignment=0, 1, 2
```

#### Resultat

De delade definitionerna kan nu användas i nya och befintliga rapporter.

# Kapitel 8. Beräkningar

IBM Cognos PowerPlay innehåller alternativ för grundläggande och avancerad beräkning fr dataanalys. Förutom grundläggande beräkningar t.ex bestämma medelvärdet av en rad eller kolumn, kan du skapa beräkningar som visar standardvärden för finansiella nyckeltal som likviditetsgrad eller skuldsättningsgrad. De fördefinierade prognosmetoderna ger ett annat värdefullt sätt att analysera data i en del situationer.

IBM Cognos Transformer-modellutvecklaren kan lägga till beräknade kategorier i en kub så att de som skapar rapporter slipper generera om samma beräkningar i olika rapporter. Beräknade kategorier visas i dimensionsvisaren med en miniräkna-

rikon 🔳 .

Följande skillnader finns för beräkningar i Explorer- versus Reporter-rapporter:

- I Explorer-rapporter kan du utföra alla beräkningar utom minimum, maximum och medelvärde.
- I Reporter kan du utföra alla beräkningar utom prognos.
- I Reporter kan du utföra gruppberäkningar när du vill upprepa samma beräkning för ett stort antal kategorier.
- I Reporter kan du ange en företrädesordning för beräkningar.
- I Explorer bestäms beräkningens placering automatiskt baserat på operanderna. Du kan inte ändra beräkningens placering.
- I Reporter infogas beräkningen efter pekarpositionen. Du kan ta bort eller flytta kategorier som ingår i beräkningen eller hela beräkningen, utan att själva beräkningen påverkas.
- I Explorer är beräkningens etikett och värden kursiverade. Kursiveringen tas bort när du växlar till en Reporter-rapport.
- Om du borrar nedåt till den lägsta nivån i Explorer visas en enda kategori. Det går inte att utföra beräkningar på den här kategorin.

Du kan inte utföra beräkningar på kategorin "Annat" (80/20-undertryckning) för varken Explorer- eller Reporter-rapporter.

Följande storleksbegränsningar gäller för värden som du anger när du använder beräkningar:

- högsta värde 1.7976931348623158e+308
- minimum 2.2250738585072014e-308

När du har lagt till beräkningar till rapporter kanke du vill formatera etiketterna och värdena. Du kan t.ex. ändra standardetiketten.

# Visa information om beräkningar

Du kan visa kategorierna eller formeln som utgör en beräkning i en rapport.

#### Arbetsordning

Högerklicka på en cell i beräkningen och klicka sedan på Beskrivning.

## Beräkna procentuell tillväxt

Procentuell tillväxt är den procentuella ändringen mellan två kategorier eller mätvärden.

#### Arbetsordning

- 1. Välj de två rader eller kolumner som du vill hitta den procentuella tillväxten för.
- 2. Välj Procentuell tillväxt på menyn Beräkna.
- 3. Välj beräkningsordning i rutan Ordning.
- 4. Ange ett namn för kategorin och klicka på OK i rutan Etikett.

### Beräkna procentsatsen av en total

Du kan konvertera värden till en procentsats av totalen för att analysera resultatrapporter och andra finansiella rapporter.

Du kan inte utföra en procentberäkning för en rangordningshierarki.

#### Arbetsordning

- 1. Om rapporten inte har någon total väljer du de kategorier som ska summeras. Välj Lägg till på menyn Beräkna.
- 2. Välj de kategorier som ska konverteras till en procentsats av en total.

**Tips!** Om du vill lägga till underordnade kategorier som visas som en procentsats av deras överordnade kategori klickar du på knappen **Del av** i dimensionsvisarens verktygslåda (Reporter-läge).

- 3. Välj Procent av bas på menyn Beräkna.
- Välj den total som procentsatsen ska baseras på, i rutan Välj ett basvärde.
   Om du väljer en rad i rapporten visar den här rutan alla kolumner om du väljer en kolumn visas alla rader.
- 5. I rutan Etikett skriver du namnet på kategorin.
- 6. Klicka på **OK**.

## Beräkna ett medelvärde

Om du vill ha hjälp att planera framtida eller aktuella händelser kan du beräkna ett medelvärde.

Du kan t.ex. beräkna medelvärdet av intäkterna från en produktlinje för det första kvartalet i året och jämföra det med medelvärdet av intäknterna från det andra kvartalet i samma år.

#### Arbetsordning

- 1. Välj en eller flera kategorier i en Reporter-rapport.
- 2. Välj Medelvärde på menyn Beräkna.
- 3. Gör något av följande:
  - I rutan Etikett skriver du namnet på kategorin.
  - Om du vill utföra fler än en beräkning av samma typ vid samma tillfälle, markerar du kryssrutan **Grupp** och vljer en kategori i rutan **Operand**.

Du kan utföra fler än en beräkning bara om du valde två eller fler kategorier.

4. Klicka på OK.

# Beräkna en löpande summa

Du kan inkludera en kolumn eller rad i rapporten som visar en löpande summa. Den löpande summan kan uttryckas som ett numeriskt värde eller procentuellt värde. I Reporter-rapporter kan du beräkna en löpande summa för fler än en kategori.

Du kan t.ex. skapa en rapport som visar intäkten under vart och ett av de senaste fyra kvartalen. Den löpande summan visar den total intäkten i slutet av varje kvartal. Om du lägger till en löpande summa som en procentsats av den totala försäljningen, kan du se procentsatsen för hela årets försäljning i slutet av kvartalet.

Du kan ta bort den kategori som representerar basvärdet från rapporten när den kumulativa procenten av basvärdet har skapats.

I Explorer-läge kan du bara välja en kategori som mål för en löpande summa som numerisk procentsats eller kumulativ procent av basvärdet.

Du kan inte utföra en kumulativ beräkning av procent av basvärdet för en rangordningshierarki.

**Anm.** I Reporter-läge, om den valda kategori inkluderar en befintlig beräkning, inkluderas beräkningsvärdet i den löpande summan.

## Beräkna löpande totalsummor som numeriska värden

Du kan visa löpande totalsummor som numeriska värden.

### Arbetsordning

- 1. Välj en eller flera kategorier.
- 2. Välj Ackumulera på menyn Beräkna.

# Beräkna löpande totalsumma som procentvärden

Du kan visa löpande totalsummor som procentvärden.

### Arbetsordning

- 1. Välj en eller flera kategorier.
- 2. Välj Kumulativ procent av bas på menyn Beräkna.
- **3**. Välj den total som procentsatsen ska baseras på, i rutan **Välj ett basvärde**. Om du väljer en rad i rapporten visar den här rutan alla kolumner - om du väljer en kolumn visas alla rader.
- 4. Ange ett namn för kategorin och klicka på OK i rutan Etikett.

## Uppräkningsberäkningar

Genom att samla in beräkningar kan du lättare analysera grupper med kategorier inom samma dimension. När du använder uppräkningsfunktionen skapar du en ny beräkning som använder den uppräkningsfunktion (antingen addition, minimivärde, maxvärde eller vägt medeltal) vilken definierats för det mätvärde som används av de markerade kategorierna.

Course Pro-linjen innehåller t.ex. produkter från fler än en kategori i Golf Equipment. Du skapar en rapport som bara innehåller Course Pro-produkterna och lägger sedan till en uppräkningsberäkning för att bestämma den totala vinstmarginalen för varje kvartal.

|                                 | 2006 Q 1 | 2006 Q 2 | 2006 Q 3 | 2006 Q 4 | 2006  |
|---------------------------------|----------|----------|----------|----------|-------|
| Course Pro Umbrella             | 49.0%    | 51.9%    | 51.9%    | 51.9%    | 51.2% |
| Course Pro Golf Bag             | 63.5%    | 61.7%    | 61.7%    | 61.7%    | 62.4% |
| Course Pro Gloves               | 75.8%    | 75.8%    | 63.1%    | 61.5%    | 67.3% |
| Course Pro Golf and Tee Set     | 70.6%    | 73.0%    | 73.0%    | 73.1%    | 72.4% |
| Course Pro Putter               | 61.1%    | 61.1%    | 61.1%    | 49.4%    | 58.1% |
| Profit Margin - Course Pro Line | 62.2%    | 62.3%    | 61.4%    | 55.9%    | 60.4% |

Figur 15. Rapport med uppräkningsberäkning

När du borrar uppåt eller nedåt på en av de kategorier som ingår i uppräkningsberäkningen, utförs beräkningen på nytt.

Du kan utföra uppräkningsberäkningar på delmängder.

#### Arbetsordning

1. Markera kategorierna som ska ingå i uppräkningsberäkningen.

Markerade kategorier måste tillhöra samma dimension och alla måste vara samma vytyp (d.v.s. bara rader, bara kolumner eller bara skikt).

Om de markerade kategorierna innehåller mer än ett mätvärde används funktionen som definierats för det första mätvärdet i uppräkningsberäkningen.

- 2. Klicka på Uppräkning på menyn Beräkna.
- 3. Ange ett namn för kategorin och klicka på OK i rutan Etikett.

## Utföra beräkningar på kapslade kategorier

När du utför en beräkning på kapslade kategorier läggs den nya beräkningen till på samma nivå som den senast markerade kategorin. Om du flyttar beräkningen till en annan nivå i en rapport, kommer resultatet att skilja sig från den ursprungliga platsen. Om du vill vara säker på att beräkningen på kapslade kategorier producerar de förväntade resultaten även om du flyttar den beräknade kategorin till en annan plats, inkluderar du den överordnade kategorin i beräkningen.

Nedanstående rapport kapslar t.ex. de separata produktgrupperna under Outdoor Protection. Rapporten visar även faktiska och planerade intäkter. Om du vill skapa en beräkning för att visa intäktsvariansen, väljer du Outdoor Protection, sedan Revenue och Sales Target. Genom att välja kategorierna i den här ordningen ser du till att beräkningen är specifik för Outdoor Protection-produkterna. Beräkningen visas på samma nivå som den överordnade, Outdoor Protection.

|                | Outdoor Protection |                      |            | Outdoor<br>Protection |              |                            |
|----------------|--------------------|----------------------|------------|-----------------------|--------------|----------------------------|
| -              | First Aid          | Insect<br>Repellents | Sunscreen  | Revenue               | Sales target | Actual-Planned<br>Variance |
| Americas       | 3,756,822          | 11,561,860           | 7,686,960  | 23,005,642            | \$20,523,496 | 2,482,146                  |
| Asia Pacific   | 3,261,394          | 9,760,454            | 6,694,360  | 19,716,208            | \$17,665,229 | 2,050,979                  |
| Central Europe | 2,784,797          | 7,821,325            | 6,885,749  | 17,491,871            | \$15,607,724 | 1,884,147                  |
| Northern Europ | 1,403,139          | 4,055,210            | 2,887,758  | 8,346,107             | \$7,443,928  | 902,179                    |
| Southern Europ | 1,222,290          | 3,626,303            | 2,594,517  | 7,443,110             | \$6,639,377  | 803,733                    |
| Sales regions  | 12,428,442         | 36,825,152           | 26,749,344 | 76,002,938            | \$67,879,753 | 8,123,185                  |

#### Figur 16. Rapport med verkligt-planerat-beräkning

När du utför beräkningar på kapslade kategorier som har lagts till med korta insättningsplatser måste du följa två regler, annars kan resultaten bli felaktiga:

- Du måste välja en överordnad kategori till den kategori som du vill använda i beräkningen. Om du använder kategorier som är kapslade i två olika överordnade kategorier, måste du välja båda överordnade kategorierna.
- Om den sista kategorin som du markerar är överordnad, kommer beräkningen att visas på samma nivå som den överordnade kategorin. Omvänt, om den sista kategorin du väljer är underordna, kommer beräkningen att visas kapslad bredvid den underordnade kategorin.

# Utföra beräkningar när du lägger till kategorier

I Reporter-rapporter kan du, om du vet att du vill göra beräkningar på vissa data, välja att IBM Cognos PowerPlay ska generera beräkningar när du lägger till kategorier i rapporten. Beräkningarna läggs till av PowerPlay som nya kategorier.

Du kan visa

- · den markerade kategorin separat och beräkningen
- summan av de markerade kategorierna
- medelvärdet för de markerade kategorierna
- de markerade kategorierna som procent av sina direkt överordnade kategorier.

#### Arbetsordning

- 1. Öppna en Reporter-rapport.
- 2. Markera en eller flera kategorier i dimensionsvisaren.
- 3. Gör något av följande i dimensionsvisarens verktygslåda:
  - Om du vill att de markerade kategorierna ska visas separat från beräkningarna klickar du på knappen **Varje**.
  - Klicka på knappen Summa av för att visa summan av de markerade kategorierna som en ny kategori.
  - Om du vill att medelvärdet för de markerade kategorierna ska visas som en ny kategori klickar du på knappen **Medel**.
  - Klicka på knappen **Andel av** för att visa de markerade kategorierna som en procentandel av deras överordnade kategorier.
- 4. Klicka på någon av verktygsfältsknapparna Lägg till som rader, Lägg till som kolumner eller Lägg till som skikt för att lägga till kategorierna i rapporten.

# Lägga till beräknade kategorier i en rapport

IBM Cognos Transformer-modellutvecklaren kan ha lagt till fördefinierade beräkningar för kuben. Beräkningarna visas som kategorier i dimensionsvisaren och

identifieras av miniräknarikonen 🔳 .

Du vill t.ex. visa tillväxten för intäkterna under innevarande kvartal 2008 och samma kvartal 2007 för varje produkt. Du skapar en Explorer-rapport med Kvartal ackumulerat i raderna och Produkter i kolumnerna. Hittills under kvartalet - tillväxt är en beräknad kategori som ingår i kuben Great Outdoors. Hittills under kvartalet - tillväxt visas i rapporten när du klickar på kommandot Beräknade kategorier på menyn Visa.

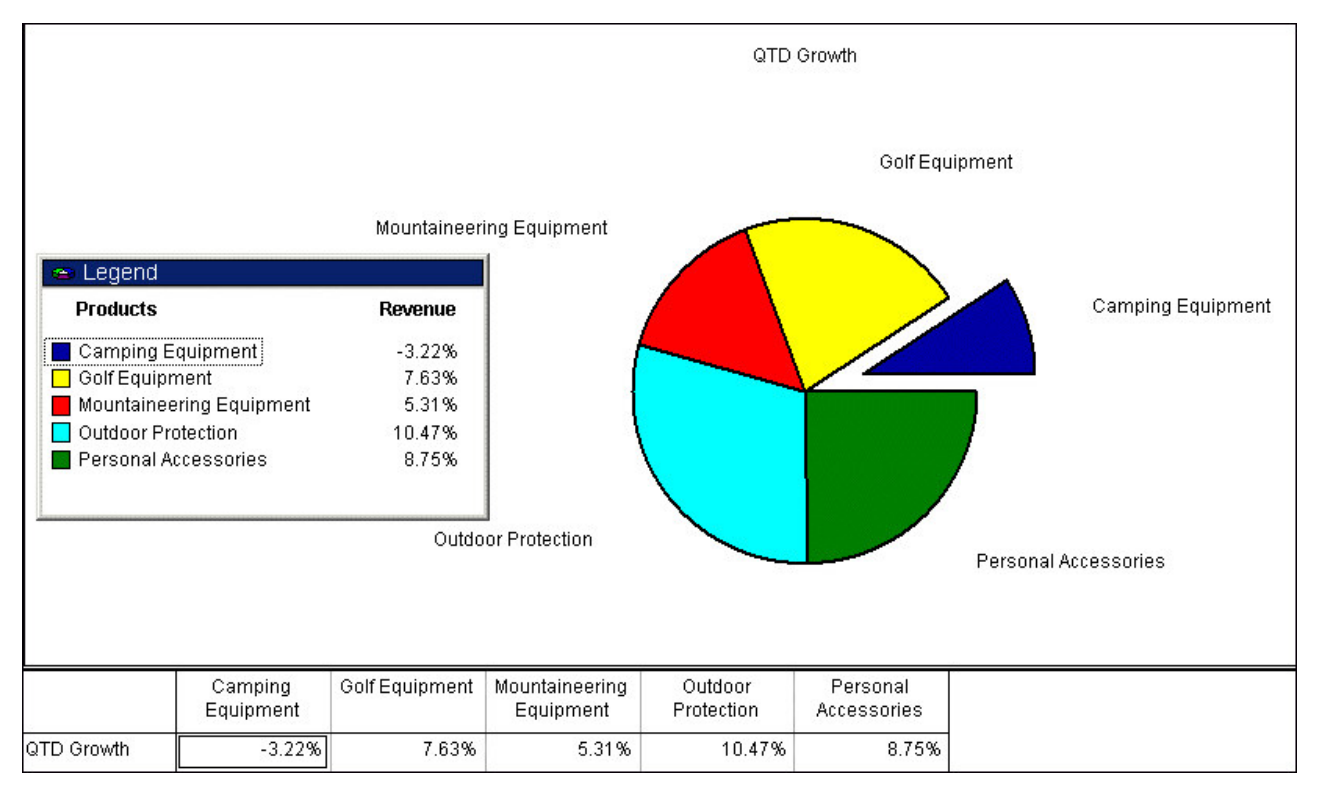

Figur 17. Rapport med tillväxtberäkning

### Innan du börjar

Du kan lägga till beräknade kategorier i Explorer- eller Reporter-rapporter.

### Arbetsordning

1. Markera en beräknad kategori i dimensionsvisaren.

Om beräknade kategorier inte visas i dimensionsvisare klickar du på **Beräknade kategorier** på menyn **Visa**. Upprepa åtgärden om du vill dölja de beräknade kategorierna igen. I en Explorer-rapport tas de beräknade kategorierna bort ur rapporten.

- 2. Gör något av följande:
  - I en Reporter-rapport klickar du på någon av knapparna Lägg till som rader, Lägg till som kolumner eller Lägg till som skikt.
  - I en Explorer-rapport klickar du på knappen **Ersätt rader**, **Ersätt kolumner** eller **Ersätt skikt**. Om du vill ha beräknade kategorier i bara raderna eller

bara kolumnerna, måste du dölja de beräknade kategorier som du inte vill se. Klicka på **Dölj** och på menyn **Format**.

### Utföra gruppberäkningar

I Reporter-rapporter kan du utföra gruppberäkningar när du vill upprepa samma beräkning för ett stort antal kategorier. Gruppberäkningar kan användas till följande: addition, subtraktion, multiplikation, division, procent, maxvärde eller minimivärde, medelvärde och exponent.

Du vill t.ex. beräkna en planerad ökning av försäljningen med 10 % för varje produktlinje under det kommande året. I stället för att utföra beräkningen för varje produktlinje separat, väljer du alla produktlinjer och använder gruppalternativet när du skapar multipliceringsberäkningen. I beräkningen med gruppalternativet läggs en kategori till i rapporten för planerad försäljning för varje produktlinje.

Du kan också utföra gruppberäkningar på delmängder.

#### Arbetsordning

- 1. Markera de kategorier som ska ingå i beräkningen i en Reporter-rapport.
- 2. Välj ett räknesätt på menyn Beräkna.
- 3. Markera kryssrutan Grupp.
- 4. Om det behövs kan du göra något av följande:
  - Välj beräkningsordning i rutan Ordning.
  - Ange ett värde som ska användas i gruppberäkningen, i rutan Tal.
  - Välj kategorin som ska användas i gruppberäkningen i rutan Kategori.
- 5. Klicka på **OK**.

## Ange beräkningsordning

När beräkningar i rader och kolumner överlappar varandra utför IBM Cognos PowerPlay beräkningarna i följande ordning:

- verksamhetsfunktioner (ackumulera, procent av bas och kumulativ procent av bas)
- grundfunktioner (procent, medelvärde, minimivärde, maxivärde)
- division eller multiplikation
- addition eller subtraktion

Om båda beräkningarna är av samma typ (exempelvis verksamhetsfunktioner) går radberäkningen före. Du kan åsidosätta beräkningsordningen såsom att utföra addition före multiplikation.

### Arbetsordning

- 1. Högerklicka på den markerade beräkning som du vill ge företräde i en Reporter-rapport.
- 2. Välj Åsidosätt rangordning.

När du klickar på en verksamhetsfunktion som överlappar en annan beräkning inaktiveras kommandot Åsidosätt rangordning. Verksamhetsfunktioner har företräde framför alla andra beräkningar.

### Prognosmetoder

Du kan uppskatta hur framtiden kommer att te sig för företaget baserat på tidigare data, genom att använda en av tre metoder för tidsserieprognoser: Trend, Tillväxt eller Autoregression.

Innan du kan skapa en prognos, måste du inkludera tidsperioden som antingen rader eller kolumner i korstabellen.

Prognoser inkluderar inte några rangordningar som inkluderades i korstabellen.

Om du konverterar valuta i korstabellen skapar IBM Cognos PowerPlay prognosen på de omräknade valutavärdena.

Om du kapslar flera tidsnivåer i korstabellen kommer PowerPlay-prognosen endast att visa den översta tidsperioden.

Om du i den här rapporten t.ex. kapslar kvartal i år för intäkter och sedan väljer **Prognos** på menyn **Beräkna** kommer PowerPlay-prognosen endast att genereras på årsnivån.

| Forecast 2008<br>Years |          | 978,309,972 | 860,794,525 | 2,144,579,336 | 370,057,985 |
|------------------------|----------|-------------|-------------|---------------|-------------|
|                        |          | 298,297,965 | 264,016,302 | 627,995,834   | 119,033,266 |
|                        | 2007     | 234,000,575 | 205,165,272 | 500,200,108   | 92,104,996  |
|                        | 2007 Q 4 | 0           | 0           | 0             | 0           |
|                        | 2007 Q 3 | 35,145,156  | 30,823,987  | 73,510,608    | 13,825,597  |
|                        | 2007 Q 2 | 98,949,474  | 86,535,911  | 218,348,814   | 38,894,044  |
| 2007                   | 2007 Q 1 | 99,905,945  | 87,805,374  | 208,340,686   | 39,385,355  |
|                        | 2006     | 312,565,726 | 276,319,000 | 676,044,507   | 117,379,677 |
|                        | 2006 Q 4 | 76,731,992  | 66,689,729  | 180,878,941   | 28,993,739  |
|                        | 2006 Q 3 | 79,688,200  | 71,971,412  | 168,108,489   | 29,501,722  |
|                        | 2006 Q 2 | 83,008,019  | 75,719,322  | 175,171,864   | 29,548,595  |
| 2006                   | 2006 Q 1 | 73,137,515  | 61,938,537  | 151,885,213   | 29,335,621  |

Figur 18. Rapport med prognosberäkning

Om du vill skapa prognosen på kvartalsnivå tar du bort årsnivån innan du skapar prognosen.

#### Villkor

Prognosmetoderna som används i prognosfunktionen är baserade på statistisk analys av historisk information som hämtats från underliggande datakällor. Precisionen i prognosvärdena kan variera. Dessa variabler inkluderar riktigheten i underliggande historiska data och externa händelser som kan påverka dessa historiska datas giltighet i prognoser. Prognosfunktionen bör endast användas som en guide för framtida värden av mätvärdena som förutses och är inte avsedda att användas som bas för komplexa finans- eller affärsbeslut. IBM garanterar inte riktigheten av de framtida värdena och garanterar inga specifika resultat. Du använder prognosfunktionen och den information som genereras på egen risk. Prognosfunktionen kan innehålla fel eller utföra felaktiga beräkningar. Du godkänner prognosfunktionen och dokumentationen "som den är". UN-DER INGA OMSTÄNDIGHETER KAN IBM HÅLLAS ANSVARIGT FÖR NÅGRA FÖLJDSKADOR AV NÅGOT SLAG INKLUSIVE, UTAN BEGRÄNSNING TILL, DIREKTA, INDIREKTA ELLER SÄRSKILDA SKADOR, SOM UPPSTÅR VID AN-VÄNDNING AV PROGNOSFUNKTIONEN ELLER TOLKNINGEN AV DATA FRÅN PROGNOSFUNKTIONEN.

# Trend (linjär eller rät linje)

Trendprognosmetoden är baserad på linjär regressionsteknik av tidsserieprognoser. Trendprognoser är de säkraste prognoskällorna om faktorerna som påverkar ditt företag påverkar mätvärdena på ett linjärt sätt. När dina historiska intäkter t.ex. ökar eller minskar i en konstant takt ser du en linjär effekt.

Ett linjediagram över historiska data bör vara linjärt eller nästan linjärt för bästa tillförlitlighet. Om du t.ex. gör en intäktsprognos ver de närmaste två kvartalen baserat på intäkterna under de senaste två kvartalen och linjediagrammet över de senaste kvartalsintäkterna är linjärt eller nästan linjärt, kommer trendmetoden att visa den bästa prognosen.

Använd trendprognosmetoden om t.ex. endast två datavärden representerar två tidsperioder i dina historiska data.

# Tillväxt (krökt eller krökt linje)

Tillväxtprognosmetoden är baserad på exponentiell regressionsteknik av tidsserieprognoser. Tillväxtprognoser är de säkraste prognoskällorna om faktorerna som påverkar ditt företag påverkar mätvärdena på ett exponentiellt sätt. När dina historiska intäkter t.ex. ökar eller minskar mer och mer ser du en exponentiell effekt.

Ett linjediagram över historiska data bör vara exponentiellt för bästa tillförlitlighet. Om t.ex. intäkterna växer exponentiellt på grund av introduktionen av en framgångsrik produkt kommer en tillväxtprognos ge en mer tillförlitlig prognos än trendmetoden. Om du hyr in ytterligare två säljare till bolaget, kan du på liknande sätt använda en tillväxtprognos för att bestämma vilken produktlinje som har den största tillväxtpotentialen, så att du kan allokera nya resurser på det effektivaste sättet.

# Autoregression (säsong)

Autoregressionsprognosmetoden är baserad på autokorrelationen av tidsserieprognoser. Autoregressionsprognoser upptäcker linjära, icke-linjära och säsongsmässiga variationer i historiska data och projicerar dessa trender i framtiden. Autoregression är den säkraste prognoskällan om faktorerna som påverkar ditt företag påverkas på ett säsongsmässigt sätt.

Ett linjediagram över tid och intäkter visar upp- och nedåtgående variationer som kan reflektera säsongsmässiga variationer. Om t.ex. intäkterna växer exponentiellt på grund av introduktionen av en framgångsrik produkt men försäljningen av den produkten är säsongsmässig, kommer en autoregressionsprognos att ge en mer tillförlitlig prognos än tillväxtmetoden. Använd autoregressionsmetoden när historiska data representerar ett stort antal tidsperioder (t.ex. fler än 24 månadsperioder) och där det eventuellt finns säsongsmässiga variationer.

### Skapa en prognos

Du kan uppskatta hur framtiden kommer att te sig för företaget baserat på tidigare data, genom att använda en av följande metoder för tidsserieprognoser: Trend, Tillväxt eller Autoregression.

Din tidsdimension måste visas som antingen rader eller kolumner.

#### Innan du börjar

Du måste använda Explorer-läge om du vill skapa prognosberäkningar.

#### Arbetsordning

- 1. Välj Prognos på menyn Beräkna.
- 2. Välj den prognosmetod du vill använda.
- **3**. Ange hur många tidsperioder som prognosen ska sträcka sig över i rutan **Ange prognoshorisont**.

Antalet tidsperioder som prognosen ska sträcka sig över kan inte överskrida antalet perioder i din information.

4. Klicka på **OK**.

# Finansiella nyckeltal

Du kan beräkna finansiella nyckeltal, exempelvis likviditetsgrad, skuldsättningsgrad och lönsamhetsgrad för att avgöra hur bra verksamheten går. Du skapar t.ex. en rapport som visar kostnad, lagermedelvärde och lagerlikviditeten för varje produkt.

I nedanstående tabell visas vanliga finansiella nyckeltal och motsvarande formel. Eftersom varje beräkning bara kan innehålla en operand, måste du använda två beräkningar för att bestämma några av de finansiella nyckeltalen.

| Nyckeltalstyp | Nyckeltal                                                        |
|---------------|------------------------------------------------------------------|
| Likviditet    | Aktuellt nyckeltal                                               |
|               | Aktuella tillgångar / Aktuella skulder                           |
|               | Genomsnittlig kredittid                                          |
|               | ((Fordringar * Antalet dagar på året) / Årlig kreditförsäljning) |
|               | Kundfordringar, omsättning                                       |
|               | (Nettoförsäljning/ Genomsnittliga fordringar)                    |
|               | Lagerlikviditet                                                  |
|               | (Kostnad för sålda varor / lagermedelvärde)                      |

Tabell 2. Finansiella nyckeltal
| Tabell 2. | Finansiella | nyckeltal | (forts) |
|-----------|-------------|-----------|---------|
|-----------|-------------|-----------|---------|

| Nyckeltalstyp | Nyckeltal                                                                                     |
|---------------|-----------------------------------------------------------------------------------------------|
| Skuld         | Skuld/eget kapital                                                                            |
|               | (Total skuld/ Totalt eget kapital)                                                            |
| Vinst         | Procent bruttovinstmarginal                                                                   |
|               | ((Försäljning - Kostnad för sålda varor) / Försäljning)                                       |
|               | Procent nettovinstmarginal                                                                    |
|               | (Nettoinkomst / Försäljning)                                                                  |
|               | Vinst före skatt, procent                                                                     |
|               | (Resultat före skatt/ Försäljning)                                                            |
|               | Avkastning på eget kapital, procent                                                           |
|               | ((Nettointäkt- utdelning på preferensaktier) / medelvärdet av eget kapital<br>för stamaktier) |
|               | Vinst per aktie                                                                               |
|               | ((nettointäkt - utdelning på preferensaktier) / Antal utestående stamaktier)                  |
| Annan         | Intänktsmedelvärde per anställd                                                               |
|               | (Total försäljning / totalt antal anställda)                                                  |
|               | Intäktsmedelvärde per säljare                                                                 |
|               | (Total försäljning / Antal säljare)                                                           |
|               | Genomsnittlig vinst per säljare                                                               |
|               | (Vinst / Antal säljare)                                                                       |

# Kapitel 9. Grafiska vyer

Grafiska vyer åskådliggör jämförelser, samband och trender. De framhäver och förtydligar siffror. För att välja lämplig vytyp definierar du först rapportens syfte och väljer sedan den vy som är bäst lämpad för detta. Du kan exempelvis använda en vy med flera linjer för att åskådliggöra trender.

För en del vytyper visas data för varje rad i en separat vy. En ruta visas längst ned i rapportfönstret som visar namnet på den aktuella raden. Om rapporten inkluderar fler än en rad inkluderar denna ruta ett alternativ att välja en annan rad. Klicka på rutan för att visa en lista över tillgängliga rader.

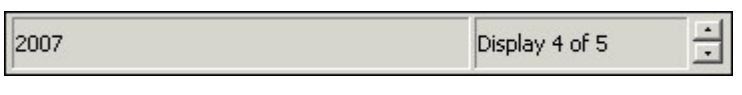

Figur 19. Radindikator

# Jämföra variabler, visa varians och hålla reda på resultat

Du kan jämföra variabler, visa varianser eller följa upp resultat med hjälp av vyer med enkla staplar, staplade staplar eller 3D-staplar.

Använd

- vy med enkla staplar för att visa förändringar under en specifik tidsperiod och för att jämföra och ställa två eller flera variabler under en tidsperiod i kontrast till varandra
- vy med staplade staplar för att visa delarna som ingår i en helhet och jämföra förändringar under en tidsperiod
- vy med 3D-staplar för att visa samband mellan olika variabler och för att analysera stora mängder information som annars är svårtolkad

### Arbetsordning

Gå till menyn **Utforska** och klicka på **Byt vy** och klicka på knappen **Enkla staplar**, **Staplad stapel** eller **3D-staplar**.

## Jämföra två mätvärden

Du kan jämföra två mätvärden genom att använda en korrelation eller ett spridningsdiagram. Det måste finnas minst två mätvärden i kuben. Som standard använder IBM Cognos PowerPlay de första två mätvärdena i kuben för visning. Du kan ändra vilka mätvärden som ska jämföras. Använd

- korrelationsvy för att visa det första mätvärdet i kuben som staplar och det andra mätvärdet som linjer
- spridningsdiagram för att visa det första mätvärdet på Y-axeln och det andra mätvärdet på X-axeln

Mätvärdena måste inte motsvara de kapslade mätvärdena i korstabellen. När du ändrar mätvärden i korrelations- och spridningsdiagram visas ändringarna i korstabellrapporten. Om du vill jämföra två eller fler mätvärden kan du även lägga till dem som kapslade kategorier i en korstabellrapport.

Om kuben som du använder endast innehåller ett mätvärde är inte knapparna för korrelations- och spridningsvyer tillgängliga eftersom det krävs minst två mätvärden i kuben för dessa vyer.

#### Arbetsordning

1. Klicka på Byt vy, Korrelation eller Spridning på menyn Utforska.

Diagramrutan visas längst ned i rapportfönstret. I diagramrutan visas namnen på alla rader som är tillgängliga i vyn. Markera den rad du vill undersöka i **diagramrutan**.

2. Markera de mätvärden som du vill jämföra på dimensionsmenyn **Mätvärden**. Det finns två mätvärdesmappar eftersom det krävs två mätvärden i korrelations- och spridningsvyn.

### Visa mix i en cirkelvy eller ett vy med grupperade staplar

Cirkeldiagram och diagram med grupperade staplar används för att visa det relativa förhållandet mellan kategorier.

Du kan använda

- en cirkelvy för att visa förhållandet mellan delarna och helheten, med procentvärden konverterade till proportionella sektorer
- en vy med grupperade staplar för att visa grupper med relaterad information och jämföra grupperna över en tidsperiod.

Om du vill se två cirkelvyer med olika informationssammansättning skapar du två rapporter och ordnar rapportfönstren sida vid sida. Samma rapport kan inte innehålla två cirkelvyer med olika sammansättning.

#### Arbetsordning

- 1. Klicka på Byt vy på menyn Utforska.
- 2. Klicka på Cirkel eller Grupperade staplar.

# Upptäcka en trend i en vy

Ett linjediagram eller ett diagram med staplade staplar är användbart för att visa trender i data.

Du kan använda

- en vy med en linje för att visa resultatet för en variabel under en tidsperiod
- en flerlinjevy för tidsserieanalys, för att jämföra trender och cykler och för att hitta förhållanden mellan variabler

#### Arbetsordning

Klicka på **Byt vy** och sedan på **En linje, Flera linjer** eller **Staplad stapel** på menyn **Utforska**.

### Visa mer än en typ av vy

Du kan visa information i en och samma rapport på olika sätt genom att visa fler än en vy.

Markerar du en kategori i en vy, markeras kategorin också i de andra vyerna. T.ex. kan du se effekten i de andra vyerna när du väljer en kategori i en korstabell.

När du borrar nedåt till lägre nivåer i en vy visas dessa nivåer även i de övriga vyerna.

För att t.ex. se hur dina produkter säljer i förhållande till varandra, och även jämfört med föregående år, använder du en cirkelvy för att jämföra försäljningen för 2008 och en vy med grupperade staplar för att jämföra försäljningen 2008 med försäljningen 2007.

Du kan ordna flera vyer genom att ändra storlek på dem, flytta och stapla dem.

#### Arbetsordning

På menyn Infoga markerar du Vy och klickar på den vy du vill lägga till.

#### Resultat

Rapportfönstret visar den nya vyn.

**Tips!** Om du snabbt vill lägga till en ny vy håller du ner Ctrl och klickar på knappen för den aktuella vyn i verktygsfältet. Du kan exempelvis hålla ned Ctrl och klicka på knappen Cirkel för att lägga till en cirkelvy.

I en rapport med vyer med flera linjer och korstabeller kan du använda en vy med flera linjer för att upptäcka trender under en tidsperiod och samtidigt visa summeringskolumnerna i korstabellen. Visa båda vyerna och klicka vyn med flera linjer. Välj **Visningsalternativ** på menyn **Format**. På fliken **Visning** avmarkerar du kryssrutan **Visa summeringskolumner** och klickar på **OK**.

Om du vill ta bort en vy högerklickar du på vyn och klickar på Ta bort vy.

# Visa flera diagram i en enda vy

I Explorer-rapporter kan du visa kapslade data i en serie enstaka diagram, eller växla till kapslade diagram och visa alla kapslade data i en enda vy med flera diagram.

Kapslade diagram är summeringsradbaserade. Finns ett mätvärde på radens lägsta nivå, visas resultaten för det första mätvärdet när du väljer kapslade diagram i diagram med vertikala enkla staplar, enstaka linje eller korrelation. Radteckenförklaringslayouten visar alla mätvärdesetiketter.

Du kan inte kapsla horisontella enkla staplar eller ett spridningsdiagram.

- 1. Välj en diagramvy i en Explorer-rapport.
- 2. På menyn Utforska väljer du sedan Kapslade diagram.

#### Resultat

Rapportfönstret visar vyerna.

# Visa stora datamängder

När du arbetar med stora mängder data kan det vara svårt att visa all information i en enda vy. För många kolumner gör vyn plottrig och svår att avläsa exakt. För att lösa detta problem tillkommer en rullningslist som standard i alla vyer som innehåller mer än åtta kolumner. Du kan ändra den här standardinställningen när som helst.

Exempel: Du förbereder en IBM Cognos PowerPlay-rapport med en vy med enkla staplar som inkluderar alla tält i produktserien. Eftersom det finns flera tält, blir vyn plottrig. Du vill justera antalet kolumner som visas på varje sida så att informationen lättare kan tolkas.

Du kan även definiera om summeringskategorier för kapslade korstabeller ska visas.

Du kan inte lägga till rullningslister till en cirkelvy, 3D-stapelvy eller en spridningsvy.

#### Arbetsordning

- 1. Markera den diagramvy du vill ändra.
- 2. Gå till menyn Format, klicka på Visningsalternativ och sedan på fliken Rulla.
- 3. I rutan **Rullningsalternativ** markerar du kryssrutan **Använd rullningslist om** så behövs.

**Tips!** Om du vill se alla data i en vy avmarkerar du kryssrutan **Använd rullningslist om så behövs**. Om du når den övre gränsen för staplar (500 rader eller kolumner) i PowerPlay, visas ett felmeddelande om att data kommer att trunkeras.

4. I rutan **Största antal kolumner som visas** anger du det antal kolumner du vill ska visas i vyn.

Du kan visa mellan 5 och 52 kolumner på en sida i en vy.

- 5. I rutan **Största antal kolumner som skrivs ut** anger du det antal kolumner du vill ska skrivas ut.
- 6. Klicka på **OK**.

### Visa värden i en vy

Du kan visa värden i eller ovanför staplarna i vyer med enkla eller grupperade staplar och ovanför markörerna i vy med en linje. Du kan även visa värden på eller ovanför staplarna i korrelationsvyer och bredvid sektorerna i ett cirkeldiagram.

Du kan ändra standardalternativet för visning av värden för nya rapporter, med visningsalternativen i inställningarna.

#### Närliggande uppgifter:

"Göra inställningar" på sidan 87

Det finns många alternativ som du kan ange för att anpassa inställningar för alla nya rapporter. Du kan t.ex. ange standardkatalogerna för rapporter och kuber.

# Visa värden i enkla eller grupperade stapelvyer

Du kan visa värden i enkla eller grupperade stapelvyer.

### Arbetsordning

- 1. Markera en vy med enkla eller grupperade staplar.
- 2. Välj Visningsalternativ på menyn Format.
- 3. Gå till fliken Vy i rutan Värden på staplar och markera kryssrutan Visa.
- 4. Klicka på OK.

#### Resultat

Om staplarna i en vy med staplar visas som nollor ser du till att skalan för rutnätet är riktigt. Om exempelvis det högsta värdet i en rapport är 37 miljoner och det maximala värdet i den manuella skalan för den primära axeln är inställt på 1 miljard krymps de verkliga värdena och staplarna visar noll.

## Visa i enkla linjevyer

Du kan visa värden i enkla linjevyer.

### Arbetsordning

- 1. Markera den enkla linjevyn.
- 2. Välj Visningsalternativ på menyn Format.
- 3. Gå till fliken Vy i rutan Värden över markörer och markera kryssrutan Visa.
- 4. Klicka på OK.

# Lägga till statistiklinjer i en diagramvy

Du kan lägga till upp till tre statistiklinjer till en diagramvy. Statistiklinjer kan visa minsta och högsta värde, medelvärde, standardavvikelse och värden för logaritmisk och linjär regression. Du kan också lägga till anpassade statistiklinjer i en vy.

Regressionslinjen t.ex. är praktisk för att lägga en kurva till en mängd data med ett logaritmiskt samband. En logaritmisk regressionslinje visas inte om en rad innehåller enbart negativa tal.

När du väljer linjär regressionslinje visar IBM Cognos PowerPlay en rak linje beräknad med hjälp av minsta kvadrat-metoden. Ekvationen som används är: y = mx + b, där m = lutning och b är y-axelns skärningspunkt (värdet på y när x är noll).

När du väljer logaritmiska regressionslinjer, visar PowerPlay en logaritmisk kurva som beräknas med hjälp av minsta kvadrat-metoden. Ekvationen som används är: y = a\*l(x) + b, där a och b är konstanter, och ln är den naturliga logaritmiska funktionen.

När du lägger till statistiklinjer i en vy visas statistiklinjerna för en markerad rad.

Du kan inte lägga till statistiklinjer till cirkelvyer, 3D-stapelvyer och vyer med staplade staplar.

#### Arbetsordning

1. Markera den diagramvy du vill lägga till statistiklinjer i.

- Gå till menyn Format, klicka på Visningsalternativ och sedan på fliken Statistik.
- 3. Markera de linjer som ska visas i rutan Linje.
- 4. Ändra format för linjerna som du vill lägga till i rutan Inställningar.
- 5. Klicka på **OK**.

#### Resultat

**Tips!** Visa statistiklinjer för en viss rad genom att markera önskad rad i Teckenförklaring.

## Formatera grafiska vyer

När du formaterar vyer blir de prydligare och mer lättlästa.

Du kan till exempel:

- ändra mönster och färger
- ändra vinklar och roteringar
- visa eller dölja rutnät
- skala axlar

# Andra inställningar för färger och mönster

För grafiska vyer kan du i palettinställningarna ändra ordningen som färger eller mönster används i en vy. Palettinställningarna ser till att samma ordning för färg eller mönster används i alla grafiska vyer. Den första stapeln t.ex. i ett stapeldiagram visas blå, den andra röd, den tredje gul etc, baserat på hur färgerna är ordnade i palettinställningarna. Detta förutsägbara mönster är användbart när du jämför olika vyer av samma data. Samma färg representerar samma kategori i varje vy.

Palettinställningarna associerar även en färg med ett mönster. När du väljer att visa färger som mönster, vilket är användbart när du inte har tillgång till en färgskrivare, ersätts varje färg av ett associerat mönster. Du kan ändra inställningarna för att associera ett mönster med en annan färg.

Om du vill ändra färgen och mönsterinställningarna för alla rapporter ändrar du palettinställningarna.

#### Arbetsordning

- 1. Klicka på menyn Format och sedan på Färgpalett.
- 2. Om du vill ändra ordningen på en färg eller ett mönster eller associera en färg med ett annat mönster, drar du en färg eller ett mönster till en ny plats.
- **3.** Om du vill anpassa en färg markerar du färgen och klickar sedan på **Anpassa färger**.
- 4. Om du vill använda mönster i stället för färger i vyer, väljer du **Visa färger** som mönster.
- Klicka på OK.

#### Resultat

De nya inställningarna används i den aktuella rapporten.

# Använda en bakgrund i en vy

Om du vill använda en bakgrund för en vy kan du använda

- bilder, exempelvis företagets logotyp
- färger och mönster
- toningsalternativ så att bakgrundsfärgen gradvis tonas över vyn

Bakgrunden används i den aktuella vyn och inte när du ändrar vytyp.

Du kan även använda en bakgrund på en hel rapport.

### Innan du börjar

Du kan inte använda en bakgrund i en cirkelvy eller i en korstabellvy.

### Arbetsordning

- 1. Markera en vy.
- 2. Välj Visningsalternativ på menyn Format.
- 3. Klicka på fliken **Bakgrund**.
- 4. Gör bakgrundsinställningar. Sökväg och filnamn för bilder som ska användas i bakgrunden får inte innehålla mer än sammanlagt 126 tecken (inklusive omvända snedstreck och understreck).
- 5. Klicka på OK.

# Ordna vyer

Om du visar fler än en vy samtidigt, kan du ordna vyernas placering. Som standard ordnas vyer sida vid sida med autopassning.

Om du vill ordna vyer i olika rapporter väljer du **Sida vid sida horisontellt** eller **Sida vid sida vertikalt** på menyn **Fönster**.

Om rapporten inkluderar en enkel korstabellvy kommer korstabellen alltid att visas längst ned.

## Arbetsordning

- 1. Välj Sidbredd eller Sidlayout på menyn Visa.
- 2. Ordna och flyttar vyer tills de visas som du vill.
  - Om du vill ordna vyerna inom samma rapport markerar du **Ordna vyer sida** vid sida på menyn **Format** och väljer ett alternativ.
  - Om du vill flytta en vy klickar du för att markera vyn, placerar pekaren på kanten och drar.

# Ändra vinkel på en vy

Du kan ändra vinkeln för en vy. Du kan t.ex. vinkla en vy med enkla staplar så att staplar visas på en vertikal axel i stället för på en horisontell.

Du kan ange standardvinkeln för nya vyer med visningsalternativet i **Inställningar**.

## Ändra vinkel på cirkeldiagramvyer

Du kan ändra vinkeln för en cirkeldiagramvy.

### Arbetsordning

- 1. Välj Visningsalternativ på menyn Format.
- 2. Markera kryssrutan Visa på fliken Vy.
- 3. Skriv hur många grader diagrammet ska luta i rutan Vinkel.
- 4. Markera en tjocklek för cirkeldiagrammet i rutan Tjocklek och klicka på OK.

#### Växla stapeldiagram från vertikal till horisontell layout

Du kan ändra riktningen på stapeldiagram.

#### Arbetsordning

- 1. Välj Visningsalternativ på menyn Format.
- 2. Klicka på fliken Vy.
- 3. Markera kryssrutan Horisontell orientering.

Du kan även ändra vinkeln och tjockleken för skuggan.

4. Klicka på OK.

### Rotera en vy

Du kan rotera cirkel- och 3D-vyer. Detta alternativ är användbart om du vill betona specifika data eller förbättra utseendet på en vy som inkluderar flera kategorier.

Du kan ange standardroteringen för nya cirkel- och 3D-stapelvyer med Visningsalternativ i Inställningar.

#### Roterande cirkelvyer

Du kan rotera cirkelvyer.

#### Arbetsordning

- 1. Välj Visningsalternativ på menyn Format.
- 2. Markera kryssrutan Medurs.
- **3.** Skriv en siffra för var den första cirkelsektorn ska börja i rutan **Vinkel** och klicka på **OK**.

#### Rotera 3D-stapelvyer

Du kan rotera 3D-stapelvyer.

#### Arbetsordning

- 1. Välj Visningsalternativ på menyn Format.
- 2. Klicka på fliken Vy.
- 3. Klicka på Verktyg för 3D-visning.
- 4. Klicka på pilarna i rutan **Verktyg för 3D-visning** tills diagrammet har önskad vinkel och klicka på **Stäng**.
- 5. Klicka på **OK**.

## Andra markörer i en vy

Du kan ändra storleken och formen på markörerna som används i en del typer av grafiska vyer.

Markörer är valfria i linje-, flerlinje- och korrelationsvyer.

# Arbetsordning

- 1. Välj Visningsalternativ på menyn Format.
- 2. Gå till fliken Vy i rutan Markör och markera kryssrutan Visa.
- 3. Markera en form för markören.
- 4. Ange storlek på markören genom att skriva en siffra i rutan Storlek.
- 5. Klicka på OK.

# Ändra utseendet på cirkelvyer

Du kan ändra flera visningsinställningar för cirkelvyer.

Du kan till exempel ge cirkelsektorer etiketter som antingen visar värden eller namn. Om du ger sektorer etiketter med värden, innehåller teckenförklaringen endast kategorinamn. Om du ger sektorer etiketter med kategorinamn, innehåller teckenförklaringen både kategorinamn och värden.

Tips! Klicka på en cirkelsektor om du vill markera en kategori.

### Arbetsordning

- 1. Välj Visningsalternativ på menyn Format.
- 2. Ändra visningsalternativen.
- 3. Klicka på OK.

# Markera en linje i en flerlinjevy

Du kan framhäva en eller flera linjer i en vy med flera linjer genom att göra linjerna tjockare. I en rapport t.ex. som visar intäkter för produktlinjer under de senaste tre åren representeras linjen År av en fetmarkerad linje.

### Arbetsordning

- 1. Välj den linje som du vill fetmarkera.
- 2. Klicka på Byt vy på menyn Utforska och sedan på korstabellvyn.
- **3**. Klicka på **Kategorier** på menyn **Format** och klicka sedan på **Etiketter och värden**.
- 4. Gå till fliken Teckensnitt, klicka på Fet och sedan på OK.
- 5. Klicka på Byt vy på menyn Utforska och sedan på diagrammet med flera linjer.

# Dölja rutnät i rapporter

Du kan dölja eller visa några eller alla rutnät i en korstabellrapport.

## Arbetsordning

- 1. Om rapporten innehåller fler än en korstabell klickar du på den korstabell du vill ändra.
- 2. Gå till menyn Format, klicka på **Visningsalternativ** och sedan på fliken **Allmänt**.
- 3. Välj de rutnätsalternativ som du vill använda.

Rapporten måste innehålla kapslade kategorier för att använda **Visa rutnät för** rader och **Visa rutnät för kolumner**.

4. Klicka på OK.

# Skaländra en axel

Du kan skaländra axeln för en vy genom att ange de högsta och lägsta värdena som ska visas på axeln. Om du använder en korrelations- eller spridningsvy, kan du skaländra en sekundär axel.

Som standard visar skalan hela intervallet av värden i markerade data, positiva och negativa. Du kan ändra standardaxelskalningsegenskaper för alla rapporter i **Inställningar**. Om du ändrar inställningarna för axlar kan en del av informationen och vissa statistiklinjer försvinna.

#### Arbetsordning

- 1. Markera en vy.
- 2. Välj Visningsalternativ på menyn Format.
- 3. Klicka på fliken **Primäraxel**.

Den här fliken är inte tillgänglig för korstabells- och cirkelvyer.

4. Markera kryssrutan Manuellt.

Om du senare vill återgå till automatisk axelskalning avmarkerar du kryssrutan **Manuell**.

- 5. Ange de primära axelegenskaper som du vill använda.
- 6. Gör något av följande:
  - Om du använder en korrelations- eller spridningsvy och vill skaländra den sekundära axeln, klickar du på **Använd** och går vidare med nästa steg.
  - Klicka på **OK** för att slutföra axelskalningen.
- 7. På fliken Sekundär axel markerar du kryssrutan Manuell.

**Tips!** Om du vill skaländra den sekundära axeln med samma inställningar som för den primära axeln, markerar du kryssrutan **Använd primäraxelns inställningar**.

Om du senare vill återgå till automatisk axelskalning avmarkerar du kryssrutan Manuell.

- 8. Ange de sekundära axelegenskaper som du vill använda.
- 9. Klicka på **OK**.

## Göra staplar genomskinliga i en 3D-stapelvy

Du kan göra staplar genomskinliga i 3D-stapelvyer. Genomskinlighet är användbar när du vill se bakgrundslinjerna i vyn.

#### Arbetsordning

- 1. Markera de staplar som du vill göra genomskinliga.
- 2. På menyn som visas om du högerklickar markerar du **Genomskinlighet** och väljer sedan **Gör staplar genomskinliga**.

#### Resultat

Om du vill ta bort genomskinlighet vid ett senare tillfälle, använder du något av alternativen **Genomskinlighet**, **Gör staplar heltäckande** eller **Ta bort alla genomskinlighet**.

# Kapitel 10. Formatera rapporter

Formatering gör rapporterna prydligare och informationen i dem lättare att förstå. Nedan några sätt att formatera en rapport:

- ändra layouten
- lägga till titlar, sidhuvuden och sidfötter
- använda färger, mönster och bakgrunder
- formatera etiketter och värden

## Välja en layout för en korstabellrapport

Du kan välja olika layoutformat för kapslade korstabellrapporter.

- I standardlayout visas kapslade nivåer bredvid varandra för rader och under varandra för kolumner.
- I intenderad layout skiljs kapslade rader åt med indrag. Rapporten inkluderar inte en summeringsnivå för de kapslade kategorierna.
- I intenderad 2 layout skiljs kapslade rader åt med indrag. Summeringsetiketter visas i fetstil och den lägsta nivån är understruken. Layoutalternativet Indrag 2 är bara tillgängligt för Explorer-rapporter.

#### Arbetsordning

Klicka på Korstabellslayout på menyn Format och markera sedan en layout.

## Visa korta eller långa namn på dimensioner och kategorier

Om kubmodellutvecklaren har definierat både korta och långa dimensions- eller kategorinamn i kuben kan du välja det format som ska visas på dimensionsraden och i dimensionsvisaren i rapporten. Du kan ange korta eller långa namn på varje enskild dimension.

En dimension har t.ex. det långa namnet "2008-produkter" och det korta namnet "08-prod". Du väljer det korta dimensionsnamnet för rapporten.

Om du vill se kortnamn när du öppnar rapporten i IBM Cognos PowerPlay Studio måste du ange att kortnamn ska visas för alla dimensioner innan du publicerar rapporten.

#### Arbetsordning

Högerklicka på dimensionen eller kategorin på dimensionsraden och avmarkera eller markera Långt namn.

# Skapa och använda en formatmall för data

Du kan skapa och använda formatmallar för att framhäva viktig information och för att använda i definitioner för anpassat undantag.

Anta t.ex. att du vill formatera höga och låga försäljningsvärden på olika sätt. Du kan skapa en formatmall för de höga värdena så att de blir gröna och en annan formatmall för låga värden så att de blir röda.

# Skapa och ändra format

Du måste skapa ett anpassat format innan du kan använda det på data i rapporten.

### Arbetsordning

- 1. Klicka på menyn Format och sedan på Formatmallar.
- 2. Välj om du vill skapa en ny formatmall eller redigera en befintlig:
  - Om du vill skapa en formatmall skriver du namnet på det nya formatet och klickar sedan på Lägg till.
  - Om du vill redigera en befintlig formatmall väljer du en och klickar sedan på Ändra.
- 3. Gör formatinställningar.
- 4. Om du vill göra den nya formatmallen tillgänglig för andra användare väljer du **Delad**.

Kryssrutan Delad är inte tillgänglig för standardformatmallarna Dold och Standard.

5. Klicka på OK.

### Resultat

Den nya formatmallen kan användas i den aktuella rapporten och i andra rapporter. Du kan dela de format du skapar med andra IBM Cognos PowerPlay-användare.

#### Närliggande begrepp:

"Delade definitioner för anpassat undantag" på sidan 50 Säkerställ att alla IBM Cognos PowerPlay-användare markerar undantag på samma sätt genom att distribuera en definition för anpassat undantag till användarna.

# Använda format

När du har skapat ett anpassat format kan du använda det på data i rapporten.

### Arbetsordning

- 1. Markera informationen som ska formateras.
- 2. Klicka på menyn Format och sedan på Formatmallar.
- 3. Markera formatmallen i rutan Formatmall och klicka på OK.

## Ta bort format

Du kan ta bort ett anpassat format genom att tillämpa standardformatet.

- 1. Markera den information för vilken en formatmall används.
- 2. Klicka på menyn Format och sedan på Formatmallar.
- 3. Välj Standardformatmall i rutan Formatmall och klicka sedan på OK.

# Använda ett bakgrundsmönster och en bakgrundsfärg för en hel rapport

Om du vill ändra utseendet på en rapport kan du använda mönster och färger i rapportens bakgrund.

Du kan använda olika bakgrunder på varje vy i en rapport med flera vyer.

### Arbetsordning

- 1. Om rapporten innehåller fler än en vy, håller du ned Ctrl samtidigt som du klickar på en vy.
- 2. Välj Vybakgrund på menyn Format.
- Välj färger och mönster för förgrund och bakgrund.
   Om du vill ange bakgrundens mönster och färg som standard i den aktiva rapporten klickar du på Använd som standard.
- 4. Klicka på OK.

# Lägga till titel, sidhuvud eller sidfot

Du kan göra rapporterna mer överskådliga genom att lägga till beskrivande titlar, sidhuvud och sidfot.

I dessa områden kan du infoga text, bilder och variabler. Lägg till

- titlar som beskriver innehållet i rapporten.
- sidhuvud och sidfot med viktig information som kubnamn, rapportens namn, dimensionsnamnen och sidnummer. Kubnamnet är det namn som är angivet i IBM Cognos Transformer och som kan skilja sig från kubens filnamn.

Du kan också skapa standardiserade rapporter genom att lägga till standardtitlar, standardsidhuvud och standardsidfot och använda dem i alla nya rapporter.

Du skapar t.ex. ett standardsidhuvud som visas ovanför rapportens titel. Sidhuvudet innehåller datumet när rapporten skapades och totalt antal sidor i rapporten och du skapar en standardsidfot som innehåller rapportens filnamn och kubens filnamn.

Du kan också lägga till namnet på rapporten, företagets logotyp och aktuell radetikett i rapporttiteln. Texten i titeln som visar aktuell radetikett ändras beroende på vad som är markerat i rapporten.

- 1. Markera Titel, sidhuvud och sidfot på menyn Format och klicka sedan på Titlar, Sidhuvud eller Sidfot.
- 2. Skriv och formatera texten.
- **3**. Om du vill infoga en variabel klickar du på knappen **Infoga** och gör något av följande:
  - Om du vill infoga rapportens filnamn, datum eller klockslag väljer du **Rapport**.
  - Om du vill infoga kubens namn, datum, klockslag eller beskrivning väljer du MDC.
  - Om du vill infoga en variabel som aktuellt standardvärde för mätvärde, rad, kolumn, datum eller klockslag, klickar du på **Variabel**. När du infogar en va-

riabel för datum eller klockslag öppnas dialogrutan Datum och klockslag. Markera ett format för datum och klockslag i titeln.

De flesta variabler är dynamiska och ändras beroende på den aktuella rapportens status.

- Om du vill infoga sidnummer, aktuell vy och totalt antal vyer för aktuellt skikt, eller aktuellt skikt och totalt antal skikt för den aktuella rapporten väljer du Nummer.
- Om du vill infoga ett enskilt dimensionsnamn eller namnen på dimensionsraden väljer du **Dimension**.
- Om du vill infoga en bild klickar du på Bildobjekt. Klicka på den bild som du vill infoga genom att klicka på Öppna och flytta sedan eller storleksändra bilden.
- 4. Klicka på OK.
- 5. Om du inte kan se sidhuvudet eller sidfoten växlar du sidvyn eller visningen.
  - Välj Sidlayout eller Sidbredd på menyn Visa.
  - Välj Ordna vyer sida vid sida, Bästa passning på menyn Format.

### Formatera etiketter och värden

Om du formaterar etiketter och värden blir rapporten mer lättläst. Du kan t.ex. byta namn på etiketter om de är för långa. Du kan även formatera etiketter så att du inkluderar valutasymboler eller andra symboler som förtydligar data.

### Byta namn på etiketter

Du kan byta namn på etiketter för rader, kolumner eller skikt i rapporter. Du skapar t.ex. en beräknad kategori genom att lägga till tre kategorier. Du kan ändra standardetiketten för den beräknade kategorin till ett namn som beskriver vad kategorin representerar.

#### Arbetsordning

- 1. Markera raden, kolumnen eller skiktet.
- 2. På menyn Redigera klickar du på Byt namn på etikett.

**Tips**! F2 är den snabbtangent på tangentbordet som du använder för att ändra namn på en etikett.

3. Klicka på det nya namnet och sedan på OK.

Tips! Om du vill återställa standardetiketten klickar du på knappen Återställ.

### Formatera etiketter och värden i korstabeller

Du kan formatera etiketter och värden i en korstabellvy så att det blir enklare att förstå dem.

Du kan ange teckensnitt, justering och bakgrundsmönster för etiketter och värden. Du kan också välja mellan ett antal förinställda värdeformat, exempelvis valutasymboler, kommatecken och procenttecken. Du kan använda formaten på endast etiketter, endast värden eller på både etiketter och värden. Du kan också ange standardinställningar för rapporten.

Om du vill sätta parenteser runt negativa värden går du till Kontrollpanelen i Windows och anger formatet för negativa värden i **Nationella inställningar**.

Du kan ange standardteckensnitt, format, justering och mönster för alla rapporter i **Inställningar**.

Det finns flera regler som bestämmer det talformat som tillämpas i en korstabellcell. Det går inte att formatera en enskild cell i korstabellen. Men du kan formatera en hel kolumn eller rad eller både en hel kolumn och en hel rad. Du kan välja alla rader eller alla kolumner eller bara några av dem.

Generellt sett åsidosätter det senaste formatet det föregående. Detta är dock inte alltid fallet. Om du formaterar en kolumn och en cell i kolumnen innehåller ett radformat där antalet decimaler är större än antalet decimaler i det nya kolumnformatet, så används inte det nya nummerformatet. Samma regel gäller om du formaterar en rad där det fanns ett tidigare kolumnformat. Undantaget till den här regeln är om du använder ett procentformat. Procentformat har i allmänhet företräde

#### Arbetsordning

- 1. Markera de rader och kolumner som du vill formatera.
- 2. Klicka på Kategorier på menyn Format och välj sedan formateringsalternativ:
  - Om du vill formatera etiketterna i markeringen väljer du Endast etiketter.
  - Om du vill formatera värdena i markeringen väljer du Endast värden.
  - Om du vill formatera hela markeringen väljer du Etiketter och värden.
  - Om du vill ange standardinställningar för rapporten väljer du **Standard**. Detta gäller inte kategorier som redan formaterats.
- **3**. Ange inställningarna för **teckensnitt**, **format**, **justering** och **mönster**. Fliken **Format** finns inte när du klickar på **Endast etiketter**.
- 4. Om du vill aktivera radbrytning för radetiketter som överskrider cellbredden, klickar du på Visningsalternativ på menyn Format. Gå till rutan Radbrytning, välj Standardlayout eller Indragslayout och klicka sedan på OK. Öka höjden på cellerna med radetiketter för att göra plats för ytterligare rader i etiketten. Du kan bara använda radbrytning oberoende av antingen standard- eller indragslayout för korstabeller.

Kolumnetiketter radbryts alltid.

5. Klicka på OK.

### Resultat

Om du ökar punktstorleken för ett teckensnitt i en korstabell eller ändrar till ett teckensnitt som är större justerar IBM Cognos PowerPlay automatiskt cellens bredd och höjd efter den nya teckensnittsstorleken. Om du däremot använder en undantagsdefinition med större punkt- eller teckenstorlek justeras dock inte cellerna automatiskt i PowerPlay.

Om du lägger till understrykning kan du behöva öka storleken på raden eller kolumnen för att understrykningen ska synas.

# Formatera etiketter i grafiska vyer

Du formaterar etiketter för att bestämma om radbrytning används eller text trunkeras. Du kan även ange om etiketter automatiskt ska anpassas längs ena eller båda axlarna.

Du kan ange standardalternativet för visning för nya rapporter, med vyinställningarna.

Du kan inte formatera etiketter med nedanstående procedur för cirkeldiagram.

# Arbetsordning

- 1. Markera en vy.
- 2. Gå till menyn **Format**, klicka på **Visningsalternativ** och sedan på fliken **Titlar**. Beroende på vilken vytyp det gäller kan du ändra etiketter för radaxlar, kolumnaxlar och en eller två mätvärdesaxlar.
- **3**. Gör något av följande:
  - Om du vill ange layout för etiketterna markerar du motsvarande alternativknapp i rutan **Stapeletiketter**.

Namnet på rutan ändras beroende på vald vytyp.

• Om du vill ändra storlek på etiketterna så att de automatiskt passar in på stapel- eller mätvärdesaxeln, markerar du lämplig kryssruta **Autopassa etiketter**.

Om du vill ange ett gruppnamn för etiketterna skriver du namnet i lämplig ruta.

Om du vill ändra teckensnitt, stil, storlek, effekter och färg klickar du på **Teck-ensnitt**.

4. Klicka på OK.

#### Närliggande uppgifter:

"Göra inställningar" på sidan 87

Det finns många alternativ som du kan ange för att anpassa inställningar för alla nya rapporter. Du kan t.ex. ange standardkatalogerna för rapporter och kuber.

# Ändra summeringsetiketter

Du kan ändra texten och teckensnittet på etiketterna för summeringsraderna eller -kolumnerna i en kapslad korstabellrapport.

Exempel: Du förberedde IBM Cognos PowerPlay-rapporter som innehåller inkomster till dags da to för varje aktiefond i företaget. Du vill lägga till namnet på aktiefonden i summeringsetiketten.

### Arbetsordning

- 1. Öppna Explorer-rapporten och klicka på den korstabell som du vill ändra.
- 2. Gå till menyn **Format**, klicka på **Visningsalternativ** och sedan på fliken **Summor**.
- 3. Om du vill byta namn på en etikett väljer du **Använd radsummeringsetikett** eller **Använd kolumnsummeringsetikett** och skriver namnet på den nya etiketten.
- 4. Gör andra etikettinställningar.
- 5. Klicka på **OK**.

# Visa data som relativa värden

Som standard visas mätvärden som de faktiska värdena från datakällan. För att underlätta vid jämförelse av värdens relativa bidrag i Explorer-rapporter, kan du visa värden som en procentandel av summor. Du arbetar t.ex. med en rapport som visar produkter som kolumner och områden som rader. Om du vill se försäljning för varje produkt efter område, kan du ändra vyn så att värden visas som procentandelar av radsumman.

Alternativen för värden ändras beroende på vilken typ av vy du arbetar med. Namnen på % av radsumma, % av raddelsumma, % av kolumnsumma och % av kolumndelsumma ändras beroende på vy. I ett cirkeldiagram heter t.ex. kommandot % av kolumndelsumma % av segmentdelsumma.

### Arbetsordning

- 1. I en Explorer-rapport klickar du på Visa värden som på menyn Utforska.
- 2. Gör något av följande:
  - Visa de faktiska värdena genom att klicka på Värde.
  - För att se hur varje värde i en rad bidrar till radsumman klickar du på % **av** radsumma.
  - För att se hur varje värde i en rad bidrar till radens delsumma klickar du på % av raddelsumma.

Rapporten måste innehålla kapslade kolumner för att kunna visa värden som procent av en raddelsumma.

- För att se hur varje värde i en kolumn bidrar till kolumnsumman klickar du på % **av kolumnsumma**.
- För att se hur varje värde i en kolumn bidrar till kolumndelsumman klickar du på % **av kolumndelsumma**.

Rapporten måste innehålla kapslade rader för att kunna visa värden som procent av en kolumndelsumma.

- För att se hur varje värde i ett skikt bidrar till skiktsumman klickar du på % **av skiktsumma**.
- För att se hur varje värde i rapporten bidrar till rapportsumman klickar du på % **av totalsumma**.

Rapporten måste innehålla skikt för att kunna visa värden som procent av totalsumman.

### Resultat

**Tips!** För att visa data som en procentandel av summan i en Reporter-rapport klickar du på **Procent av bas** på menyn **Beräkna**.

# Visa tomma celler för nollvärden och saknade värden

Du kan formatera mätvärdena i rapporten så att tomma celler visas för följande värden i korstabellvyer:

- nollvärden
- divisioner med noll
- saknade värden

Exempel: Du förberedde en IBM Cognos PowerPlay-rapport som ger en översikt över den femåriga avkastningen för alla aktiefonder. Eftersom vissa aktiefonder endast är tre år gamla finns det ingen information för de två första åren. Informationen som saknas visas som nollor vilket felaktigt medför noll i avkastning för dessa aktiefonder. Du kan ändra dessa värden till tomrum.

Nollvärden och saknade värden visas som tomrum bara i korstabellsvyer. I alla andra vyer visas nollvärden som **saknas** om inte administratören har angett något annat.

- 1. Klicka på de mätvärden som du vill formatera i dimensionsvisaren.
- 2. I verktygslådan klickar du på knappen Formatera mätvärden **\***.
- **3**. Gå till fliken **Tom** och välj det **Visa som tom**-beteende som du vill använda i rapporten.
- 4. Klicka på OK.

# Kapitel 11. Distribuera rapporter

När du har skapat en rapport kan du distribuera den. Du kan

- spara rapporten i PDF-format
- publicera rapporten till IBM Cognos Analytics-portalen
- skriva ut rapporten
- bifoga rapporten i ett e-postmeddelande
- exportera en rapport till ett annat filformat

## Spara rapporter i PDF-format

Du kan spara rapporter i PDF-format. Du kan använda en PDF-fil för att distribuera standardrapporter till personer som inte har installerat IBM Cognos PowerPlay.

#### Arbetsordning

- 1. Öppna rapporten
- 2. Klicka på Spara som på menyn Arkiv.
- 3. I rutan Spara som typ väljer du PDF-fil (\*.pdf).
- Klicka på Alternativ och välj Spara och Rader och skikt.
   Rader och skikt som är undertryckta eller dolda kan inte sparas med PDF-filen.
- 5. Klicka på **OK** och sedan på **Spara**.

# Publicera rapporter till IBM Cognos Analytics-portalen

När du arbetar med ett fjärrpaket som datakälla kan du publicera IBM Cognos PowerPlay-rapporter till IBM Cognos Analytics-portalen. När du publicerar en rapport kan du ange körningsalternativ, t.ex. aktivera prompter så att rapportanvändare kan använda filtreringsalternativ och ange detaljer för utdata i PDF-format.

Varje gång du öppnar och ändrar en fjärrapport måste du publicera om den för att uppdatera rapporten i IBM Cognos Analytics-portalen. När du publicerar om rapporten kan du välja att uppdatera den befintliga rapporten eller skapa en ny rapport. Om du vill undvika att få inaktuella rapporter med dubblerade rapportnamn byter du plats på rapporten med flyttalternativet för rapportposten i IBM Cognos Analytics-portalen. Om du använder alternativet **Publicera en ny rapport** i Power-Play Client för att välja en annan plats och använder samma rapportnamn, får du rapporter med samma namn på flera platser.

#### Innan du börjar

För att arbeta med rapporter i IBM Cognos Analytics-portalen måste användare ha läs- och bläddringsbehörighet för den mapp som innehåller rapporten och körningsbehörighet för att köra rapporten.

# Publicera nya rapporter

När du använder ett fjärrpaket som datakälla kan du publicera rapporter till IBM Cognos Analytics.

## Arbetsordning

- 1. Skapa en rapport baserat på ett fjärrpaket.
- 2. Välj Publicera på menyn Arkiv.
- **3**. På sidan **Publicera rapport** anger du namnet, beskrivning och körningsalternativ för rapporten och klicka sedan på **Nästa**.

En beskrivning eller ett skärmtips kan ge värdefull information för en del typer av rapporter. Du kan t.ex. skapa en rapport baserat på ett paket som använder datakälleanslutningar till fler än en PowerCube. När du publicerar rapporten anger du PowerCube-anslutningsnamnet i beskrivningen eller skärmtipset så att rapportanvändare vet vilken anslutning de ska välja när de öppnar rapporten.

4. På sidan Spara som väljer du plats för rapporten och klickar sedan på OK.

### Resultat

IBM Cognos PowerPlay publicerar rapporten till IBM Cognos Analytics-portalen.

# Arbeta med tidigare publicerade rapporter

När du arbetar med befintliga fjärrapporter, kan du uppdatera den befintliga rapporten eller skapa en ny rapport.

### Arbetsordning

- 1. Öppna en befintlig fjärrapport.
- 2. Uppdatera rapporten och klicka sedan på Publicera på menyn Arkiv.
  - Klicka på OK om du vill uppdatera den befintliga rapporten.
  - Om du vill skapa en ny rapport väljer du **Publicera en ny rapport**, anger namnet, en beskrivning och körningsalternativ för den nya rapporten och klickar sedan på **Nästa**. På sidan **Spara som** väljer du plats för rapporten och klickar sedan på **OK**.

### Skriva ut rapporter

Du kan skriva ut en hel rapport eller delar av en rapport. Om en rapport t.ex. innehåller stora mängder data, kan du välja att bara skriva ut valda delar av rapporten.

### Innan du börjar

Innan du skriver ut rapporter som inkluderar en teckenförklaring, placerar du teckenförklaringen så att den inte täcker dina data.

- 1. Klicka på Skriv ut på menyn Arkiv.
- 2. Gör följande i dialogrutan Skriv ut:
  - Markera **Färger som mönster** om du vill att färger i vyer ska visas som mönster när du skriver ut i svartvitt.
  - Markera **Anpassa till sida** om du vill att rapporten ska visas på en enda sida.
  - Skriv ett tal i rutan **Utskriftsgräns** när du vill ange ett största antal sidor som ska skrivas ut.
- 3. Klicka på Alternativ.

- 4. Gör följande på fliken Skriv ut:
  - I rutan Skriv ut klickar du på den del av rapporten som du vill skriva ut.
  - Ange vilka rapportegenskaper du vill skriva ut i rutan Alternativ för utskrift av markerad(e) vy(er).

Beroende på vilket alternativ du har valt i rutan **Skriv ut** är vissa rapportegenskaper inte tillgängliga.

5. Om du klickade på **Vyn Sidlayout** eller **Markerade visningar** i rutan **Skriva ut**, klickar du på fliken **Rader och skikt** och anger vilka rader och skikt du vill skriva ut.

Rader och skikt som är undertryckta eller dolda visas inte i rutorna **Rader och skikt** och kan inte väljas för utskrift.

6. Klicka på OK.

## Bifoga rapporter i e-postmeddelanden

Du kan skicka en rapport som bilaga till ett e-postmeddelande till användare som har åtkomst till den kub som rapporten är baserad på.

#### Arbetsordning

Klicka på Skicka på menyn Arkiv.

#### Resultat

Rapporten visas som en bilaga i det e-postprogram du har valt som standard.

### Exportera en rapport till ett annat filformat

Ett annat sätt att integrera IBM Cognos PowerPlay med andra programmiljöer är att exportera PowerPlay-rapporterna till andra format. Du kan exportera en Power-Play-rapport i nedanstående format.

- Avgränsad ASCII-textfil
- Microsoft Excel
- PDF

När du exporterar en rapport i avgränsat ASCII- eller Microsoft Excel-format, kommer början av textfilen eller de första par raderna i Microsoft Excel-arket att visa datum och klockslag för exporten, namnet på rapportfilen, namnet på den kopplade kuben och rapporttypen (Explorer eller Reporter). Mappnamnen på dimensionsraden och data visas under denna information.

Om PowerPlay-rapporten innehåller skikt skapas ett separat Microsoft Excel-kalkylblad för varje skikt.

När du exporterar en rapport i avgränsat ASCII- eller Microsoft Excel-format, kan du bara exportera de datanivåer du ser i rapporten.

- 1. Klicka på Spara som på menyn Arkiv.
- 2. Välj en mapp och typ av ett namn för filen.
- 3. Klicka på önskat filformat i rutan Spara som typ och klicka sedan på OK.

# Avgränsade ASCII-textfiler

Avgränsad text är ett av de populäraste exportformaten eftersom filen kan användas som en importkälla i många olika program. IBM Cognos PowerPlay använder följande konverteringsformat för .asc-filen:

| Format            | Konverteringsdetaljer                                                                                                    |
|-------------------|----------------------------------------------------------------------------------------------------|
| Numeriska<br>data | Decimaltecknet för platsen används även om nummerformatet eller sif-<br>fermönstret innehåller ett decimaltecken som skiljer sig från platsens.                                                             |
|                   | Tusentalsavgränsaren används inte vid export av CSV-filer.                                                                                                    |
|                   | Minustecknet används, men inte formatet för platsen. Det kan också skilja<br>sig från det format som annars används för talet. Minustecknet står alltid<br>före talet.                                      |
|                   | För den svenska platsen SV_SE exporteras ett tal som är formaterat som (765 000.45) till CSV-format som "-765000,45".                                                                                       |
| Valutadata        | Valutavärden följer samma regler som tal. Valutasymbolen exporteras inte.                                                                                                    |
|                   | Om platsen exempelvis är SV_SE och formatet på talet i en PowerPlay-<br>rapport är "123 456,00 kr" exporteras det från PowerPlay som "123456,00".                                                           |
| Teckendata        | I vissa produkter kan du välja att tillåta citattecken runt texten. Det gör att ett textfält som innehåller listavgränsaren (t ex ett kommatecken) inte tol-<br>kas som flera fält i den exporterade filen. |
| Datum- och        | Datum exporteras i ISO-format, ÅÅÅÅ-MM-DD.                                                                                                    |
| nadata            | Tid exporteras som ISO-format, <i>tt:mm:ss</i> .Timvärdet ( <i>tt</i> ) visas som på en 24-timmarsklocka.                                                                                                   |
|                   | I PowerPlay definieras datumet i Transformer-modellen och exporteras som text.                                                                                                    |

Tabell 3. Konverteringsformat för ASCII-filer

# Kapitel 12. Anpassa PowerPlay

Du kan anpassa IBM Cognos PowerPlay så att det passar rapporteringsbehoven. Du kan t.ex. ange inställningar om du vill skapa nya rapporter som Reporter- eller Explorer-rapporter som standard.

Du kan även anpassa menyer, verktygsfält och knappar i verktygsfält och ordna dem på ett sätt som underlättar i ditt arbete. Du kan t.ex. skapa ett anpassat verktygsfält som inkluderar de knappar som du använder oftast. Man kan distribuera anpassade menyer och verktygsfält till andra användare. Du kan t.ex. ladda menyer som bara innehåller de kommandon som avdelningen använder.

# Göra inställningar

Det finns många alternativ som du kan ange för att anpassa inställningar för alla nya rapporter. Du kan t.ex. ange standardkatalogerna för rapporter och kuber.

### Arbetsordning

Välj Inställningar på menyn Arkiv.

### Anpassa menyer

Du kan skapa dina egna menyer och lägga till de kommandon som du behöver. Du kan när som helst återställa ursprungsinställningarna för alla menyer.

Det går att distribuera anpassade menyer och verktygsfält till andra IBM Cognos PowerPlay-användare.

### Arbetsordning

- 1. Klicka på Anpassa på menyn Verktyg.
- 2. Klicka på fliken Menyer.

En lista över menykommandon visas i rutan **Tillgängliga kommandon**. I rutan **Menylayout** visas den aktuella menystrukturen.

**3**. Du kan göra något av följande.

Tabell 4. Menyanpassningsalternativ

| Du vill                                                               | Åtgärd                                                                                                    |
|-----------------------------------------------------------------------|----------------------------------------------------------------------------------------------------|
| Lägga till menyer, undermenyer,<br>menyavgränsare eller menykommandon | Dra det som ska läggas till från rutan <b>Till-<br/>gängliga kommandon</b> till rutan<br><b>Menylayout</b> .                                         |
| Visa bara de menykommandon som hör till<br>en viss meny               | Klicka på menyns namn i rutan <b>Kategori</b> .<br>Klicka t.ex. på <b>Arkiv</b> om bara de komman-<br>don som finns på menyn <b>Arkiv</b> ska visas. |
| Byta plats på menykommandon                                           | Dra ett menykommando från en meny till en<br>annan i rutan <b>Menylayout</b> .                                                                       |

Tabell 4. Menyanpassningsalternativ (forts)

| Du vill                                             | Åtgärd                                                                                                    |
|-----------------------------------------------------|----------------------------------------------------------------------------------------------------|
| Ta bort en meny eller ett menykommando              | Klicka på menyn eller kommandot och<br>klicka sedan på <b>Ta bort</b> i rutan <b>Menylayout</b> .                                                                                                    |
| Byta namn på ett menykommando                       | Klicka på menykommandot i rutan<br><b>Menylayout</b> . Skriv det nya namnet i rutan<br><b>Namn</b> under <b>Objektegenskaper</b> .                                                                                                    |
| Ändra kortkommandotangenter för ett<br>menykommando | Klicka på menykommandot i rutan<br>Menylayout. Gå till Objektegenskaper och<br>ange en ny tangentkombination i rutan Gen-<br>väg. Om tangentkombinationen redan är till-<br>delad till ett annat menykommando visas ett<br>meddelande att genvägen redan används. |
| Skapa en snabbtangent för ett menyval               | Klicka på menykommandot i rutan<br>Menylayout. Gå till Objektegenskaper och<br>skriv ett et-tecken (&) och namnet på<br>menykommandot i rutan Namn. T.ex. blir<br>&N snabbtangent om man skriver &Nytt.                                                           |

#### 4. Klicka på OK.

### Resultat

Återställ standardinställningarna för menyerna genom att klicka på fliken **Menyer** och sedan på **Återställ**.

#### Närliggande uppgifter:

"Distribuera anpassade menyer och verktygsfält" på sidan 91 Man kan distribuera anpassade menyer och verktygsfält till andra användare.

## Ange ett startmenykommando

Du kan lägga till ett startkommando till valfri meny för att köra ett program. Om du t.ex. ofta kopierar och klistrar in rapporter i ett annat program för presentationer, kan du skapa ett startobjekt som automatiskt kopierar rapporten till Urklipp och startar presentationsprogrammet. När programmet har öppnats kan du klistra in rapporten i presentationen.

#### Arbetsordning

- 1. Klicka på Anpassa på menyn Verktyg.
- 2. Klicka på fliken Menyer.

Om du vill redigera ett befintligt startmenykommando klickar du på kommandot i rutan **Menylayout**.

3. Klicka på Nytt.

Dialogrutan Nytt startobjekt visas.

- 4. Välj alternativen för startobjektet.
- 5. Klicka på OK.

# Anpassa verktygsfält och knappar

Man kan visa, dölja, skapa, ta bort och ändra verktygsfält. Du kan t.ex. skapa ett verktygsfält som bara innehåller knappar som du använder.

Det går att distribuera anpassade menyer och verktygsfält till andra IBM Cognos PowerPlay-användare.

#### Närliggande uppgifter:

"Distribuera anpassade menyer och verktygsfält" på sidan 91 Man kan distribuera anpassade menyer och verktygsfält till andra användare.

# Visa eller dölj verktygsfält

Man kan visa eller dölja verktygsfälten så att man bara har det man behöver på skärmen.

### Arbetsordning

- 1. Klicka på Anpassa på menyn Verktyg.
- 2. Klicka på fliken Verktygsfält.
- Markera kryssrutan bredvid de verktygsfält som ska visas på skärmen.
   Tips! Om du vill ta bort ett verktygsfält från rutan Tillgängliga verktygsfält klickar du på verktygsfältets namn och sedan på Ta bort.
- 4. Om du vill att knapptexter för varje verktygsfält ska visas markerar du **Visa knapptexter**.
- 5. Klicka på OK.

#### Resultat

Återställ verktygsfälten på fliken Verktygsfält genom att klicka på Återställ.

# Skapa ett anpassat verktygsfält

Du kan skapa ett anpassat verktygsfält som bara innehåller de verktyg just du behöver.

### Arbetsordning

- 1. Klicka på Anpassa på menyn Verktyg.
- 2. Klicka på fliken Verktygsfält och sedan på Nytt.
- 3. Skriv ett namn på verktygsfältet i rutan Verktygsfältsnamn.
- 4. Klicka på en utgångsposition för verktygsfältet i rutan **Plats** och klicka sedan på **OK**.

#### Resultat

Det nya verktygsfältets namn visas i rutan **Tillgängliga verktygsfält**. Nu kan du lägga till knappar i det nya verktygsfältet.

## Anpassa verktygsknappar

Man kan ändra knapparna i ett standardverktygsfält eller lägga till knappar i ett anpassat verktygsfält. Man kan också ta bort knappar från vilket verktygsfält som helst.

Anta t.ex. att du ansvarar för inköp till ett regeringsdepartement. Du skickar regelbundet rapporter till kontor i Storbritannien, och måste då konvertera rapporterna så att beloppen anges i brittiska pund. Du vill anpassa verktygsfältet genom att skapa och lägga till en valutaknapp.

#### Arbetsordning

- 1. Klicka på Anpassa på menyn Verktyg.
- 2. Klicka på fliken Verktygsknappar.
- **3**. Dra de knappar som du vill lägga till från rutan **Tillgängliga knappar** till ett verktygsfält.

#### Tips

- Om du vill veta vad en knapp gör kan du markera namnet på den i rutan **Tillgängliga knappar** och sedan läsa dess **Knappbeskrivning**.
- Om du vill ändra urvalet av knappar använder du rutan **Kategori**. Du kan t.ex. klicka på **Arkiv** om bara de knappar som finns i verktygsfältet **Arkiv** ska visas.
- Om du vill lägga till ett blanktecken mellan knappar lägger du till en avgränsarknapp. Den här knappen finns i kategorin **Diverse**.
- 4. Knappar som du vill ta bort drar du bort ur verktygsfältet.
- 5. Klicka på **OK**.

**Tips!** Om du vill återställa de ursprungliga inställningarna klickar du på Återställ på fliken **Verktygsfält**.

### Skapa startknappar

Man kan lägga till upp till 64 startknappar i ett anpassat verktygsfält. Varje knapp kan konfigureras så att den startar ett nytt program.

Säg t.ex. att du är chef för ett regeringsdepartement. Du använder kalkylblad i Microsoft Excel som om datakällfiler för dina rapporter. Vid granskningen av rapporterna vill du ta en titt på datakällfilerna. Du kan anpassa verktygsfältet så att Microsoft Excel körs direkt från IBM Cognos PowerPlay Client.

- 1. Klicka på Anpassa på menyn Verktyg.
- 2. Gå till fliken Verktygsknappar och klicka på Diverse i rutan Kategori.
- 3. Klicka på Startknapp för verktygsfält och dra den till något verktygsfält.
- 4. Klicka på OK för att stänga dialogrutan Anpassa.
- 5. Klicka på knappen för ny start.
- 6. Skriv ett namn för startknappen i rutan Namn i dialogrutan Nytt startobjekt.
- 7. Skriv en kort beskrivning av vad knappen gör i rutan **Beskrivning**. Knappbeskrivningen visas när man låter pekaren vila på knappen.
- 8. I rutan Kommando bläddrar du till den plats där programmet ligger.
- 9. Ange eventuella parametrar för programmet i rutan Parametrar.
- 10. Om du vill att det aktuella fönstret ska minimeras när programmet körs markerar du kryssrutan Minimera programmet innan du startar det.
- 11. I rutan Bild klickar du på den bild som ska visas på den nya startknappen.
- 12. I rutan Sökväg bläddrar du till den plats där knappbilden ligger.
- 13. Klicka på OK.

### Resultat

Startknappen har nu konfigurerats. Om du vill ändra inställningarna för en startknapp kan du göra det när dialogrutan **Anpassa** är stängd genom att Ctrl-klicka på startknappen och göra ändringarna i dialogrutan **Ändra startobjekt**.

## Distribuera anpassade menyer och verktygsfält

Man kan distribuera anpassade menyer och verktygsfält till andra användare.

Du är t.ex. departementsråd med ansvar för en arbetsenhet inom kommunikationsdepartementet. Du har i nra samarbete med departementets systemanalytiker utformat anpassade menyer och verktygsfält som passar departementets behov. Du vill distribuera menyerna och verktygsfälten till andra inom departementet.

Anpassade verktygsfältinställningar sparas i filen tbinfo.ini och anpassade menyinställningar sparas i filen menuinfo.mnu på följande plats:

C:\Documents and Settings\*user\_ID*\Application Data\IBM Cognos\c10dotn\ PwrPlay

### Arbetsordning

- 1. Spara kopior av filerna med inställningar för de anpassade verktygsfälten och menyerna på en plats som användarna har åtkomst till.
- 2. Klicka på Anpassa på menyn Verktyg.
- 3. Klicka på Läs in.
- 4. Bläddra till den plats där filen som ska importeras, tbinfo.ini eller menuinfo.mnu, ligger.
- 5. Klicka på **OK**.

#### Resultat

De anpassade menyerna eller verktygsfälten visas.

# Anpassa dimensionsvisarens verktygslåda

Du kan anpassa de knappar som visas i dimensionsvisarens verktygslåda.

Du kan t.ex. visa de tre knappar som du använder oftast. Du kan även välja att placera verktygslådan till vänster om, till höger om, över eller under rutan.

Följande verktygslådeknappar är bara tillgängliga för Explorer-rapporter:

Tabell 5. Verktygslådeknappar för Explorer-rapporter

| Knapp    | Funktion                                          |
|----------|---------------------------------------------------|
| 8        | Ersätta raderna med de markerade kategorierna.    |
| ŭ        | Ersätta kolumnerna med de markerade kategorierna. |
| <b>F</b> | Ersätta skikten med de markerade kategorierna.    |

Följande verktygslådeknappar är bara tillgängliga för Reporter-rapporter:

Tabell 6. Verktygslådeknappar för Reporter-rapporter

| Knapp           | Funktion                                                                                                  |
|-----------------|----------------------------------------------------------------------------------------------------|
| 扫               | Lägga till markerade kategorier som rader.                                                                |
| <del>تت</del> : | Lägga till markerade kategorier som kolumner.                                                             |
| <b>¥</b>        | Lägga till markerade kategorier som skikt.                                                                |
| <b>*</b>        | Visa medelvärdet för de markerade kategorierna i en ny kategori.                                          |
| %               | Visa de markerade kategoriernas värden som en procentandel av<br>kategorin på högsta nivån.               |
| Σ               | Visa summan av de markerade kategorierna i en ny kategori.                                                |
| <b></b>         | Lägga till kategorier på nästa nivå under den markerade katego-<br>rin.                                   |
| P               | Lägga till alla kategorier på den lägsta nivån under den marke-<br>rade kategorin.                        |
|                 | Visa de markerade kategorierna som nya egna kategorier i rap-<br>porten.                                  |
| s.t             | Visa snittet av två kategorier.                                                                           |
| Ē               | Behålla relationen överordnad/underordnad vid kapsling av ni-<br>våer från en dimension.                  |
| 6               | öppna dialogrutan <b>Avancerad delmängd</b> där du kan skapa en de-<br>finition av en avancerad delmängd. |
|                 | Öppna dialogrutan <b>Överordnad</b> där du kan skapa en nivådefini-<br>tion för delmängden.               |

Följande verktygslådeknappar är tillgängliga både för Explorer- och Reporter-rapporter:

Tabell 7. Verktygslådeknappar för Reporter- och Explorer-rapporter

| Кпарр | Funktion                                               |
|-------|--------------------------------------------------------|
| Y     | Filtrera data med hjälp av den markerade<br>kategorin. |

Tabell 7. Verktygslådeknappar för Reporter- och Explorer-rapporter (forts)

| Knapp | Funktion                                                                                              |
|-------|----------------------------------------------------------------------------------------------------|
| abc   | Växla mellan korta och långa kategorinamn.                                                            |
| *#    | Öppna dialogrutan <b>Talformat</b> där du kan<br>utforma mätvärdena i rapporten.                      |
| (P)   | Öppna dialogrutan <b>Sök i kuben</b> där du kan<br>skapa en delmängdsdefinition för en sök-i-<br>kub. |

- 1. Högerklicka på verktygslådan och klicka på Anpassa.
- 2. Gör något av följande:
  - Om du vill lägga till en ny knapp, klickar du på den i rutan **Tillgängliga knappar**. Klicka sedan på **Lägg till**.
  - Om du vill ta bort en knapp klickar du på den i rutan för **knappar i aktuellt verktygsfält** och klickar sedan på **Ta bort**.
  - Klicka på Återställ för att återställa verktygslådans standardinställningar.
- **3.** Om du vill ändra ordningen på knapparna kan du klicka på en aktiv knapp och sedan antingen på knappen **Flytta upp** eller på knappen **Flytta ned** tills knappen får önskad placering.
- 4. Om du vill lägga till ett mellanrum före en knapp i verktygslådan klickar du på en aktiv knapp och lägger sedan till knappen **Avgränsare**.
- 5. Klicka på OK.
- 6. Om du vill ändra plats för verktygslådan högerklickar du på på verktygslådan och klickar sedan på **Plats**.
- 7. Markera en av fyra möjliga dockningsplaceringar.

# Kapitel 13. Arbeta offline

Du kan fortsätta att arbeta med IBM Cognos PowerPlay även om du inte är ansluten till den ursprungliga kuben eller nätverket som kuben finns i.

Du kan förbereda en rapport som innehåller en delmängd av kubinformationen och spara den informationen som en delkub (.mdc). Om du endast sparar den information som använts för att skapa en rapport, kan du bara använda de sparade dimensionerna.

När du har slutat arbeta fristående kan du automatiskt uppdatera delkuben med information från ursprungskuben.

# Inaktivera uppdatering av delkub

Delkuber som du skapar uppdateras automatiskt som standard. När du arbetar fristående måste du inaktivera automatisk uppdatering. Denna inställning gäller för alla delkuber.

#### Arbetsordning

- 1. Välj Inställningar på menyn Arkiv.
- 2. Klicka på fliken Alternativ.
- 3. Avmarkera kryssrutan Uppdatera delkuber.
- 4. Klicka på OK.

#### Spara en delkub

Du kan arbeta offline med en IBM Cognos PowerPlay-rapport genom att spara den som en delkub.

Detta alternativ är användbart om du inte kan få en kopia av den ursprungliga kuben eller om den ursprungliga kuben är väldigt stor och innehåller fler data än du behöver för att arbeta offline eller om den ursprungliga kuben är säkrad med en namnrymd.

Din PowerPlay-administratör måste aktivera spara som delkub innan du kan skapa en delkub baserat på ett fjärrpaket. Kontakta administratören om alternativet att spara som .mdc-alternativ inte är tillgängligt.

Du kan inte spara en filtrerad delkub i en annan dimension än datumdimensionen, om den kub som du använder är en tidsbaserad partitionerad kub (eller medlemskub). Om du försöker göra det visas ett meddelande om att dimensionsraden för delkuben är ogiltig.

- 1. Förbered rapporten genom att borra nedåt eller uppåt till önskad informationsnivå.
- 2. Klicka på Spara som på menyn Arkiv.
- 3. Välj PowerPlay-kub (\*.mdc) i rutan Spara som typ.

### Ange att delkuber ska användas till en rapport

När du har sparat rapporten och delkuben måste du öppna rapporten med delkuben och sedan spara om rapporten.

På så sätt ställer du in rapporten så att den alltid öppnas med delkuben istället för med ursprungskuben. Du behöver bara ange en gång att delkuber ska användas till rapporten.

#### Arbetsordning

- 1. Klicka på **Öppna** på menyn **Arkiv**.
- 2. Markera kryssrutan Fråga efter MDC-fil.
- 3. Leta reda på och markera rapporten.
- 4. Klicka på Öppna.
- 5. Klicka på **Lokal** i rutan Åtkomst.
- 6. Leta reda på och markera delkuben.
- 7. Klicka på Öppna.
- 8. Klicka på Spara som på menyn Arkiv så att delkuben används i rapporten.

#### Resultat

När du öppnar rapporten i en annan IBM Cognos PowerPlay-session ansluts den automatiskt till delkuben.

Vill du ha tillgång till ursprungskuben eller en annan kub med rapporten, följer du ovanstående anvisningar och markerar ursprungskuben eller en annan kub.

## Uppdatera en delkub automatiskt

När du återansluter till nätverket där den ursprungliga kuben finns kan du ange att IBM Cognos PowerPlay automatiskt ska uppdatera delkuben nästa gång du öppnar rapporten. När du arbetar fristående kan du inaktivera det här alternativet.

#### Arbetsordning

- 1. Stäng den rapport eller delkub du vill uppdatera.
- 2. Välj Inställningar på menyn Arkiv.
- 3. Klicka på fliken Alternativ.
- 4. Markera kryssrutan Uppdatera delkuber.
- 5. Öppna delkuben eller en rapport som är baserad på delkuben.

Om ursprungskuben är en säkrad kub kan du bli ombedd att ange autentiseringsinformation beroende på vilken typ av säkerhet som angetts för kuben.

#### Resultat

Delkuben uppdateras med aktuell information från ursprungskuben.

Om du ser ordet *fel* i en kategori för en rapport kan det antingen bero på att den här kategorin har flyttats från kuben, eller också har du anslutit till fel kub, vilket gör att kategorierna inte stämmer.

# Kapitel 14. Kommandoradsalternativ

Du använder kommandoradsalternativ för att

- starta IBM Cognos PowerPlay utan att titelskärmen visas
- skapa en ny Explorer-rapport med en särskild kub
- skapa en ny Reporter-rapport med en särskild kub
- skapa en ny rapport med en särskild kub

Du kör kommandon från bin-mappen i PowerPlay-installationen. Alla exempel i det här kapitlet antar att du har navigerat till bin-mappen innan du skriver in kommandot. Om du använde standardinstallationen är sökvägen till bin-mappen C:\Program Files\IBM\Cognos\ca\_location\bin.

Syntax
PWRPLAY.EXE
[/nologo]
[/e=name.mdc]
[/r=name.mdc]
[mdc\_file\_name]
[report\_name]
/remote=package\_searchpath [/timeout=timeout\_value

Kommandoradssyntaxen är inte skiftberoende.

Du kan kombinera kommandoradsalternativen. Följande kommando startar Power-Play, öppnar en ny Explorer-rapport baserat på lagerkuben (inventry.mdc), öppnar en ny Reporter-rapport baserat på kontokuben (accts.mdc), öppnar en rapport med namnet Årsslut och går förbi titelskärmen:

PWRPLAY.EXE /e=inventory.mdc /r=accts.mdc year-end.ppx /nologo

## Ingen titelskärm

Alternativet /nologo startar IBM Cognos PowerPlay utan att titelskärmen eller dialogrutan Välkommen visas.

Följande kommando startar PowerPlay utan att visa titelskärmen: PWRPLAY.EXE /nologo

# **Explorer-rapport**

Alternativet /e=name.mdc öppnar en ny Explorer-rapport.

Följande kommando startar IBM Cognos PowerPlay och öppnar en ny Explorerrapport med kuben Inventory (inventry.mdc) i mappen c:\reports: PWRPLAY.EXE /e=C:\reports\inventory.mdc

### **Reporter-rapport**

Kommandot /r=name.mdc öppnar en ny Reporter-rapport.

Följande kommando startar IBM Cognos PowerPlay och öppnar en ny Reporterrapport med kuben Inventory (inventry.mdc) i mappen c:\reports: PWRPLAY.EXE /r=C:\reports\inventory.mdc

# Kubnamn

Alternativet *mdc\_file\_name* öppnar en ny rapport baserat på angiven kub.

Följande kommando startar IBM Cognos PowerPlay och öppnar kuben Inventory från mappen c:\reports: PWRPLAY.EXE C:\reports\inventory.mdc

# Namn på fjärrpaket

Kommandot /remote=package [/timeout=timeout\_value] öppnar ett fjärrpaket där

- /remote indikerar att du vill öppna ett fjärrpaket
- *paket* anger paketets sökväg eller lagrings-ID. Du hittar sökvägen eller lagrings-IDt i paketegenskaperna i IBM Cognos Analytics-portalen.
- /timeout= anger anslutningstidsgränsen i sekunder
   Posten är valfri.

Exempel: Följande kommandot startar IBM Cognos PowerPlay och öppnar paketet Great Outdoors, med paketsökvägen och tidsgränsen 60 sekunder. PWRPLAY.EXE /remote="/content/package[@name='Great Outdoors']" /timeout=60

## Rapportnamn

Alternativet rapportnamn öppnar angiven rapport.

Följande kommando startar IBM Cognos PowerPlay och öppnar rapporten Year-End i mappen c:\reports: PWRPLAY.EXE C:\reports\year-end.ppx
# Kapitel 15. Specifikationer

Tabellen listar specifikationerna för IBM Cognos PowerPlay-attribut, t.ex. minimioch maximivärden.

Tabell 8. Specifikationer för PowerPlay-attribut

| Attribut                                                                                                    | Begränsningar                                                                                                    |  |
|----------------------------------------------------------------------------------------------------|----------------------------------------------------------------------------------------------------|--|
| Staplar i en vy (utan rullning)                                                                                                    | Max: 500                                                                                                    |  |
| Storlek på bitmapp                                                                                                    | Obegränsat inom ramen för tillgängligt<br>minne                                                                                          |  |
| Anpassade färginställningar (minimum-<br>maximum)                                                                                              | Röd, grön, blå: 0-255<br>Nyans: 0-40<br>Mättnad: 0-80<br>Ljus: 0-240                                                                     |  |
| Största tillåtna negativa tal                                                                                                    | Definieras i kuben                                                                                                    |  |
| Största tillåtna positiva tal                                                                                                    | Definieras i kuben                                                                                                    |  |
| Sidmarginaler                                                                                                    | Bestäms av inställningarna för<br>utskriftsformat i PowerPlay                                                                            |  |
| Antal kategorier i en rapport (rader, kolum-<br>ner eller skikt)                                                                               | Den övre gränsen för antalet kategorier är 6<br>442 450 940. Beroende på datorns minne kan<br>dock 100 000 vara en mer realistisk gräns. |  |
| Antal tecken i sökvägen och filnamnet för en<br>bakgrundsbild i en vy                                                                          | Max: 126                                                                                                    |  |
| Antal tecken i en kategorietikett                                                                                                    | Max: 255                                                                                                    |  |
| Antal tillgängliga färger                                                                                                    | Bestäms av hur många färger bildskärmen<br>eller skrivaren hanterar                                                                      |  |
| Antal siffror i en operand (vid addition, sub-<br>traktion, multiplikation, division, procent,<br>maximum, minimum, medelvärde, expo-<br>nent) | Max: 11                                                                                                    |  |
| Antal dimensioner i dimensionsraden                                                                                                    | Max: 255                                                                                                    |  |
| Antal vyer i en rapport                                                                                                    | Obegränsat inom ramen för tillgängligt<br>minne                                                                                          |  |
| Antal filer i listan över senaste filerna                                                                                                    | Maximum: 9                                                                                                    |  |

| Attribut                      | Begränsningar                                                                                         |  |
|-------------------------------|----------------------------------------------------------------------------------------------------|--|
| Antal teckensnitt per rapport | Begränsas av storleken på tillgängligt minne<br>och av hur många teckensnitt som systemet<br>hanterar |  |
| Antal öppna rapporter         | Obegränsat inom ramen för tillgängligt<br>minne                                                       |  |
| Antal kapslade kategorinivåer | Obegränsat inom ramen för tillgängligt<br>minne                                                       |  |
| Antal verktygsfält            | Max: 20                                                                                               |  |
| Antal <b>Ångra</b> -åtgärder  | Max: 5000                                                                                             |  |
| Lägsta tillåtna negativa tal  | Definieras i kuben                                                                                    |  |
| Lägsta tillåtna positiva tal  | Definieras i kuben                                                                                    |  |

Tabell 8. Specifikationer för PowerPlay-attribut (forts)

# Kapitel 16. Prognosformler

Du kan uppskatta hur framtiden kommer att te sig för företaget baserat på tidigare data, genom att använda en av följande metoder för tidsserieprognoser: Trend, Tillväxt eller Autoregression.

Alla prognosmetoder i IBM Cognos PowerPlay använder en teknik där varje kategori, vare sig det är en rad, kolumn eller summeringsrad eller kolumn, behandlas som en separat tidsserie.

### Trendprognosformel

Formeln för trendprognos ser ut så här:

$$y = at + b$$

där y är den beroende variabeln (t.ex. för intäkt), t är den oberoende tidsvariabeln

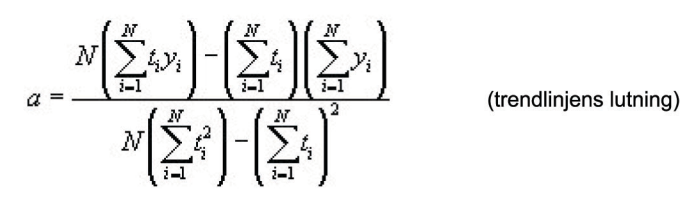

och

$$b = \frac{\left(\sum_{i=1}^{N} y_i\right) \left(\sum_{i=1}^{N} t_i^2\right) - \left(\sum_{i=1}^{N} t_i\right) \left(\sum_{i=1}^{N} t_i y_i\right)}{N\left(\sum_{i=1}^{N} t_i^2\right) - \left(\sum_{i=1}^{N} t_i\right)^2} \quad (\text{skärningspunkten})$$

Bestämningskoefficienten, som är ett värde på hur väl trendlinjen motsvarar historiska data, definieras i följande ekvation:

$$R^2 = 1 - \frac{SSE}{SST}$$

där

$$SSE = \sum_{i=1}^{N} (y_i - \hat{y}_i)^2$$
 (felkvadratsumma)

och

$$SST = \left(\sum_{i=1}^{N} y_i^2\right) - \frac{\left(\sum_{i=1}^{N} y_i\right)^2}{N}$$

### Tillväxtprognosformel

Formeln för tillväxtprognos ser ut så här:

 $y = ba^t$ 

*b* är snittet och *a* är den konstanta tillväxthastigheten.

IBM Cognos PowerPlay använder en logaritmiskt transformerad regressionsmodell för att lösa ekvationen.

### Autoregressionsprognosformel

Formeln för autoregressionsprognos ser ut så här:

$$y_t = \sum_{j=1}^{M} d_j y_{t-j}$$

där

$$\sum_{j=1}^{M} \phi_{j-k} d_j = \phi_k \qquad \left(k = 1, \dots, M\right) \quad (d_j \text{ ar de linjara prediktionskoefficienterna})$$

och

$$\phi_j \equiv \left\langle \mathcal{Y}_i \mathcal{Y}_{i+j} \right\rangle \approx \frac{1}{N-j} \sum_{i=1}^{N-j} \mathcal{Y}_i \mathcal{Y}_{i+j}$$

(automatisk korrelation av historikserie)

IBM Cognos PowerPlay använder Burgs algoritm och ett datafönster (M) som är lika med hälften av antalet datapunkter för att lösa ekvationerna.

## Kapitel 17. PowerPlay-exempel

IBM Cognos PowerPlay-exemplen ingår tillsamman med de kompletterande IBM Cognos Analytics-exemplen.

Du hämtar exemplen från exempelwebbplatsen (www.ibm.com/communities/analytics/cognos-analytics-blog/supplementary-ibm-cognos-analytics-11-samples). Information om konfigurering av PowerPlay-exempel finns i *IBM Cognos PowerPlay Administration Guide* på IBM Cognos Analytics Knowledge Center (www.ibm.com/ support/knowledgecenter/SSEP7J\_11.0.0/com.ibm.swg.ba.cognos.cbi.doc/ welcome.html), **version 11.0.x**, avsnitt **PowerPlay and Transformer**.

Följande tabell listar de PowerPlay-exempel som är tillgängliga.

| Filnamn                     | Beskrivning                                                                                                    |  |  |
|-----------------------------|----------------------------------------------------------------------------------------------------|--|--|
| great_outdoors_sales_en.mdc | Alla exempelrapporter utgår från kuben<br>great_outdoors_sales_en.mdc. Den här kuben skapades<br>med IBM Cognos Transformer.                                                                                                |  |  |
| 3D-multiline.ppx            | Explorer-rapport som visar flera vyer i en enda rap-<br>port: 3D-stapel, vy med flera linjer och korstabell.                                                                                                    |  |  |
| advanced_subset.ppx         | Reporter-rapport med en definition av en avancerad<br>delmängd och en definition av en sök i kub-delmängd.<br>Den avancerade delmängdsdefinitionen används som<br>rader i rapporten.                                        |  |  |
| charting options.ppx        | Reporter-rapport som visar en vy med enkla staplar med statistiklinjer.                                                                                                    |  |  |
| currency_explorer.ppx       | Explorer-rapport som visar en korstabellvy med kaps-<br>lade rader och en alternativ valuta.                                                                                                    |  |  |
| currency_reporter.ppx       | Reporter-rapport som visar en korstabellvy med kaps-<br>lade rader och en alternativ valuta.                                                                                                    |  |  |
| external_rollup.ppx         | Reporter-rapport som visar en korstabellvy med kaps-<br>lade rader och en extern uppräkning.                                                                                                    |  |  |
| forecasting.ppx             | Explorer-rapport som visar en korstabellvy med lay-<br>outen Indrag 2 och en prognosberäkning.                                                                                                    |  |  |
| nested_crosstab_1.ppx       | Reporter-rapport som visar en korstabell med layouten<br>Indrag 1. Rapporten innehåller nollvärden som<br>blanktecken, tomma rader och kolumner och använd-<br>ning av variabler i rapporttiteln.                           |  |  |
| nested_crosstab_2.ppx       | Reporter-rapport som visar en korstabellvy med<br>standardlayout. Rapporten innehåller kategorier från<br>en alternativ borrsökväg kapslad med kategorier från<br>en primär borrsökväg och flera<br>mätvärdeskombinationer. |  |  |
| nested_crosstab_3.ppx       | Explorer-rapport som visar en korstabellvy med lay-<br>outen Indrag 2 och rangordning.                                                                                                    |  |  |
| nested_crosstab_4.ppx       | Explorer-rapport som visar en korstabellvy med lay-<br>outen Indrag 2. Rapporten visar dolda rutnät och for-<br>matering av etiketter för summeringsraderna.                                                                |  |  |

Tabell 9. PowerPlay-exempel

| Tabell 9. | PowerPlay-exempel | (forts) |
|-----------|-------------------|---------|
|-----------|-------------------|---------|

| Filnamn                      | Beskrivning                                                                                                    |  |
|------------------------------|----------------------------------------------------------------------------------------------------|--|
| parentage_subset.ppx         | Reporter-rapport som visar korstabellvy med en över-<br>ordnad delmängdsdefinition som har lagts till som ra-<br>der. Ett mönster används för att markera delmängden. |  |
| percentage_sales.ppx         | Explorer-rapport som visar korstabellvy med 80/20-<br>undertryckning och anpassad formatering av etiketten<br>för den andra kategorin.                                |  |
| ranking_1.ppx                | Reporter-rapport som visar en korstabellvy med två<br>rangordnade kolumner; en sorterad och den andra<br>osorterad.                                                   |  |
| ranking_2.ppx                | Reporter-rapport som visar en korstabellvy med rangordningsberäkning.                                                                                                 |  |
| ranking_3.ppx                | Reporter-rapport som visar en korstabellvy med kaps-<br>lade rader. Rapporten innehåller en formaterad<br>rangordningskategori.                                       |  |
| sales_target_correlation.ppx | Explorer-rapport som visar en korrelations- och korstabellvy.                                                                                                    |  |
| stacked_bar.ppx              | Explorer-rapport som visar vyer med staplade staplar och korstabeller och sortering efter värde.                                                                      |  |
| top_sales_staff.ppx          | Reporter-rapport som visar ett filter, beräkning, rang-<br>ordning och användningen av grafik i rapporttiteln.                                                        |  |

## Bilaga. Felsökning

I det här kapitlet beskrivs några vanliga problem som kan uppstå.

#### IBM CognosScript Editor ingår inte i IBM Cognos PowerPlay Client

IBM Cognos PowerPlay Client innehåller in IBM CognosScript Editor.

Du kan använda IBM Cognos Series 7 CognosScript Editor eller annat verktyg som kan användas t.ex. Microsoft Visual Basic, för makron i PowerPlay Client.

## Cognos Application Firewall-fel vid publicering av en rapport

Om inställningen för **URI för gateway** i IBM Cognos Configuration inte har samma format för både IBM Cognos PowerPlay Client-installationen och Power-Play Server-installationen kan ett CAF-fel (IBM Cognos Application Firewall) visas när du försöker publicera en rapport från PowerPlay Client till IBM Cognos Analytics-portalen.

Du förhindrar att det här felet uppstår genom att se till att samma format används för inställningen **URI för gateway** i båda konfigurationerna. Använd t.ex. ett fullt kvalificerat domännamn i båda inställningarna för **URI för gateway**. Använd inte ett maskinnamn i en konfiguration och ett fullt kvalificerat domännamn i den andra konfigurationen.

## Undvika extra tomma rader i rapportrubriker

Om du skriver en rubrik med en första rad som är längre än bredden på rapportrubrikens fönster och du infogar en radmatning för att börja på en ny rad, kanske den automatiska radbrytningsfunktionen infogar en extra tom rad mellan den första och andra rubrikraden när du klickar på OK.

Du undviker denna oönskade aktivering av den automatiska radbrytningsfunktionen genom att trycka Enter innan den första raden i rubriken når slutet av rapportrubrikens fönster.

## Hebreisk text visas i diagramelement

I en del diagramelement kan dubbelriktad hebreisk text visas i en "logisk" ordning i stället för i förväntad "visuell" ordning.

Mer information finns på http://people.w3.org/rishida/scripts/bidi/

#### Beräkning uppdateras inte dynamiskt efter en kubuppdatering

Efter en kubuppdatering, när du öppnar en befintlig rapport som innehåller en beräkning baserad på medlemmar i en delmängd, kommer de objekt som inte fanns i den tidigare versionen av kuben att inkluderas i beräkningen. Detta kan inträffa när beräkningen skapas i en rapport där nollundertryckning tillämpas. Beräkningen inkluderar bara objekt som finns i rapporten. När en kub har uppdaterats kommer beräkningen inte att dynamiskt uppdateras och inkludera nya objekt. Om syftet är att skapa en sann delmängdsberäkning, som uppdateras dynamiskt, ser du till att nollundertryckning inte aktiveras innan du skapar en beräkning baserat på medlemmar i en delmängd. Tillämpa nollundertrycknin efer att du har skapat beräkningen.

### Öppna en exporterad XLS-fil i Microsoft Excel 2007

Om du öppnar en .xls-fil i Microsoft Excel 2007 som har exporterats från IBM Cognos PowerPlay, kan du få en varning om att filen har ett annat format än angivet filtillägg. Du kan ignorera det här meddelandet och öppna filen utan fel.

### Bara den första sidan av en flersidig rapport skrivs ut

Om du vill ange de delar av rapporten som ska skrivas ut går du vill menyn **Arkiv**, klickar på **Skriv ut** och klickar sedan på knappen **Alternativ**. Gå till fliken **Skriv ut**, markera kryssrutan **Markerade visningar** eller **Hela rapporten**.

### Dimensionsvisaren syns inte

I en del fall syns inte dimensionsvisaren, även om ikonen visar att den är aktiv. Dimensionsvisaren kanske har ändrats i storlek till noll. Placera pekaren på programfönstrets vänstra kant. När den växlar till en dubbelpil, klickar du och drar den åt höger. Dimensionsvisaren visas bredvid den.

### Rapporter ser annorlunda ut när kuben har uppdaterats

I de flesta fall kan du använda befintliga rapporter med en uppdaterad kub. Du kan få problem om

- administratören har tagit bort en kategori från kuben. Du kan öppna rapporten men kategorin visar ordet fel i stället för att visa värden. Ta bort kategorin från rapporten.
- administratören har tagit bort en dimension. Du kanske behöver skapa om rapporten.

### Avancerad begränsning av delmängdsvärde är inte tillgänglig

När du har skapat värdefilter och sparar rapporten, kanske filtren blir ogiltiga när rapporten öppnas igen. Det leder till att rapporten ändras. IBM Cognos PowerPlay bearbetar följande värdefiltersituationer:

· Ogiltig dimension

Om en dimension blir ogiltig på grund av att den har tagits bort, fått ett nytt namn eller blivit osynlig på grund av behörighetsbegränsningar, kommer alla värdefilter som baseras på dimensionen att tas bort ur rapporten.

Ogiltig dimensionsinställning

Om en ogiltig dimension utgör en del av ett värdefilter, tas den ogiltiga dimensionen bort ur värdefiltret. Filtret fungerar med de återstående dimensionsinställningarna som grund. Du kanske inte märker att en eller flera dimensioner saknas i dimensionsinställningarna när du ändrar dem.

• Ny dimension

Om en ny dimension har lagts till i kuben blir ett värdefilter som baserats på den ursprungliga kuben ogiltigt. Filtrets namn kommer att utökas med "Inte giltig". När du redigerar filtret visas texten "<Ny dimension> - Inte giltig" i rutan **Baserat på dimensionsinställning** i dialogrutan **Begränsa efter värde**. Den nya dimensionens ordning i inställningarna är densamma som på dimensionslinjen.

Markera den nya dimensionen och klicka sedan på **Redigera** för att välja en tillgänglig kategori i den nya dimensionen. Du måste välja en kategori för varje ogiltig dimension innan du kan klicka på **OK** för att godta ändringarna.

Ogiltig kategori

Om en eller flera kategorier i en dimension tas bort fast motsvarande dimension fortsätter att vara giltig, kommer värdefiltret att bli ogiltigt. Filtrets namn kommer att utökas med "Inte giltig". När du redigerar filtret visas de ogiltiga kategorierna i rutan **Baserat på dimensionsinställning** i dialogrutan **Begränsa efter värde** och texten "Inte giltig" har lagts till kategorinamnen. Markera kategorin och klicka sedan på **Redigera** när du vill välja en giltig kategori. Du måste välja en kategori som ersättning för varje ogiltig kategori innan du kan klicka på **OK** för att godta ändringarna.

Ogiltigt mätvärde

Om mätvärdet som värdefiltret baseras på tas bort eller får ett nytt namn, blir värdefiltret ogiltigt. Filtrets namn kommer att utökas med "Inte giltig". När du redigerar filtret läggs "Inte giltig" till namnet på mätvärdet i dialogrutan **Begränsa efter värde**. Därefter kan du välja ett giltigt mätvärde och det ogiltiga mätvärdet tas bort. Du måste välja ett mätvärde som ersättning för det ogiltiga mätvärdet innan du kan klicka på **OK** för att godta ändringarna.

• Ogiltigt värdefilter

Om ett ogiltigt värdefilter används i en avancerad delmängd, kommer filtret inte att köras. Klicka på **OK** för att ta bort det ogiltiga värdefiltret från delmängden.

#### Kategorier visas inte efter byte till Explorer-läge

Om du har skapat en definition för anpassat undantag utifrån en viss kategori som inte gäller en Explorer-rappot visas inte kategorin i definitionen.

Baserar du t.ex. en definition för anpassat undantag jpå **Varje år** och sedan växlar till en Explorer-rapport, så försvinner den överordnade kategorin **Varje år** i den anpassade undantagsdefinitionen.

#### Summeringsvärden verkar vara felaktiga

Om mätvärden är allokerade proportionellt (baserade på andra mätvärden) eller som konstanta värden, kanske värdena som visas i IBM Cognos PowerPlay inte vara samma som visas på summarader, i summakolumner eller lager.

Kontakta IBM Cognos Transformer-modellutvecklaren om du behöver mer information.

### Beräknade värden visas i ett annat format

Beräknade värden kan visas som ###, saknas eller i matematiskt format (t.ex. 1.7976931348623158e+308).

Om värdena visas som ### beror det på att cellen är för smal. Öka cellens bredd för att se värdena.

Om värdena visas som e/t beror det på att beräkningen innehåller en kategori med ett nollvärde. För prognosberäkningar har IBM Cognos PowerPlay inte tillgång till värden att basera prognosen på.

Om värdena visas om exponenter beror det på att resultatet är större än 15 siffror.

## Beräknade värden visas som /0

Om du dividerar med 0 visas värdena som /0. Det är ett förväntat beteende.

### Etiketter för beräknade kategorier visas inte på rätt sätt

Ändra storleken på kategorietiketten eller minska teckenstorleken.

### Allokerade mätvärden

Om ett mätvärde inte gäller alla dimensioner eller alla skikt och kategorier inom en dimension, kan administratören allokera värdena som tillhör mätvärdet till lämpliga kategorier.

Om mätvärdet är allokerat som en konstant visas samma värde (eller nollor) på alla nivåer och i alla totalsummor.

Om mätvärdet är allokerat baserat på ett annat mätvärde, visas värden i proportion till värdena för det andra mätvärdet. Exempelvis kan du basera mätvärdet för en regional försäljningsprognos på ett annat mätvärde, t.ex. förra årets faktiska försäljning.

En rapport visar t.ex. intäkter, antal anställda och intäkter per anställd för varje kvartal. Antalet anställda är en konstant och det ökar inte eftersom det bara finns 10 anställda. Mätvärdet Antal anställda fördelas som en konstant (i det här fallet är numret 10) i årsdimensionen.

| Period | Intäkt    | Antal anställda | Intäkt per anställd |
|--------|-----------|-----------------|---------------------|
| K1     | 200 000   | 10              | 20 000              |
| K2     | 300 000   | 10              | 30 000              |
| К3     | 250 000   | 10              | 25 000              |
| K4     | 450 000   | 10              | 45 000              |
| 2007   | 1 200 000 | 10              | 120 000             |

Tabell 10. Rapport över allokerade mått

#### Oväntade nollor visas i rapporten

Du har filtrerat bort alla kategorier i rapporten. Kategorierna finns fortfarande kvar, men de visas som nollor. De tre kategorierna från t.ex. produktdimensionen (Outdoor Products, GO Sports och Environmental Line) finns i kolumnerna. Filtrera produktdimensionen till GO Sports med dimensionsmenyerna. De båda andra kolumnerna är kvar i rapporten, men visar nollvärden.

Du har filtrerat i en Reporter-rapport som fortfarande visar andra kategorier i den filtrerade dimensionen. Du kan ta bort de kategorier som visar nollor eller undertrycka dem. Använd alternativet **Undertryck** på menyn **Utforska**.

### Värden visas som "fel"

Det kan finnas flera orsaker:

- Du kanske inte är ansluten till rätt kub. Kontakta administratören om felet kvarstår.
- En kategori eller dimension kanske har tagits bort ur kuben.
- Beräkningar har kombinerats på ett ologiskt sätt.

### Värden visas som nummertecken (###)

Cellerna är för små för att visa talen i sin helhet.

Markera kategorierna och ändra storlek på dem eller ändra talformatet.

## Värden visas som frågetecken (???)

Om IBM Cognos PowerPlay inte hämtar data automatiskt visas frågetecken i stället för värden när du borrar nedåt, rangordnar eller gör något annat som kräver data.

Gå till menyn **Utforska** och se till att **Hämta data**, **Automatiskt** har markerats eller välj **Hämta data**, **Nu**.

### Inga värden för ett mätvärde i några dimensioner

Värden kan saknas i IBM Cognos PowerPlay på grund av följande:

- Källdata saknar värden för mätvärdet. IBM Cognos Transformer skriver värdet 0 i kuben.
- Mätvärdet gäller bara för en del av en dimension. Transformer allokerar inte mätvärdet till lägre nivåer.

Be administratören att prova följande åtgärder:

- Rensa källdata så att posterna som saknar värden tas bort ur frågan.
- Utelämna mätningen från kuben om den inte behövs.
- Allokera mätvärdets värden till lägre nivåer antingen proportionellt, baserat på andra värden för mätvärdet, eller som ett konstant värde. Om du allokerar som ett konstant värde, ser du att samma värde visas i alla celler i en korstabell för de kategorier till vilka du har allokerat det konstanta värdet.

#### Skillnader i tidsperiod

Du kan skapa en specialkategori för ett år med 13 månader.

IBM Cognos Transformer-modellutvecklaren kan skapa en modell som använder företagets räkenskapsår, ett månår, branschspecifika perioder som tillverkningsperioder på 13 månader samt relativa tidsperioder som år ackumulerat.

### Det går inte att borra igenom till en kub eller rapport

IBM Cognos Transformer-modellutvecklare kan endast associera genomborrningsmål till lägre dimensionsnivåer för att undvika stora och tunga rapporter. Det gör att slutanvändare endast ser detaljer för rapporter som finns i omfattningen. Du vill förmodligen inte borra från översta nivåerna i en dimension på grund av datavolymen. Om du vill ha information från de översta nivåerna i en kub kan du kontakta Transformer-modellutvecklaren.

#### Sparad rapport ser annorlunda ut

Om du har sparat en rapport med **Delade dimensioner** aktiverat, kommer alla efterföljande rapporter som du skapar med samma kub att använda sina filter på den sparade rapporten.

På menyn **Arkiv** kan du avmarkera **Delade dimensioner** innan du sparar en rapport.

Om du vill ändra standardinställningarna så att alla nya rapporter inte delar dimensionsraden, klickar du på **Inställningar** på menyn **Arkiv**. På fliken **Dimensioner** avmarkerar du kryssrutan **Dela dimensionsraden**.

#### Det går inte att flytta en kolumn eller rad

Du kan inte flytta en kolumn eller en rad i en Explorer-rapport. Om du försöker göra det byter raderna och kolumnerna plats.

Du kan växla till en **Reporter**-rapport eller duplicera rapporten som en **Reporter**-rapport.

#### Det går inte att öppna dialogrutan för utskriftsformat eller utskrift

IBM Cognos PowerPlay kan inte hitta någon standardskrivare. Använd Utskriftshanteraren för att installera och välja en standardskrivare.

#### Rapporten får inte plats på en utskriven sida

Gör en eller flera av följande inställningar:

- Klicka på Skriv ut på menyn Arkiv. Markera kryssrutan Sidpassa. Den här kryssrutan är bara tillgänglig om skriv ut markerade visningar eller hela rapporten i dialogrutan Utskriftsalternativ har valts och kryssrutan Skriv till fil är avmarkerad.
- Byt plats på rader och kolumner.
- · Gör sidmarginalerna mindre.
- Ändra sidorienteringen.
- Om rapporten är en kapslad korstabell använder du layouten för korstabeller med indrag.

### Det går inte att skriva ut vitt på svart

Om du använder en skrivare med drivrutinen HPPCL Level 4 och använder TrueType-teckensnitt, väljer du Mörkblå för bakgrunds- och förgrundsfärger i stället för Svart. Du måste välja skrivaralternativet för att **skriva ut TrueType som grafik** om du vill att den vita texten ska synas på en svart bakgrund.

#### Text skrivs ut ovanpå grafik

Försök att utforma rapporten med ett annat teckensnitt än Times New Roman, Courier New eller Arial, eller försök att stänga av skrivaralternativet för att **hämta TrueType som bitmappade programvaruteckensnitt**.

## Återställ standardverktygsfält och menyer

Om du har skapat anpassade verktygsfält och menyer med hjälp av kommandot Anpassa på menyn Verktyg kan du klicka på Återställ på fliken Verktygsfält eller Menyer för att återställa standardverktygsfälten eller standardmenyerna.

### Fel efter flytt av rapporter eller kuber till en ny plats

Du kan flytta rapporter och kuber utan att bygga om dem. Dra eller kopiera rapporterna eller kuberna till den nya platsen. Du kan inte använda kommandot **Senast öppnade**. Klicka på antingen **Öppna** eller **Nytt** på menyn **Arkiv**.

Du behöver inte flytta både rapporterna och kuben som rapporterna använder. Du kan flytta endast rapporterna eller endast kuben om du vill. Om du flyttar en rapport och/eller kuben kanske IBM Cognos PowerPlay inte kan hitta kuben när rapporten öppnas.

När du öppnar en rapport vars kub du har flyttat markerar du kryssrutan **Fråga** efter MDC-fil i dialogrutan Öppna.

Du kan inte flytta själva programvaran för PowerPlay till ett nytt ställe genom att dra eller kopiera den. Om du vill flytta PowerPlay till en annan plats, måste du installera om det.

## Åtgärda prestandaproblem

Om du vill förbättra prestanda kan du försöka med en eller flera av följande tekniker:

- Inaktivera automatisk inhämtning av data tills dess att du är redo att uppdatera informationen i rapporten.
- Inaktivera automatisk inhämtning av data när du borrar nedåt, vrider och vänder, formaterar o.s.v. När rapporten har önskat utseende klickar du på Hämta data, Nu, på menyn Utforska för att hämta data.
- Minska antalet ångringsåtgärder som IBM Cognos PowerPlay lagrar. Välj Inställningar på menyn Arkiv. Gå till fliken Alternativ och minska värdet på alternativet Maximalt antal Ångra-åtgärder. Det frigör mer minne.
- Stäng av undertryckning av nollor. Välj **Inställningar** på menyn **Arkiv**. Ange alternativ för undertryckning på fliken **Undertryck**.
- Begränsa antalet kategorier i en Reporter-rapport genom att ta bort kategorier du inte behöver.
- Ta bort dolda kategorier.
- Dela upp en stor kub i mindre, mer hanterbara, kuber. Detta kan administratören utföra. Du kan också rådfråga administratören om hur du ändrar inställningen **ReadCacheSize**. Om du ökar värdet på **ReadCacheSize** ökar PowerPlays prestanda.
- Summera informationen och sortera återstående kategorier enligt dina specifikationer. Administratören kan göra detta. Om exempelvis kuben innehåller fler detaljnivåer än du behöver, och kategorierna inte är logiskt sorterade, kanske du inte kan analysera verksamheten så snabbt. Administratören kan ändra modellen så att du snabbare kan hitta den information du söker.
- Begränsa antalet rangordningsberäkningar. Använd manuell rangordning i stället för automatisk rangordning.

• Finjustera Windows-prestanda i allmänhet. Mer information finns i dokumentationen till Microsoft Windows.

## Det går inte att skicka en rapport med e-post

Se till att du använder en e-postserver som kan användas t.ex. Microsoft Mail eller Microsoft Exchange.

#### Det går inte att öppna en fjärrapport

Det går inte att öppna en fjärrapport i IBM Cognos PowerPlay Client om rapportnamnet innehåller tecken som inte hanteras av nationella inställningar och språkinställningarna på den dator där PowerPlay Client är installerat. När du har valt en rapport som använder tecken som inte kan användas och klickar på **OK**, öppnas inte rapporten och du återgår automatiskt till sidan **Välj rapport**.

#### Det går inte att spara en rapport

Microsoft Windows tillåter inte nedanstående följande tecken i filnamn.

<>:"/\|?\*

Dessa tecken kan användas för objektnamn i IBM Cognos Analytics-portalen. IBM Cognos Analytics-portalen innehåller till exempel en IBM Cognos PowerPlay-rapport med namnet sales:Q1.

I PowerPlay Client kan du öppna en fjärrapport som innehåller begränsade tecken i rapportnamnet, t.ex. försäljning:Kv1. Om du däremot försöker spara en lokal kopia av rapporten visas inte dialogrutan **Spara som** inte och du kan inte spara rapporten.

#### Det går inte att lägga till en startknapp för ett makro

I IBM Cognos Series 7 PowerPlay kan du skapa en startknapp för att köra ett makro. IBM Cognos PowerPlay Client har inte samma funktioner.

Om du har installerat IBM Cognos Series 7 på samma dator kan du konfigurera en startknapp och köra en batch-fil som använder runmac32.exe för att köra makrot. Standardplatsen för installation av runmac32.exe-filen är cer5\bin.

#### Det går inte att uppdatera en delkub

Standardinställningen är att data automatiskt uppdateras från den ursprungliga kuben när du öppnar en delkub. I vissa situationer uppstår ett fel när IBM Cognos PowerPlay försöker uppdatera data.

- den ursprungliga kuben flyttades eller namnändrades
- dimensioner har tagits bort ur den ursprungliga kuben sedan den senaste datauppdateringen
- PowerPlay Client kan inte ansluta till IBM Cognos Analytics-gateway eller PowerPlay-tjänsten

I en del fall visar PowerPlay ett meddelande om att data inte uppdaterades och öppnar sedan delkuben. Om delkuben inte öppnas kan du genom att inaktivera inställningen **Uppdatera delkuber** fortsätta arbeta med delkuben.

## Anmärkningar

Den här information har utvecklats för produkter och tjänster som erbjuds världen över.

Materialet kan finnas tillgängligt på andra språk. Det kan behöva äga en kopia av produkten eller produktversionen för att använda produkten på det språket.

IBM kanske inte erbjuder produkter, tjänster eller funktioner som behandlas i det här dokumentet i andra länder. Kontakta den lokala IBM-representanten för information om vilka produkter och tjänster som är tillgängliga. Referenser till en produkt, ett program eller en tjänst från IBM betyder inte att endast produkter, program och tjänster från IBM får användas. Alla funktionellt motsvarande produkter, program eller tjänster som inte gör intrång i IBMs immateriella rättigheter får användas i stället. Det är emellertid användarens skyldighet att utvärdera och verifiera funktionen hos andra produkter, program och tjänster än IBMs. Dokumentet kan innehålla beskrivningar av produkter, tjänster eller funktioner som inte ingår i det program eller de licensrättigheter som du har köpt.

IBM kan inneha patent eller ansökt om patent som täcker produkter, program och tjänster som beskrivs i dokumentet. Dokumentet ger ingen licens för sådana patent. Skriftliga licensförfrågningar kan skickas till:

IBM Director of Licensing IBM Corporation North Castle Drive Armonk, NY 10504-1785 USA

För licensförfrågningar angående DBCS-information kontaktar du IBM Intellectual Property Department i det egna landet eller skickar skriftliga frågor till:

Intellectual Property Licensing Legal and Intellectual Property Law IBM Japan Ltd. 19-21, Nihonbashi-Hakozakicho, Chuo-ku Tokyo 103-8510, Japan

Följande stycke gäller inte Storbritannien och andra länder där bestämmelserna inte följer lokal lagstiftning: INTERNATIONAL BUSINESS MACHINES CORPO-RATION TILLHANDAHÅLLER DENNA PUBLIKATION I BEFINTLIGT SKICK UTAN GARANTIER AV NÅGOT SLAG (VARE SIG UTTALADE ELLER UNDER-FÖRSTÅDDA), INKLUSIVE MEN INTE BEGRÄNSAT TILL, UNDERFÖRSTÅDDA GARANTIER AVSEENDE ICKE-INTRÅNG, ALLMÄN BESKAFFENHET ELLER LÄMPLIGHET FÖR ETT VISST ÄNDAMÅL. Vissa stater eller jurisdiktioner tillåter inte ansvarsbegränsning i uttalade eller underförstådda garantier i vissa transaktioner så ovanstående kanske inte gäller i alla länder.

Informationen kan innehålla tekniska oriktigheter eller tryckfel. Informationen ändras med jämna mellanrum och ändringarna införlivas i nya utgåvor av publikationen. IBM kan när som helst och utan föregående meddelande göra förbättringar och/eller ändringar av produkterna och/eller programmen som beskrivs i den här publikationen. Referenser till andra än IBMs webbplatser i det här dokumentet tillhandahålls endast för information och IBM påtar sig inte något ansvar för dessa webbplatser. Informationen som finns på sådana webbplatser gäller inte den här IBM-produkten och användning av dessa webbplatser sker på egen risk.

IBM får efter eget gottfinnande använda och distribuera den information kunden tillhandahåller utan att det här innebär någon skyldighet gentemot kunden.

Licensinnehavare av det här program som önskar information om programmet i aktiveringssyfte: (i) utbyte av information mellan oberoende program och andra program (inklusive det här program) och (ii) ömsesidig användning av informationen som har utbytts, ska kontakta:

IBM Software Group Attention: Licensing 3755 Riverside Dr. Ottawa, ON K1V 1B7 Kanada

Sådan information kan vara tillgänglig, enligt gällande villkor, och i vissa fall mot en avgift.

Det licensierade program som beskrivs i det här dokumentet samt allt tillhörande licensierat material som är tillgängligt för programmet tillhandahålls av IBM under villkoren i IBM Kundavtal, IBM Internationella Programlicensavtal och andra motsvarande avtal mellan IBM och kunden.

Alla prestandadata som omnämns här har tagits fram i en kontrollerad miljö. Därför kan resultat från andra driftmiljöer variera. Vissa mätningar kan ha gjorts i system på utvecklingsnivå och det finns inga garantier för att dessa mätningar ger samma resultat i allmänt tillgängliga system. Vissa mätresultat kan ha beräknats med hjälp av extrapolering. Verkliga resultat kan variera. Användare av det här dokumentet bör verifiera tillämpliga data för sina specifika miljöer.

Information om andra än IBM-produkter har hämtats från leverantörer av dessa produkter, publicerad information eller andra allmänna källor. IBM har inte testat sådana produkter och kan inte bekräfta aktiviteter om prestanda och kompatibilitet eller andra utfästelser för andra än IBM-produkter. Frågor om funktioner hos sådana produkter ska ställas till leverantörerna av de produkterna.

Alla uttalanden om IBMs framtida inriktning eller avsikter är föremål för ändring eller tillbakadragande utan föregående meddelande, och gäller endast målsättningar.

Den här informationen innehåller exempel på data och rapporter som används i daglig affärsaktivitet. För att kunna illustrera dem så komplett som möjligt innehåller exemplen namn på personer, företag, varumärken och produkter. Samtliga dessa namn är påhittade och eventuell likhet med verkliga namn och adresser är ren tillfällighet.

Om du läser den här informationen online kanske inte fotografier och/eller färgillustrationer visas.

Beroende på vilka konfigurationer som har driftsatts kan det här programvaruerbjudandet använda sessions- och beständiga cookies som samlar in användarens

• namn

- användarnamn
- lösenord

#### för

- sessionshantering
- autentisering
- förbättrad användbarhet
- engångsinloggningskonfigurationer
- användarspårning eller funktionella ändamål förutom för sessionshantering, autentisering, förbättrad användbarhet och engångsinloggning.

Sådana cookies kan inte avaktiveras.

Om driftsatta konfigurationer av det här programvaruerbjudandet gör att ni som kund kan samla in personligt identifierbar information från användarna via cookies och annan teknik bör ni söka rådgivning om eventuella regler och bestämmelser som är tillämpliga på sådan datainsamling, inklusive krav på avisering och samtycke.

Mer information om användning av olika teknologier, inklusive cookies, för de här ändamålen finns i IBM's Privacy Policy på https://www.ibm.com/privacy/us/en/ och "IBM Software Products and Software-as-a-Service Privacy Statement" på http://www.ibm.com/software/info/product-privacy.

## Index

## Specialtecken

.ini-filer 91 .mnu-filer 87, 91

## Siffror

3D-stapelvyer
göra staplar genomskinliga 74
rotera 72
80/20
undertryckning 13, 14

# A

ackumulering beräkning 55 alternativa sökvägar 31 analysera scenariodimensioner 29 anpassa färger och mönster 70 innehållet i rapporter 13 knappar 89 menyer 87, 93, 111 PowerPlay 87 startknappar 89,90 startmenykommandon 88 verktygsfält 89, 111 verktygsfältsknappar 89, 90 verktygslåda 93 anpassat undantag använda 47 använda automatisk markering av undantag 47 bakgrunder 71 bakgrundsmönster 77 definitioner för anpassat undantag 49 format 76 jokertecken 20 användarvillkor prognoser 60 arbeta offline översikt 95 ASC-filer 86 automatisk markering av undantag använda 47 automatiskt hämta data 109 uppdatera rapporter 18 autoregressionsprognoser definition 61 avancerade delmängder skapa med sök i kub-begränsningar 23 skapa med värdebegränsningar 24 skapa med överordnade begränsningar 22 värdebegränsningar 106 avancerade delmängdsdefinitioner skapa 19, 22 avgränsade ASCII-textfiler 86

### В

bakgrunder använda i vyer 71 använda mönster 77 använda mönster i rapporter 77 mönster 77 beräknade kategorier lägga till 58 beräkningar ackumulering 55 del av 54 dela upp 54 division 62 felsökning 107, 108 finansiella nyckeltal 62 gruppering 59 kapslade rapporter 53 kontrollera företräde 59 kumulativa procent 55 lägga till som nya kategorier 57 löpande totalsummor 55 medelvärde 54 procent av totalvärde 54 procentuell tillväxt 54 prognos 60 på delmängder 26 skapa 53 subtrahera 54 uppräkning 56 visa kategorier enskilt 57 visa kategorier som procent av överordnade kategorier 57 visa kategorimedelvärden 57 visa kategorisummor 57 visas som ej tillgängliga 107 visas som formler 107 visas som nummertecken (#) 107 värden visas som /0 108 beräkningsföreträde kontrollera 59 beskrivningar söka i delmängder 20 bestämningskoefficient 101 borra igenom andra program 39 Impromptu 39, 40 kub 40 PowerPlay 39, 40 borra nedåt 13 alternativa sökvägar 31 detaljuppgifter 29 dimensionsmappar 29 borra uppåt alternativa sökvägar 31 detaljuppgifter 29 borrning för detaljer 29 bryta upp delmängder 27 Burg-algoritm prognoser 102

byta namn på etiketter 79 byta plats dimensioner 29 kolumner 11 rader 11 skikt 11

## С

cerlocale.xml 107 cirkeldiagram byta vy 71 lägga till sektorpekare till vyer 73 roterande vyer 72 visa etiketter och teckenförklaringar 73 clearing markera 48 CSV-filer 86

# D

data avbilda stora mängder 68 dold 10 formatera vyer 70 hämta automatiskt 109 markera 47, 48, 50 rangordna 43 sortera 43 ta bort 15 undantag 47 undertrycka 13 dataformat 107 konfigurera 107 definitioner ändra en delmängd 25 definitioner för anpassat undantag använda 49 översikt 47 dela definitioner för anpassat undantag 50 dimensioner 110 Dela dimensionsraden 17 delkuber ange att en rapport ska använda 96 det går inte att uppdatera data 112 spara 95 uppdatera 95, 96 delmängder 25 bryta upp 27 markera 26 skapa 17 skapa definitioner av Sök i kub-delmängder 20 skapa en avancerad delmängdsdefinition 22 ta bort 27 ändra en definition 25 öppna en delmängdsdefinition 25 delmängdsberäkningar skapa 26 delmängdsdefinitioner 25 definition 19 härstamning 19 skapa 19 öppna en delmängd 25 det går inte att uppdatera data i en delkub 112

detaljuppgifter borra uppåt och nedåt 29 diagram cirkeldiagram 71 kapslade 67 lägga till statistiklinjer 69 stapeldiagram 71 statistiklinjer 69 stora mängder data 68 visa hebreisk text 105 visa mix 66 växla kolumner 11 växla kolumner, skikt eller rader 11 växla lager 11 växla rader 11 dimensioner byta plats 29 definition 29 dela 110 mappar 29 mätvärden utan värden 109 namn 75 scenario 29 uppdatera rapporter 106 vrida och vända 29 dimensionsvisare anpassa verktygslådan 93 felsökning 106 stänga 5 öppna 5 distribuera anpassade menyer 91 anpassade verktygsfält 91 rapporter 83 dold data 10 duplicera rapporter 10 dölja data 10 kategorier 10, 11, 15 rangordningskategori 43 rapportstödlinjer 73 verktygsfält 89

## Ε

e-post skicka rapporter 85 e-posta rapporter 112 en linje visa markörer i vyer 73 etiketter byta namn på 79 cirkeldiagram 73 formatera 79 sammanfattning 80 ändra 79, 80 exempelrapporter 103 Explorer-läge 1 Explorer-rapporter kommandoradsalternativ 97 kopiera 10 lägga till kategorier 5 visa data som procentandelar 81 exportera rapporter 85

# F

fel uppdatera rapporter 106 visas i celler 109 felsökning anpassade undantag 49 avancerade delmängder 106 beräkningar 107, 108 dimensionsvisare 106 dölja data 10 fel 109 flytta kolumner eller rader 110 kategorier 15, 107 kategorietiketter 108 prestanda för rapporter 111 rapporter 110, 112 skriva ut 110, 111 standardmenver 111 standardverktygsfält 111 summeringar 107 tal 108 uppdaterad kuber 106 uppgradera rapportversioner 106 värdefilter 106 värden 109 fetstil en linje i ett diagram med flera linjer 73 filer exportera 85 filter använda för att utforska information 29 använda i rapporter 110 skapa 33 ta bort 33 värden 106 filtrering data 29 kategorier 33 på värden 24 finansiella nyckeltal beräkning 62 fjärrapporter det går inte att spara 112 det går inte att öppna 112 fjärrkuber använda för att skapa en rapport 2 flera vyer 67 flera mätvärden som kolumner 36 som rader 36 som skikt 36 flyttar kolumner eller rader 12, 110 rapporter och kuber 111 format data 107 definiera för definitioner för anpassat undantag 50 skapa och använda 76 format för anpassade undantag Se definitioner för anpassat undantag formatera 79 använda automatisk markering av undantag 47

formatera (forts) använda definitioner för anpassat undantag 49 axelrubriker 80 data 78 etiketter 79 kolumnetiketter 79 rapporter 70, 75, 78 undantagsdata 48 valuta 37 formler autoregression 102 Burg-algoritm 102 prognoser 101 skapa 53 tillväxt 102 trend 101 frågetecken värden 109 färger använda i rapportbakgrunder 77 ändra 70

## G

genomskinlig 3D-stapelvyer 74 gruppering beräkningar 59 gränser produkt 99

## Η

hebreisk text visa i diagram 105 hitta data i kuber 20, 23, 33 data i rapporter 33 trender 66 undantag 47 hjälpmedelsrapporter 15

## I

Impromptu borra igenom till 39 indikatorer prestanda 35, 36 infoga tomma kolumner och rader 12 information ta bort 15 undertrycka 13 ingen titelskärm kommandoradsalternativ 97 inkomster beräkna per andel 62 inställningar göra 87 nationell inställning 107 PowerPlay 87 skapa menyer 93 verktygslåda för dimensionsvisare 93 insättningsplatser 7

# J

jokertecken 20 använda vid sökning efter data 33 justera etiketter och värden 79 jämföra mätvärden 66 variabler 65, 66

## Κ

kan inte spara en fjärrapport 112 kan inte öppna en fjärrapport 112 kapslade diagram visa etiketter och teckenförklaringar 73 välja 67 kapslade kategorier rangordna 45 sortera 46 ändra 7 kapslade korstabeller rangordna 45 sortera 46 kategorier 13 borra nedåt 31 del av en annan 54 dölja 10, 11, 15 felsökning 15 filtrering 33 kapslade 7 kombinera 8 kopiera 10 lägga till 5, 29, 58 lägga till kapslade 7 lägga till kombinerade kategorier 8 lägga till som skikt 9 namn 75 rangordna 43 sammanlagt 57 sortera 43 special 109 ta bort 15 ta fram 10 trunkerade etiketter 108 visa 11 kategorietiketter felsökning 108 kategorinamn etiketter i kapslade diagram 73 knappar anpassa 89,90 kolumner borra nedåt och uppåt 31 byta plats 11 flyttar 12, 110 formatera etiketter 79, 80 infoga tomrum 12 kopiera 10 lägga till 5 lägga till som beräkningar 57 rangordna 43 sortera 43 svävande 12 totaler 81 visa flera mätvärden som 36 visa sammanfattningar 11

kombinera kategorier 8 komma igång skapa rapporter 1 kommaavgränsade värdefiler 86 kommandoradsalternativ 97 Explorer-rapport 97 ingen titelskärm 97 kub 98 rapportnamn 98 Reporter-rapport 98 konfigurera dataformat 107 kontrollera beräkningsföreträde 59 konvertera rapporter 106 valuta 37 kopiera mellan rapporter 10 korrelation skala mätvärden i vyer 74 visa markörer i vyer 73 vyer 74 korstabeller formatera etiketter och värden 79 lägga till kapslade kategorier 7 rangordna 45 välja layout 75 kort dimensions- eller kategorinamn 75 kuber borra igenom 40 flyttar 111 kommandoradsalternativ 98 skapa definition av Sök i kub-delmängd 20 spara delkuber 95 spara en del av 95 söka data i 33 uppdatera delkuber 95, 96

# L

lavouter korstabeller 75 linjer lägga till pekare till cirkeldiagram 73 linjär statistiklinjer 69 logaritmisk statistiklinjer 69 lokala PowerCube-objekt använda för att skapa rapporter 2 luta vinkel på en vy 71 långt dimensions- eller kategorinamn 75 lägga till beräknade kategorier 58 kapslade kategorier 7 kapslade kolumner 7 kapslade rader 7 kategorier 5, 29 kategorier som skikt 9 kolumner 57 rader 57 rangordnade kategorier 43

lägga till (forts) rubriker 77 sidfötter 77 sidhuvuden 77 skikt 9, 57 typer av vyer 67 värden i grafiska vyer 68

## Μ

makron använda ett menykommando 88 markera undantagsdata 47 mallar Rapport 18 manuell markering av undantag 47 manuellt uppdatera rapporter 18 mappar dimensioner 29 markera anpassade undantag 47, 50 automatiska undantag 47 clearing 48 delmängder 26 undantag med makron 47 undantagsdata 47, 48, 49 markering av anpassade undantag Se definitioner för anpassat undantag markörer vyer 73 med flera linjer fetlinjer 73 fetstil 73 visa markörer i vyer 73 vyer 73 medelvärden beräkning 54 menyer anpassa 87, 111 distribuera 91 lägga till kommandon 87 skapa 87,93 återställa 87, 111 månader använda 13 på ett år 109 mätvärden definition 35 flera 36 formatera etiketter 80 inga värden i dimensioner 109 jämföra 66 kapslade 36 skalning 74 tal 108 värden 108 ändra 35, 109 ändra format 36 mönster använda 77, 79 ändra 70

## Ν

namn dimension och kategori 75 nationell inställning inställningar 107 navigering rapporter som använder skikt 9 nollor alla nummer 108 undertrycka värden 13 visa värden som tomma celler 82 värden 82 nummertecken beräkningar 107 värden 109

# 0

offline arbeta 95 ogiltiga tecken PDF-filer 83 ordna vyer 71

# Ρ

PDF ogiltiga tecken 83 ställa in alternativ 13 pekare lägga till linjer till cirkelvyer 73 PowerPlay anpassa 87 borra igenom till 40 produktspecifikationer 99 prestanda felsökning 111 formateringsindikatorer 36 för Explorer- och Reporter-rapporter 111 indikatorer 35, 36 spåra 65 primära sökvägar 31 procentsatser av totalsummor 54 löpande totalsummor 55 visa data som 81 procentuell tillväxt beräkna 54 produkter visa mix 66 prognoser användarvillkor 60 autoregression (säsong) 61 autoregressionsformel 102 bestämningskoefficient, formel 101 formler 101 skapa 60 tillväxt (krökt eller krökt linje) 61 tillväxtformel 102 trend (linjär eller rät linje) 61 trendexempel 61 trendformel 101 prompter inställning i rapporter 13

## R

rader borra nedåt och uppåt 31 byta plats 11 flyttar 12, 110 formatera etiketter 79, 80 infoga tomrum 12 kopiera 10 lägga till 5, 43 lägga till som beräkningar 57 rangordna 43 sortera 43 svävande 12 totaler 81 visa flera mätvärden som 36 visa sammanfattningar 11 rangordna identiska värden 44 kapslade kategorier 45 kapslade korstabeller 45 kategorier 43 kolumner eller rader 43 länk i en rapport 44 rapporter 44 rapporter 106, 110, 111, 112 ange användning av delkuber 96 ange som mallar 18 ange spridningsalternativ 13 använda bakgrunder 77 använda delkuber 96 avancerat 17 distribuera 83 duplicera 10 dölja stödlinjer 73 e-posta 112 exportera 85 felsökning 112 filter 110 flyttar 111 formatera 75, 78 förbättra prestanda 111 inaktivera automatisk uppdatering 18 komma igång 1 lägga till kapslade kategorier 7 passa in rapporten på en utskriftssida 110 skapa med en fjärrkub 2 skapa med lokal PowerCube 2 skicka som e-post 85 skillnader mellan PowerPlay Client och PowerPlay Studio 3 skriva ut 84, 110, 111 spara 110 söka data i 33 underhålla standard 17 uppdatera manuellt 18 uppgradera 5.x till 6.x 106 ändra typer 10 öppna 3, 110 rapportnamn kommandoradsalternativ 98 rapportrubriker tomma rader 105 regression statistiklinjer 69 Reporter-läge 1 Reporter-rapporter kommandoradsalternativ 98

Reporter-rapporter *(forts)* kopiera 10 lägga till kategorier 5 utföra beräkningar 57 visa data som procentandelar 81 rubriker ange standardvärden 77 formatera 80 lägga till 77 rullningslister använda med stora mängder data 68 räkenskapsår längd 109

# S

saknas värden 13, 82 sammanfattning etiketter 80 kategorier 11 visa kategorier 68 sammanfattning av ytterrader summeringar 11 sammansatta diagram se kapslade diagram 73 scenariodimensioner analysera 29 sektorpekare visa 73 sida vid sida vyer 71 sidfötter ange standardvärden 77 lägga till 77 sidhuvuden ange standardvärden 77 lägga till 77 skalning mätvärden 74 skapa avancerade delmängdsdefinitioner 22, 23, 24 beräkningar 53 definitioner av Sök i kub-delmängder 20 definitioner för anpassat undantag 48 delmängdsdefinitioner 19 format 76 prognoser 60 rapporter 1 rapporter med fjärrkuber 2 rapportmallar 18 överordnade delmängdsdefinitioner 19 skicka med e-post 85 rapporter 112 skikt borra nedåt och uppåt 9, 31 byta plats 11 formatera etiketter 79 kopiera 10 lägga till i en rapport 9 lägga till som beräkningar 57 navigering 9 totaler 81 visa flera mätvärden som 36 ändra innehåll 9

skillnader mellan kategorier 54 skriva ut passa in rapporten på en enda sida 110 problem 110, 111 rapporter 110, 111 rapporter med stora datamängder 84 sortera data 43 kapslade kategorier 46 kapslade korstabeller 46 kategorier 43 kolumner 43 rader 43 rapporter 46 skikt 43 spara en del av en kub 95 rapporter 110 specifikationer produkt 99 spridning skala mätvärden i vyer 74 visa markörer i vyer 73 vyer 74 spridningsalternativ inställning i rapporter 13 språkmiljöinställningar konfigurera 107 spåra prestanda 65 standardvärden ange rubriker 77 ange sidfötter 77 ange sidhuvuden 77 för definitioner för anpassat undantag 50 återställa 111 stapeldiagram byta vy 71 startknappar ställa in 90 startmenykommandon ställa in 88 statistiklinjer linjär 69 logaritmisk 69 lägga till 69 regression 69 ställa in inställningar 87 startknappar 90 startmenykommandon 88 stödlinjer dölja i rapporter 73 summeringar felsökning 107 svävande kolumner och rader 12 sök i kub-delmängdsdefinitioner använda jokertecken 20 sökvägar alternativa 31 borra nedåt 31 borra uppåt 31 primära 31

## Τ

ta bort delmängder 27 filter 33 format 76 information 15 kategorier 15 oönskad information 33 skikt 9 vyer 67 ta fram kategorier 10 tal fel 108 nollor 108 ändra format på mätvärden 36 teckenförklaringar cirkeldiagram 73 tidsperioder månader på ett år 109 tillväxtprognoser definition 61 tomrum visa nollvärden 82 totaler lägga till i rapporter 11, 57 procent av 54 trender hitta 66 trendprognoser definition 61 exempel 61

## U

undantag anpassade definitioner 48, 50, 107 använda 47, 49 automatisk markering 47 felsökning 49, 107 markera 47, 49 markera med makron 47 skapa 48 standardvärden 50 underhålla standardrapporter 17 undertrycka med 80/20-regeln 13, 14 Upfront ställa in prompter 13 uppdatera delkuber 95,96 rapporter 106 rapporter manuellt 18 uppgradering rapporter 106 uppräkning beräkningar 56 utforska information 39 utföra beräkningar 53

## V

valuta formatera 37 konvertera 37 varians analys 54 spåra 65 visa 65 verktygsfält anpassa 89, 111 distribuera 91 ställa in knappar 89 visa eller dölja 89 återställa 89, 111 ändra knappar 89 verktygsfältsknappar anpassa 89 verktygslåda anpassa 93 villkorade formatera 48 vinster beräkna per anställd 62 visa data som procentandelar 81 flera vyer 67 kategorier 11 markörer 73 mix av information 66 nollor som tomma celler 82 sammanfattning kategorier 68 sektorpekare i cirkeldiagram 73 sidhuvuden och sidfötter 77 stora m¤ngder data i en diagramvy 68 tjock linje i ett diagram med flera linjer 73 verktygsfält 89 vyer 71 värden i vyer 68 vrida och vända växla rader, kolumner och skikt 11 vyer använda bakgrunder 71 använda för jämförelser 65, 66 cirkeldiagram 66 grupperade stapeldiagram 66 hitta trender 66 korrelation 74 lägga till statistiklinjer 69 ordna 71 rotera 72 sida vid sida 71 spridning 74 ta bort 67 visa flera diagram 67

vver (forts) visa flera typer 67 visa markörer 73 visa värden 68 ändra 65 ändra färger 70 ändra färger och mönster 70 ändra storlek på 67 ändra vinkel 71 värdebegränsningar avancerade delmängder 106 värden etiketter i kapslade diagram 73 mätvärden 108 undertrycka 13 visa grafisk vy 68 visa nollor som tomma celler 82 visa som procentandelar 81 visas som frågetecken 109 visas som nummertecken (#) 109

# Å

år skattemässiga 109 återställa menyer 87, 111 verktygsfält 89, 111

# Ä

```
ändra
delmängdsdefinitioner 25
etiketter 79
format 76
färger 70
markörer i vyer 73
mätvärden 35
mönster 70
sammanfattande etiketter 80
vinkel på en vy 71
ändra storlek på
vyer 67
```

# Ô

öppna delmängdsdefinitioner 25 rapporter 3, 110 överordnade begränsningar skapa delmängder 22 överordnade delmängdsdefinitioner skapa 19